### 吉岡町入札執行制度改正に伴う事業者説明会 次第

日時:令和4年||月2日(水) 午後2時~

### 場所:吉岡町役場 2階 大会議室

- Ⅰ 開会
- 2 挨拶
- 3 事項
  - (1) 入札執行制度改正について
  - (2) 電子入札へ参加するための方法について
  - (3) ぐんま電子入札共同システムの操作方法について
- 4 質疑応答
- 5 閉会

# 吉岡町入札執行制度改正に伴う 事業者説明会 ~入札執行制度の改正について~

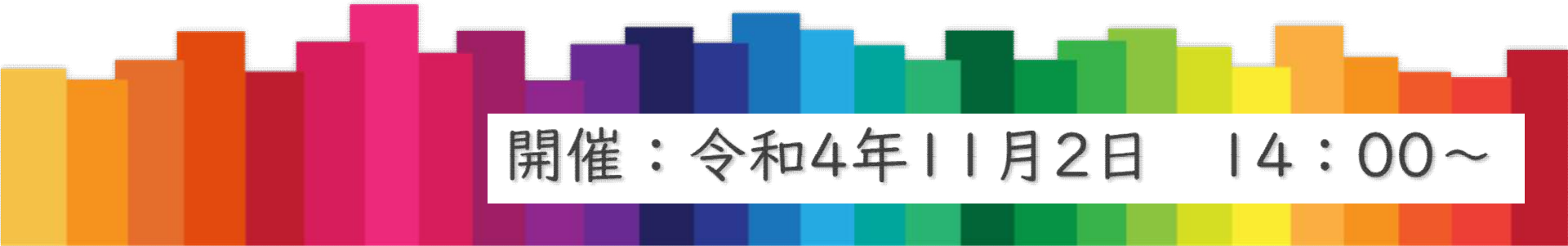

# 入札執行制度改正説明の概要

- 制度改正と趣旨
- 電子入札について(体系・手続き・注意点)
- 紙入札(郵便入札への特例移行)
- 郵便入札について(手続き・注意点)
- 同価入札に対する落札者の決定方法(電子・郵便)

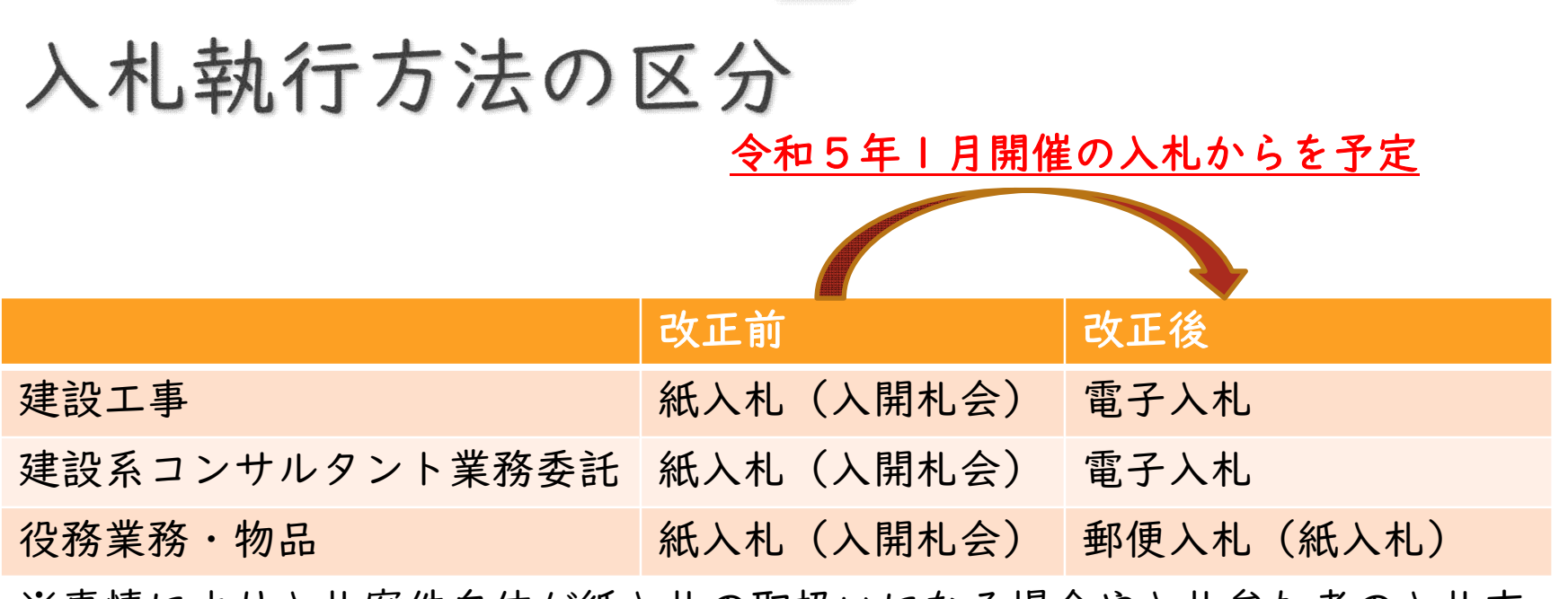

※事情により入札案件自体が紙入札の取扱いになる場合や入札参加者の入札方 法が紙入札の取扱いになる場合があります。

## では、入札執行方法を改正する目的とは

| 問題点等               | 現行の入札方法                                        | 電子入札理想形          | 郵便入札 经過措置       |  |  |  |
|--------------------|------------------------------------------------|------------------|-----------------|--|--|--|
| 感染リスク              | 高い                                             | ない               | ない              |  |  |  |
| 時間的制約              | 大(待ち時間)                                        | 小                | 小               |  |  |  |
| 経費的制約              | 大(来庁手間)                                        | 小(来庁不要)          | 中(紙の使用)         |  |  |  |
| 煩雑な手続              | 煩雑(自治体によ<br>る差)                                | 画一(県下の多くで<br>採用) | 煩雑(自治体による<br>差) |  |  |  |
|                    |                                                |                  |                 |  |  |  |
| 移行の当初は不便等が多いが利点も多い |                                                |                  |                 |  |  |  |
|                    | 総務省も適正化の観点から電子入札を<br>「できる限り速やかに導入する。」と推進しています。 |                  |                 |  |  |  |

各種取扱規定との関係性

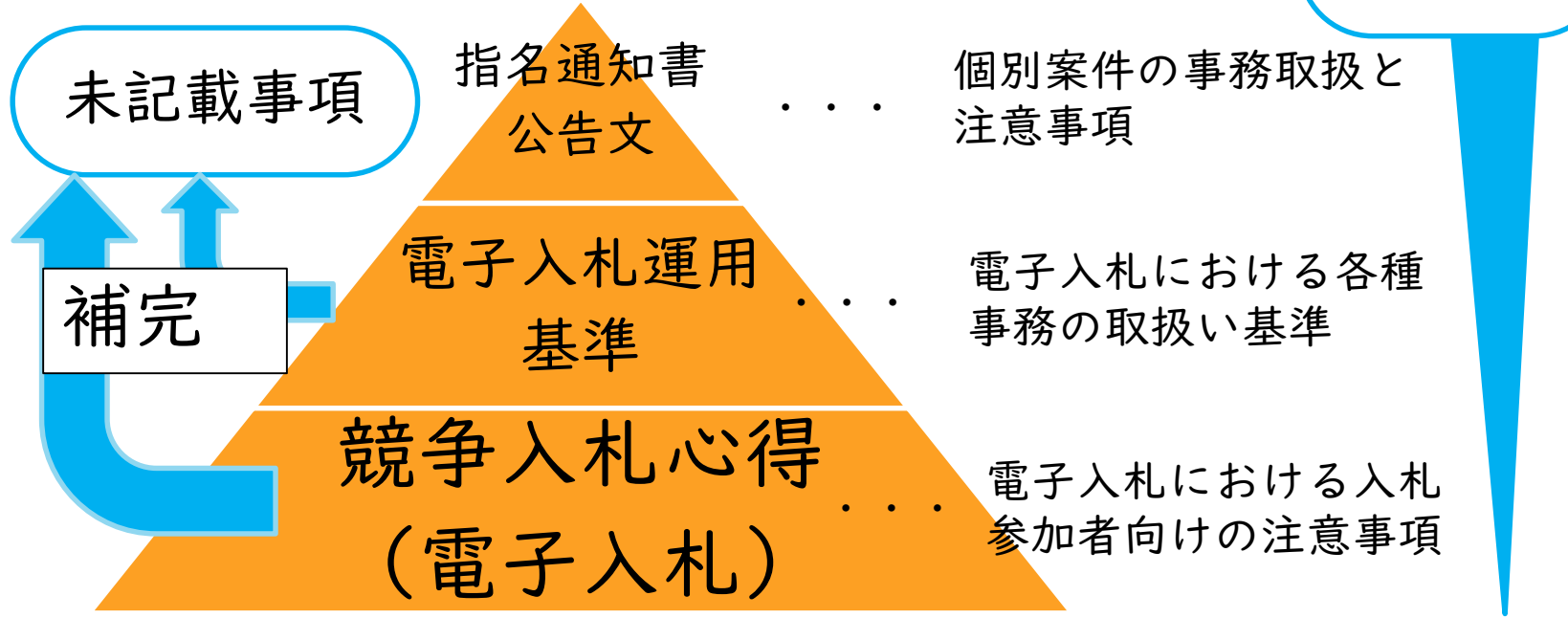

優先度

# 現行との比較(現行手続き方法)

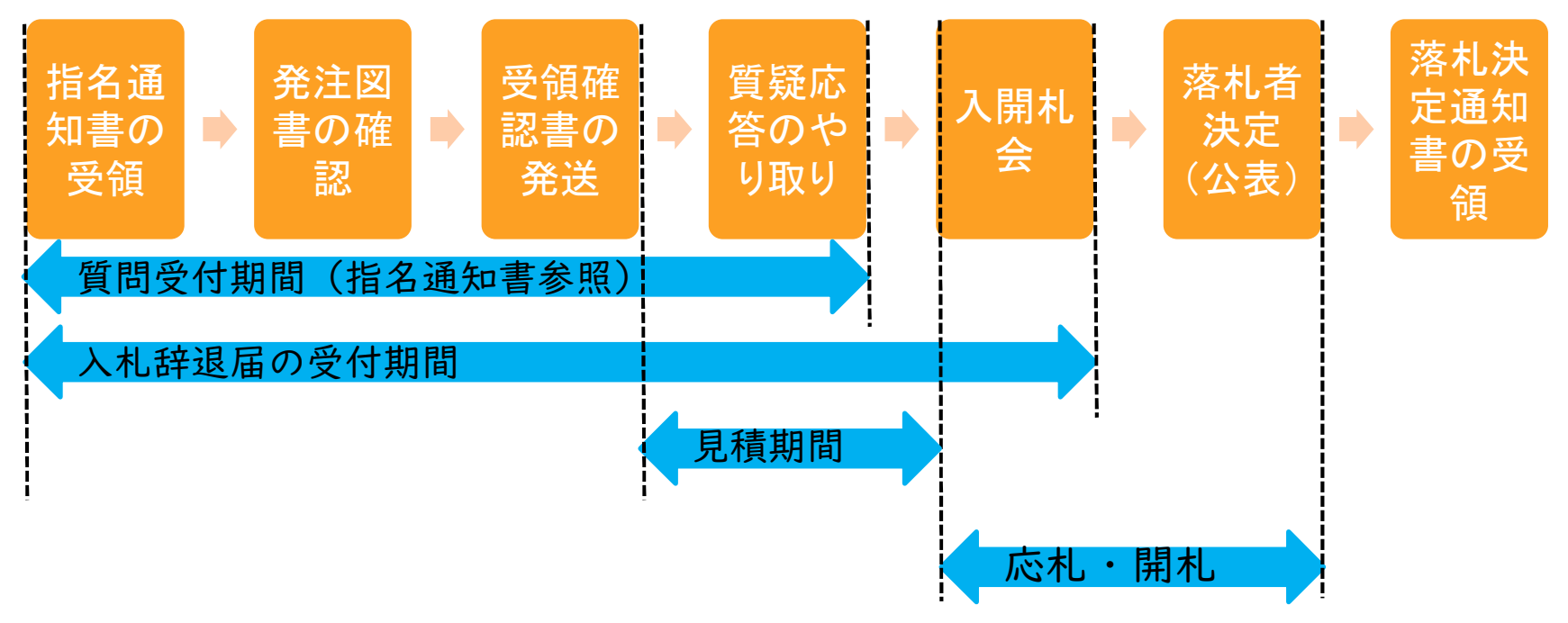

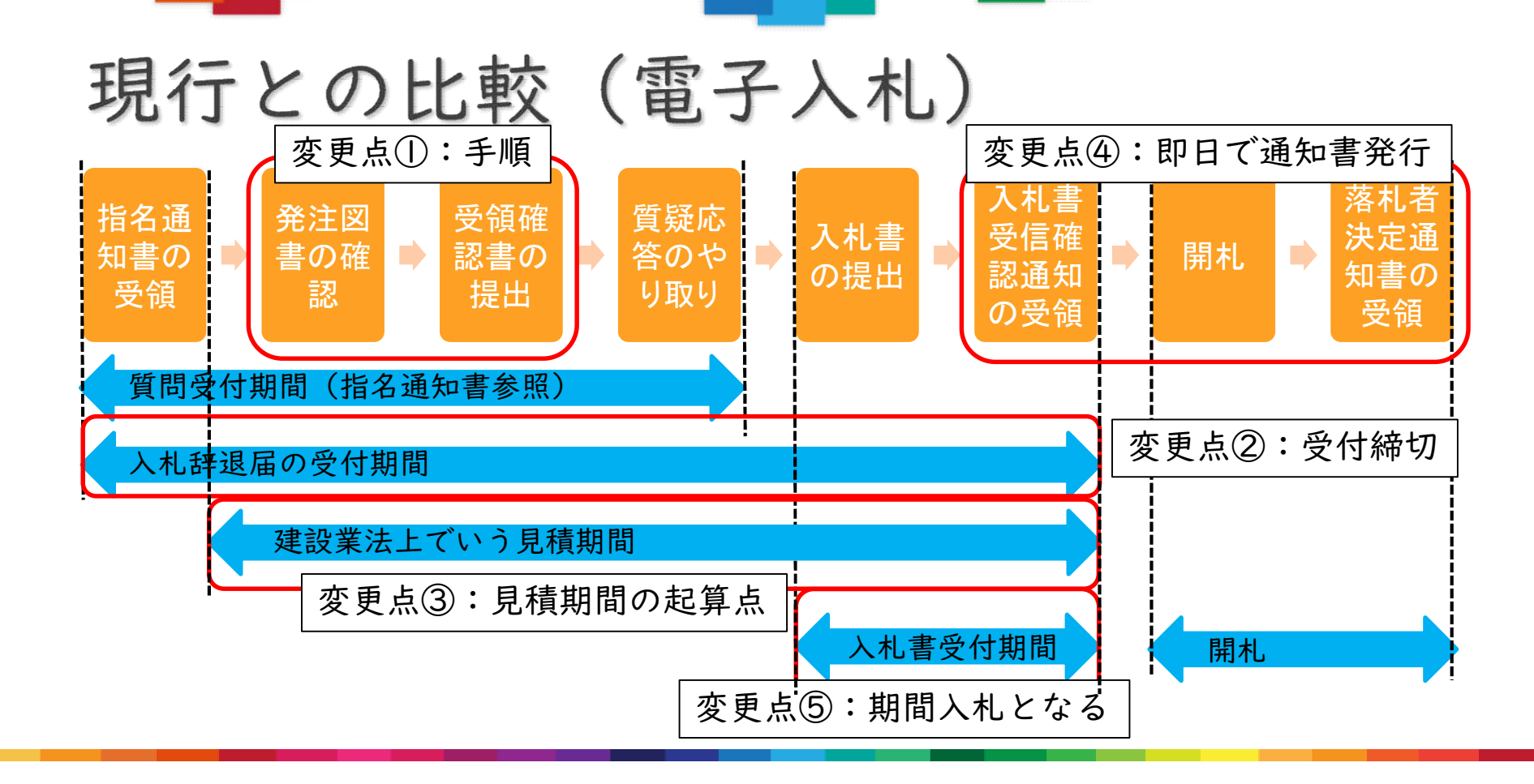

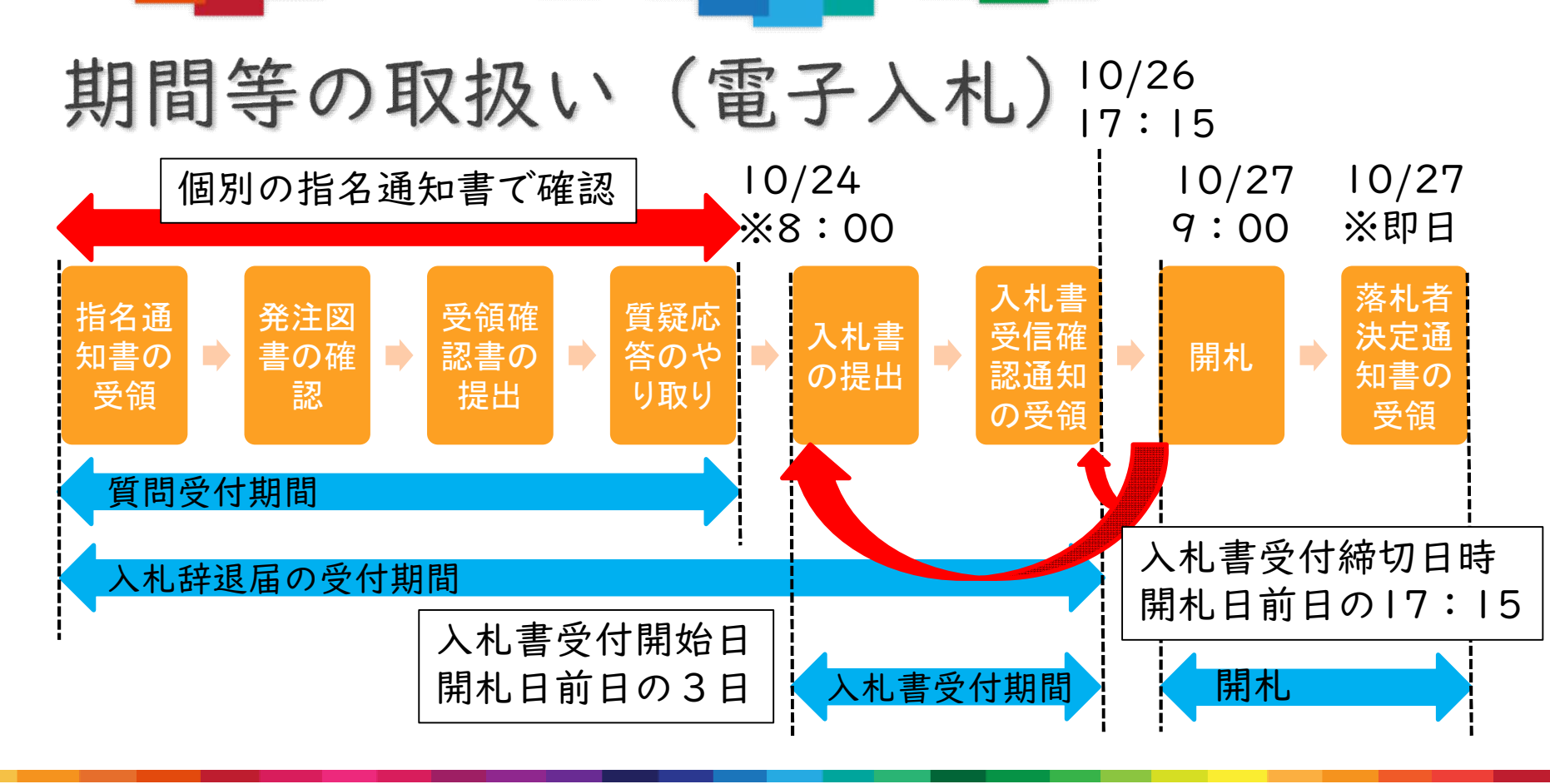

※電子入札システム稼働時間は9:00~20:00

# 無効・失格な入札抜粋(電子入札)

| 事項                                  | 効果 | 規定       | 変更点                       |
|-------------------------------------|----|----------|---------------------------|
| 誤字等で意思表示が不鮮明な入札                     | 無効 | 心得       | 誤入力等で不鮮明な場合               |
| 入札書が入札受付期間に届かなかっ<br>た入札             | 無効 | 基準       | システム上期間外の入札<br>書は受け付けてません |
| 指定された方法で何の意思表示もな<br>く入札書が提出されなかった場合 | 失格 | 心得       | 変更なし                      |
| 積算内訳書の提出がない又は不備が<br>ある者が行った入札       | 無効 | 心得<br>基準 | 入札書を提出する際に、<br>データを添付します  |
| 参加資格のない者の入札                         | 無効 | 基準       | 権限のない者のICカード<br>による入札     |

電子入札の執行ができない場合

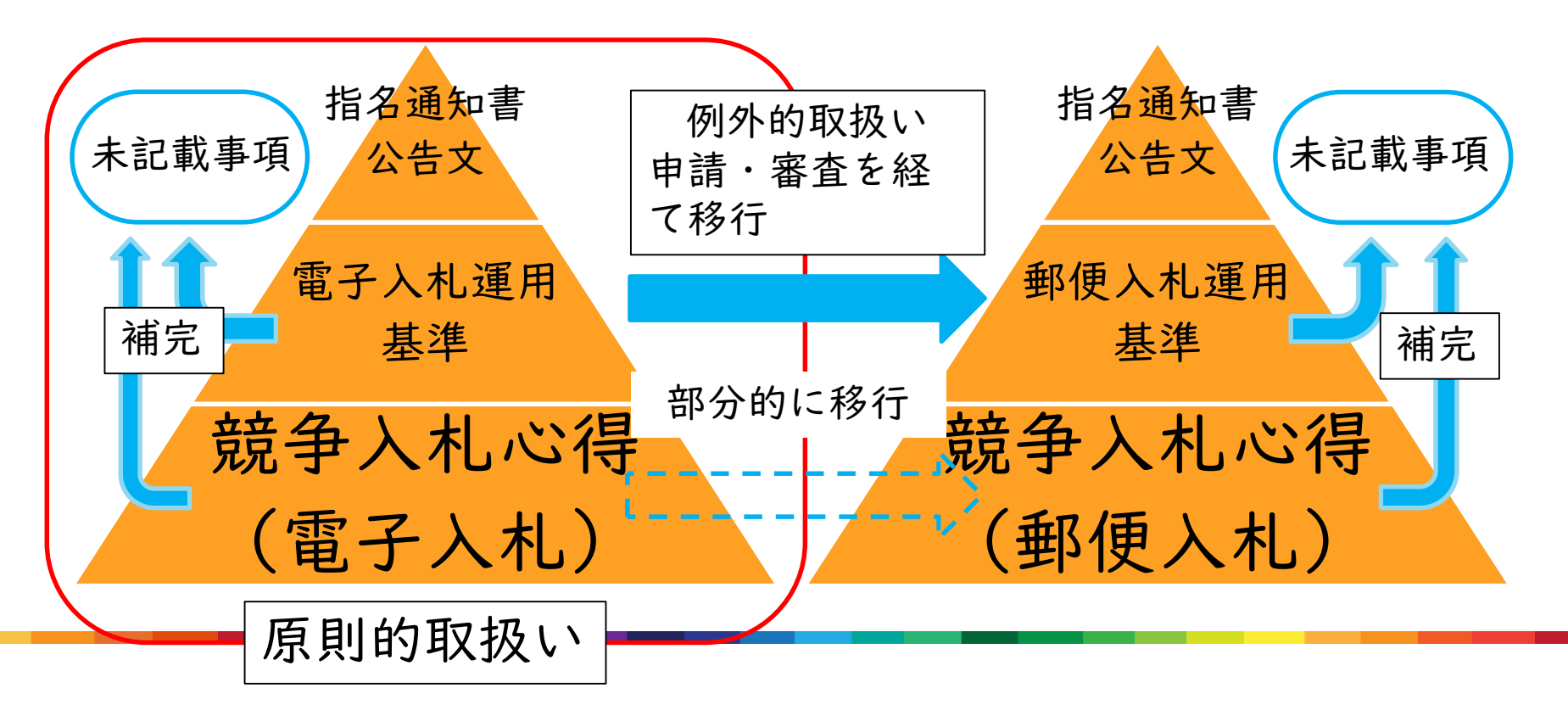

# では、紙入札に移行する条件とは

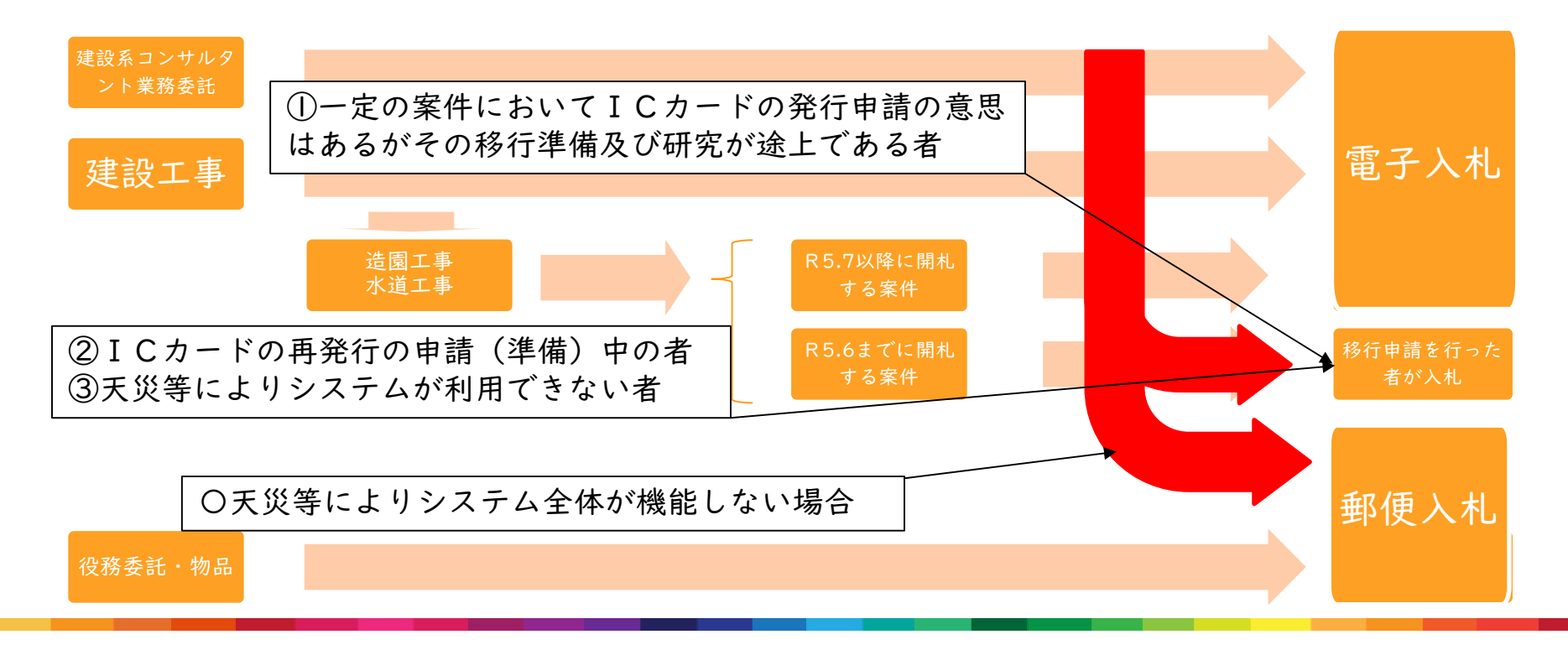

# 電子入札との比較(郵便入札)

### 違い①:システムを経由してFAX送信されます

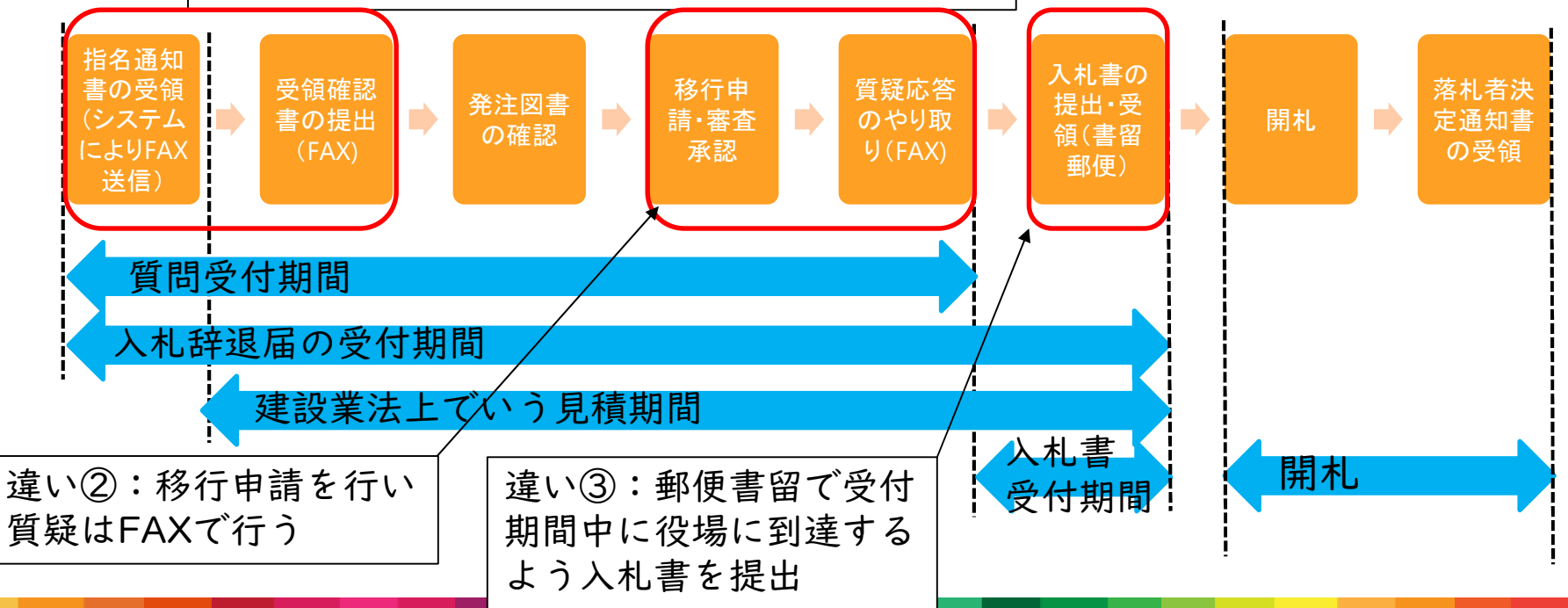

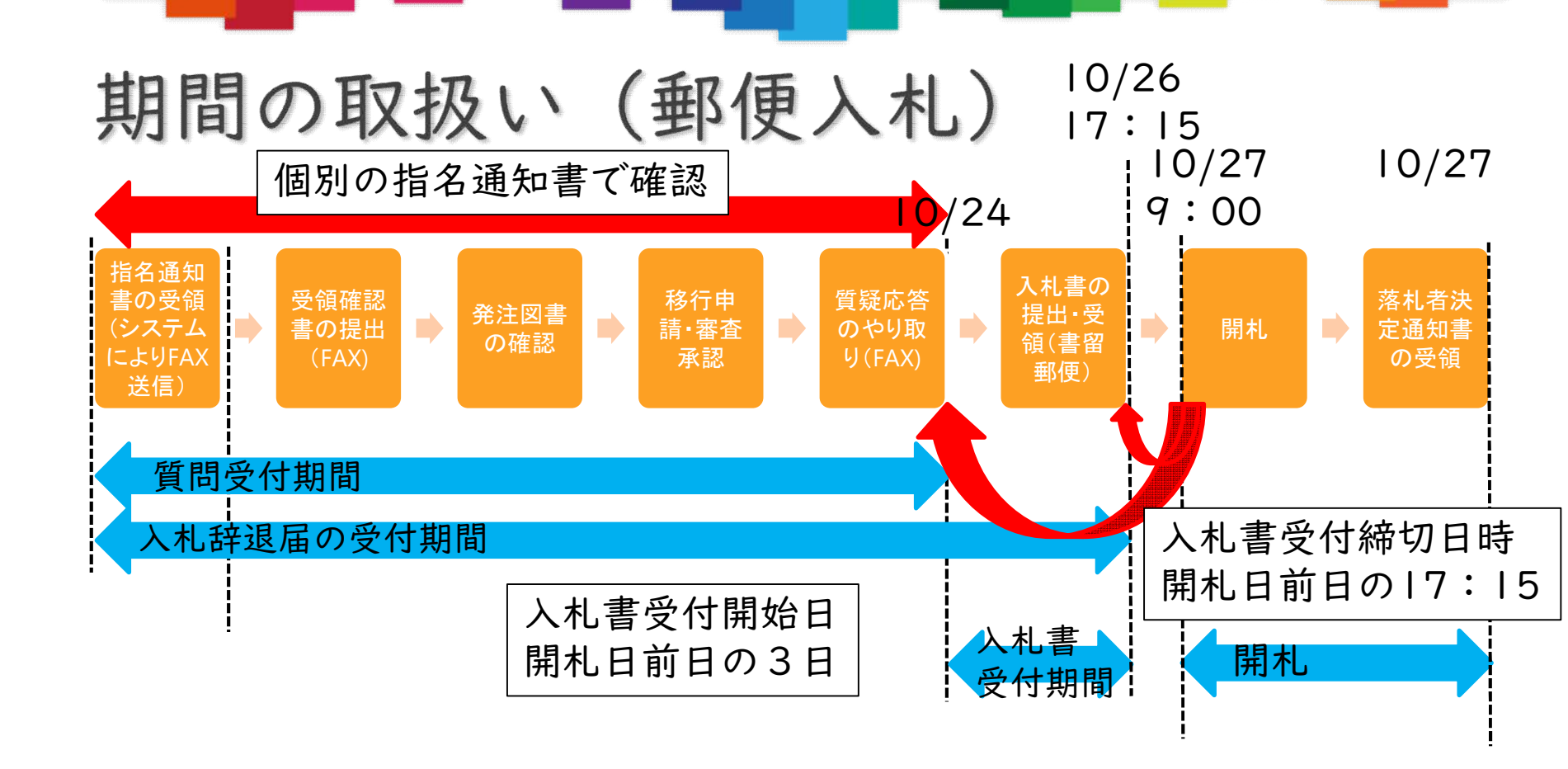

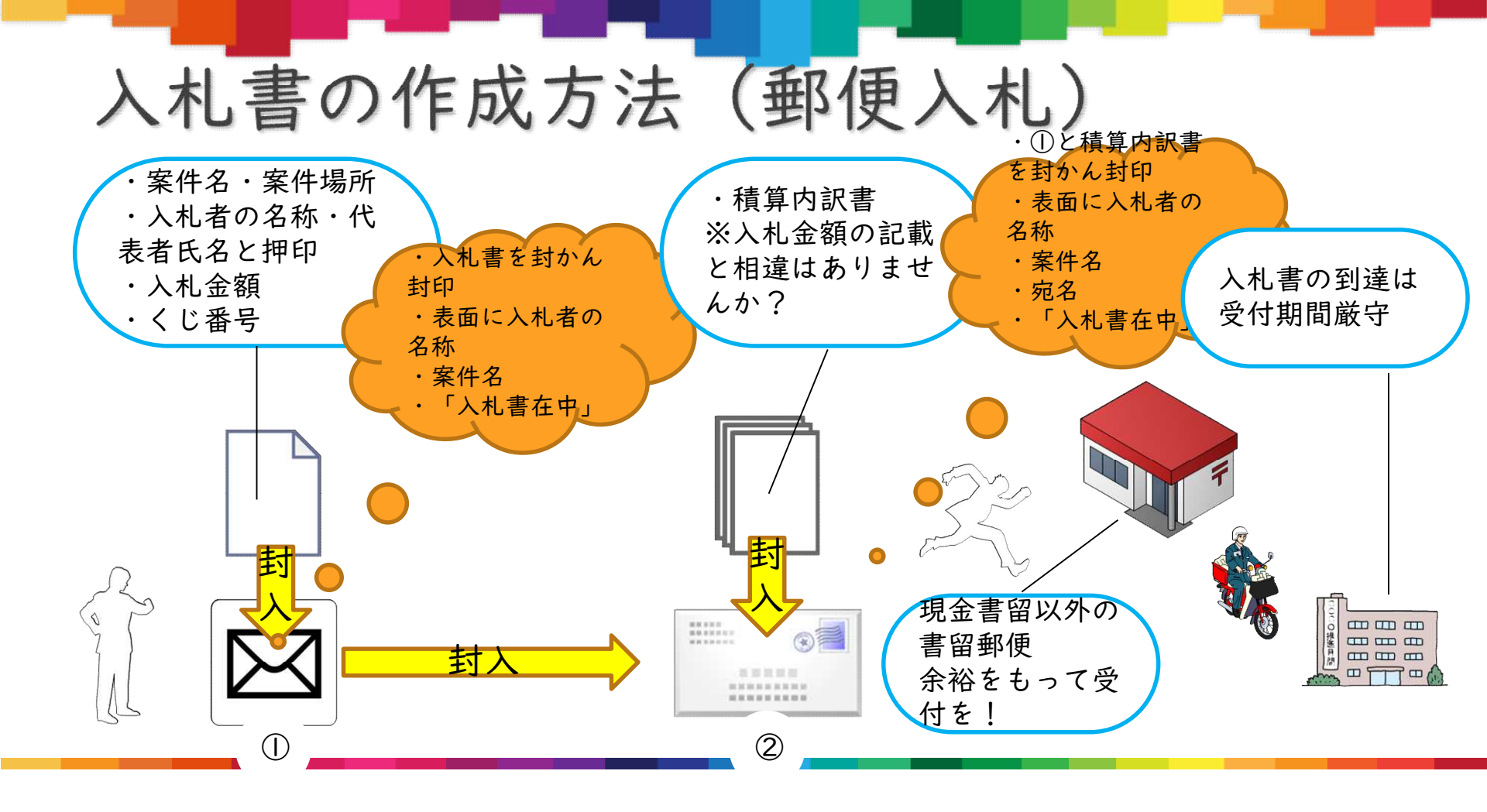

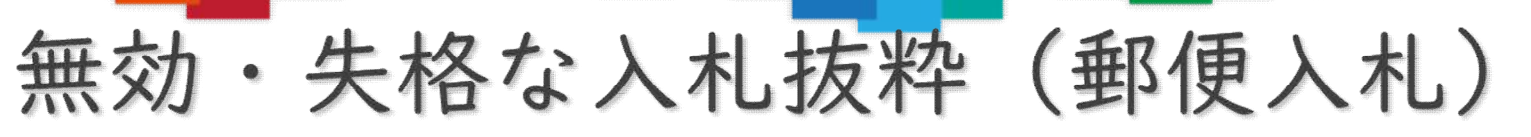

| 事項                                  | 効果 | 規定       | 変更点                     |
|-------------------------------------|----|----------|-------------------------|
| 誤字等で意思表示が不鮮明な入札                     | 無効 | 心得       | 誤記入等で不鮮明な場合             |
| 入札書が入札受付期間に届かなかっ<br>た入札             | 無効 | 基準       | 入札書受付期間外の入札             |
| 指定された方法で何の意思表示もな<br>く入札書が提出されなかった場合 | 失格 | 心得       | 変更なし                    |
| 積算内訳書の提出がない又は不備が<br>ある者が行った入札       | 無効 | 心得<br>基準 | 入札書を封入した封筒と<br>同封します    |
| 現金書留を除く書留郵便でない入札                    | 無効 | 基準       | 記録の管理の点から               |
| 入札書等の封入方法を無視した入札                    | 無効 | 心得       | 二つの入札書を一つの外<br>封筒に入れた場合 |

## 同価入札に対する落札者の決定方法(くじ引き)

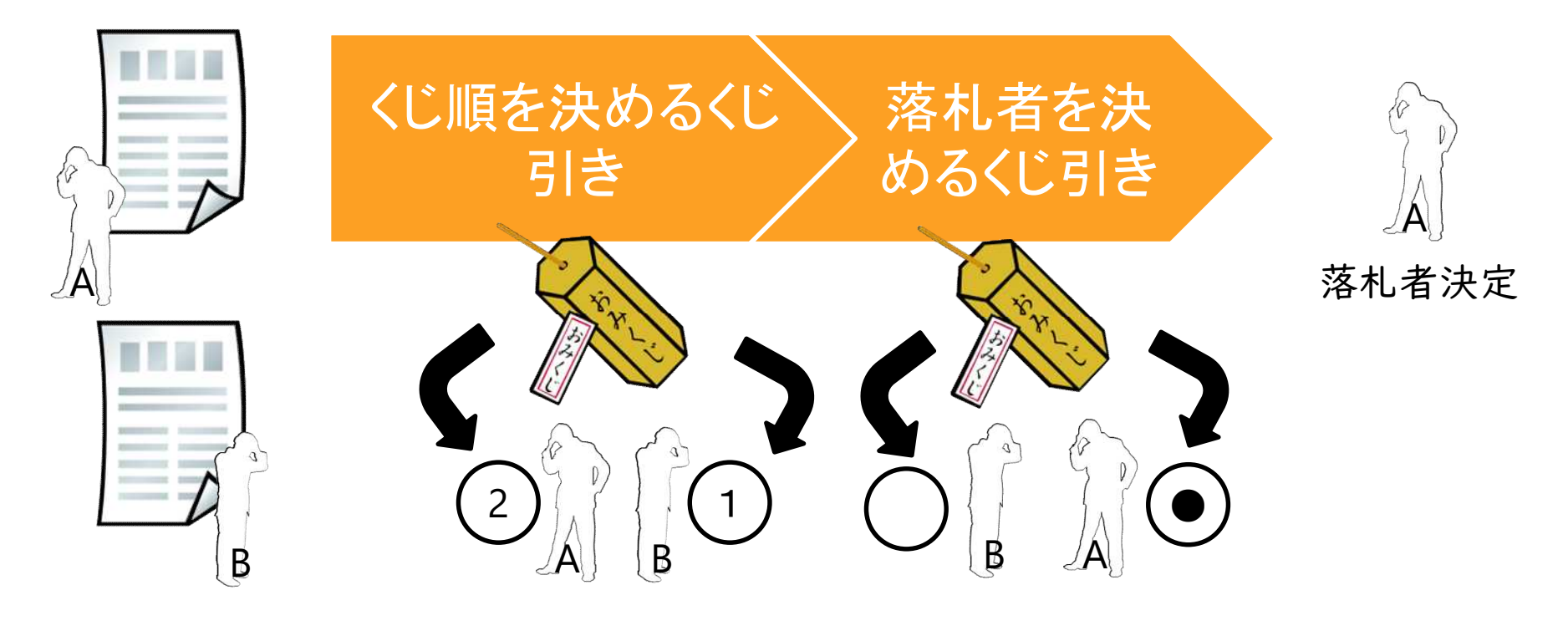

## くじ引き(電子入札)

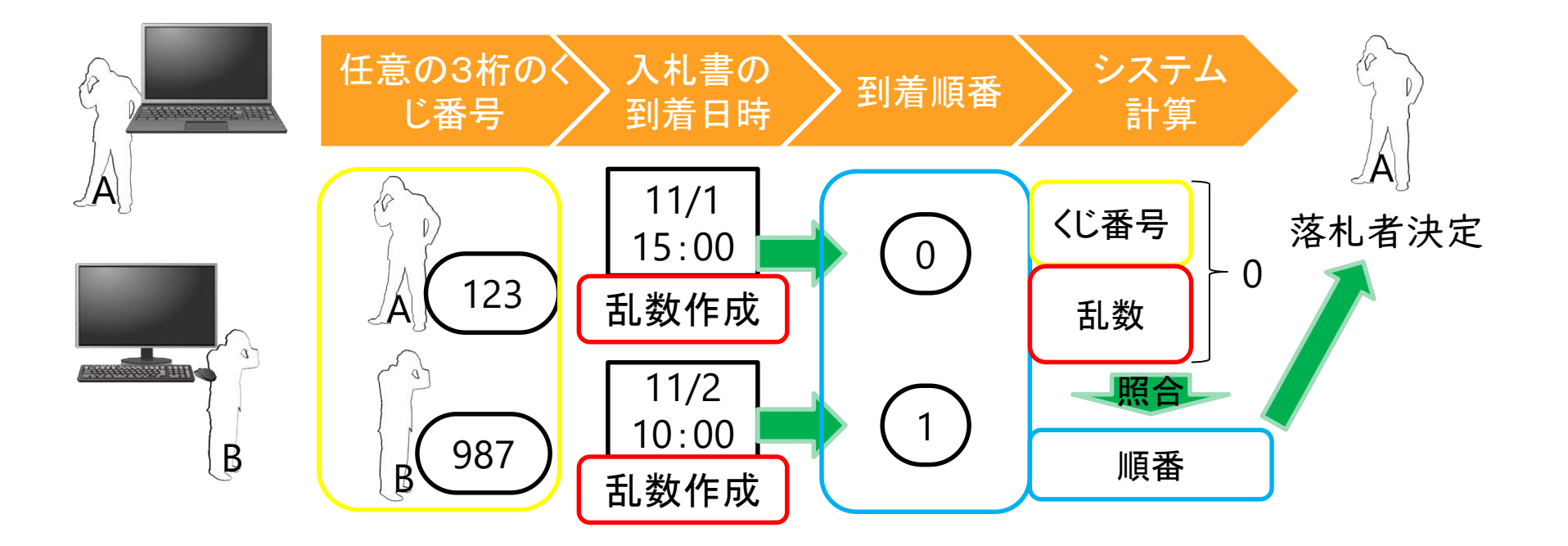

くじ引き(郵便入札)

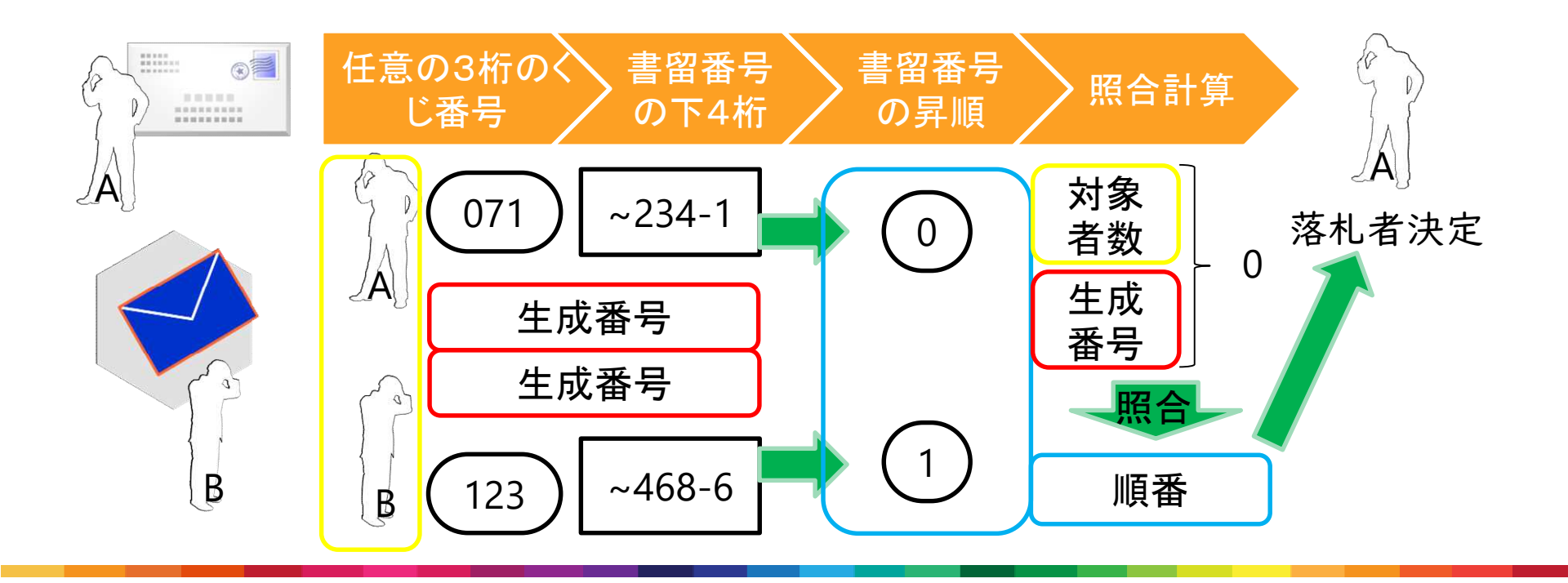

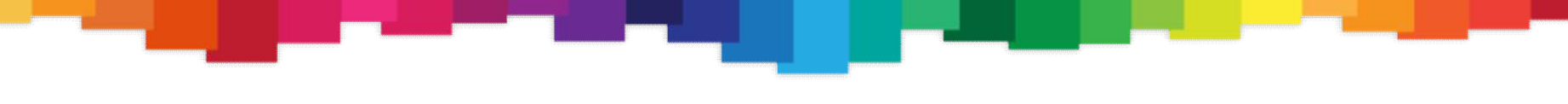

最後に...

- 決定した基準やスケジュール、審議の経過、手続きの手引き等は吉岡町ホームページにて公開します
- 公告文や指名通知書等の内容に注意して競争入 札にお望みください
- 制度改正において不安な点が、ありましたらご
  相談ください

吉岡町電子入札運用基準 (案)

1 趣旨

吉岡町がぐんま電子入札共同システム(以下「本システム」という。)を用いて行う入札 及び入札に関連する事務取扱について、地方自治法(昭和22年法律第67号)、地方自治 法施行令(昭和22年政令第16号)その他の関係法令その他別に定めるもののほか、必 要な事項を定める。

2 適用範囲

この基準は、電子入札で行うものとして、あらかじめ吉岡町が指定及び公表し競争入札 に付する建設工事及び測量、建設コンサルタント業務等の調達案件(以下「電子入札案件」 という。)に適用する。

3 電子入札実施の考え方

電子入札案件は、本システムで処理するものとし、5の場合を除き原則として本システム以外による参加資格確認申請書、電子入札案件内容に対する質問及び入札書の提出は認めないものとする。

4 用語の定義

この運用基準において用いる用語の意義は、次のとおりとする。

(1) 協議会

本システムを開発し、運営する主体である「群馬県CALS/EC市町村推進協議 会」のことをいう。

協議会は、群馬県と県内市町村が、CALS/EC(公共事業等支援統合情報システム)の円滑な推進に向けて、相互に連携することを目的として設立された。

(2) 利用者

本システムを利用する個人又は法人をいう。

- (3) ぐんま電子入札共同システム 吉岡町が発注する調達関連業務を行うための情報システムをいう。 本システムは次のサブシステムから構成される。
  - ア 電子入札システム 入開札及びこれに付随する事務を電子的に執行するためのシステム
  - イ 入札参加資格受付システム

入札参加資格申請及びその受付を電子的に行うシステム

ウ 入札情報公開システム

発注案件情報、開札結果及び入札参加資格者名簿等を電子的に公開するシステム (4) 電子入札

本システムを使用して、電磁的記録(電子的方式、磁気的方式その他人の知覚によっては認識することができない方式で作られる記録であって、電子計算機による情報 処理の用に供されるものをいう。)の送受信により執行する入開札及び見積合わせを いう。

(6) ICカード

- (5) 紙入札 本システムを使用しない紙による入開札及び見積合わせに関する事務をいう。
- 電子署名法及び認証業務に関する法律(平成12年法律第102号)に基づき、主 務大臣の認定を受けた特定認証業務を行う者が発行する電子証明書が格納された電 子入札用ICカードをいう。
- (7) ID/パスワード
  本システムにおいて、利用者を特定するために協議会が発行するID/パスワード
  をいう。
  - ア 吉岡町の職員に対する本システムの利用の権限に応じた ID/パスワード
  - イ 入札参加資格者名簿に登載された業者に対する入札参加資格申請を行うため の入札参加資格申請用の I D/パスワード及び入札に参加するための入札用の I D/パスワード
- (8) 発注担当者 吉岡町において、発注に係る業務を担当する者をいう。
- (9) 受注者

本システムを用いて入札を行う者及び入札参加資格申請を行う者をいう。

#### 5 紙入札による電子入札案件の参加の特例の基準

発注担当者は、入札に参加する者又は入札に参加しようとする者(以下これらを「入札 参加者等」という。)から、次のいずれかに該当する事由により紙入札参加申出書(様式第 1号)が提出された場合は、その内容を審査し紙入札参加許可(不許可)書(様式第2号) によって回答することとする。この場合において、紙入札による参加を認められた者は、 紙入札の取扱いに則り入開札を行うこととする。

- (1) I Cカードが失効、閉塞、破損、登録内容の変更等で使用できなくなり、I Cカー ド再発行の申請(準備)中の場合
- (2) 天災、電力会社の原因による広域的・地域的な停電又は通信事業者(プロバイダを 含む。)の原因によるネットワーク障害その他入札参加者等の責によらない事由により 本システムの利用ができない場合
- (3) 特定の案件について、ICカードの発行申請の意思はあるがその移行準備及び研究 が途上である者が入札に参加する場合
- (4) その他、契約担当者がやむを得ない事由であると判断した場合
- 6 電子入札案件の設定等
- 6-1 各受付期間等の設定

発注担当者が、本システムに電子入札案件を登録する場合は、次の基準により各受付時 間等の時間設定をするものとする。

(1) 入札書受付締切日時は、開札予定日から起算して前日(前日が閉庁日の場合は、それ以前の直近の開庁日)の午後5時15分を基準とする。

- (2) 建設業法(昭和24年法律第100号)第20条に定める期間については、入札公告日又は指名の通知、入札の参加資格確認結果の通知を行った日の翌日から入札書受付締切日までの期間とする。
- (3) 内訳書開封予定日時は、事前準備に要する最低時間を勘案して時間設定をする。
- (4) 入札書受付開始の日は、入札書受付締切日の3日前を基準とする。
- (5) その他の期間等日時の設定にあたっては、各入札方式とも従来の紙入札における運 用に準じて設定するものとする。
- 6-2 発注図書等の電子ファイルの形式

発注担当者は、本システムに入札説明書等を電子ファイルで、原則として、書き換えの できない PDF(ACROBAT 3以降のバージョン)により作成することとする。申請書 等の入札参加者等が、提出のために編集を要するものについては、次の電子ファイルの形 式により作成するものとする。

なお、電子ファイルのの圧縮を行う場合は、ZIP形式を使用するものとするが、自己 解凍方式は使用しない。

- (1) Microsoft Word : Word2003 以降のバージョン
- (2) Microsoft Excel : Excel2003 以降のバージョン
- (3) テキストファイル : 拡張子TXT又はCSV(カンマ区切り)

6-3 公告日、公表日以降の電子入札案件登録情報の修正

公告日又は公表日以降において、電子入札案件登録情報について錯誤が認められ修正す る必要がある場合は、発注担当者は速やかに当該案件の入札参加者等に対して電話又はF AX等による確実な連絡方法により連絡を行うものとする。ただし、発注担当者が登録情 報を訂正して対応することが困難又は適当でないと判断した場合は、当該案件の入札を中 止することとし、入札参加者等に対して確実な連絡方法により連絡を行うものとする。

6-4 紙入札への切替処理

特段の事由により発注担当者が、電子入札案件を電子入札から紙入札へ切り替えるに至 った場合には、当該案件の入札参加者等に対して、本システム又は本システム以外の確実 な連絡方法により、必要な事項を連絡するものとする。この場合において、入札参加者等 に対する連絡以降は当該案件に係る本システム処理を行わないものとする。ただし、入札 結果の公表における当該案件に係る本システム処理は除く。

7 参加資格確認申請、積算内訳書等

7-1 添付書類の電子ファイルの形式

発注担当者は、電子入札案件において指名競争入札方式により発注した場合は、入札参 加者に対して積算内訳書を、条件付一般競争入札方式により発注した場合は、参加を希望 する者(以下「入札参加希望者」という。)に対して積算内訳書と参加資格確認申請を、原 則として本システムによる提出を求めることとする。

なお、電子ファイルの圧縮を認める場合は、ZIP形式を使用するものとするが、自己 解凍方式は認めない。

- (1) Microsoft Word : Word2003 以降のバージョンで、発注担当者が認めたもの
- (2) Microsoft Excel : Excel2003 以降のバージョンで、発注担当者が認めたもの

- (3) PDF : ACROBAT3以降で、発注担当者が認めたもの
- (4) 画像ファイル : JPEG形式、GIF形式
- 7-2 本システムによらない関係書類の提出方法

発注担当者は、次のいずれかに該当する場合については、本システムによる提出ではな く、郵送による提出を求めるものとする。

- (1) 入札参加者等が提出する電子ファイルの容量により、本システムへの登録が困難な 場合
- (2) 案件の内容により、本システムによる提出が困難又は適当ではないと認められる場合
- (3) 発注担当者から別途指示がある場合
- 7-3 積算内訳書の事前確認

発注担当者は、本システムにより提出された積算内訳書を入札書受付締切日時後に事前 に確認することができるものとする。この場合において、印刷出力した積算内訳書は、内 容が対外的に漏洩することがないよう、開札日時まで善良なる管理者の注意をもって保管 するものとする。

7-4 ウイルス感染ファイル

発注担当者は、本システムにより提出された添付書類を直接閲覧等の操作をせずに、端 末機に保存の後にウイルスチェックを行ってから閲覧等の操作を行うものとする。

添付書類がウイルスに感染していることが判明した場合は、直ちに作業を中止し、情報 セキュリティ管理者に報告するとともに、当該添付書類を提出した入札参加者等と添付書 類の提出方法を協議するものとする。この場合において、当該入札参加者等に対し、ウイ ルス感染に至った経緯について報告させるとともに、再発防止の措置を講じるよう指導す るものとする。

8 入札説明書・電子入札案件内容に対する質問回答

8-1 質問

入札参加者等が質問を行う場合は、質問受付締切日時までに本システムにより質問を登録することとする。ただし、5により紙入札による参加を認められた入札参加者等は、FAXにより質問をすることができる。

また、質問に際しては入札参加者等が特定できる内容を記載しないものとする。発注担 当者は、質問内容に入札参加者等が特定できる内容その他不適切な内容が含まれていると 判断した場合には、その質問に対して回答しない等の措置を行うことができるものとする。 8-2 回答

発注担当者は、入札参加者等からの質問に対する回答は原則本システムにより行うもの とする。ただし、ただし、5により紙入札による参加を認められた入札参加者等を含む電 子入札案件は、本システムの質問機能を使用せずに発注図書を掲載した方法で回答するこ とができる。この場合において、確実な連絡方法において、入札参加者等に対して回答し た旨を伝えること。

9 入札書等

9-1 入札の辞退

入札参加者等が入札書の提出を辞退するときは、入札書受付締切日時までに本システム により辞退届を提出しなければならない。ただし、5により紙入札による参加を認められ た場合又はシステム障害のやむを得ない事由により、本システムにより辞退届を提出する ことができない場合は、入札書受付締切日時までに発注担当者へ別に定める入札辞退届を 提出することにより、辞退できるものとする。

9-2 紙入札による場合

別に定める方法により入札書を提出しなければならない。

9-3 入札書の無効等

発注担当者は、入札参加者等から提出された入札書が入札金額等の必要な事項の入力を 欠いている場合のほか、次に該当する場合は無効とする。

- (1) 積算内訳書等の添付を必要とする電子入札案件の場合で、積算内訳書等がない場合
- (2) 入札書が入札受付締切日時以降に到着した場合
- (3) 入札、見積及び契約権限のない者のICカードを使用して入札参加申請書等又は入 札書が提出された場合
- 10 開札
- 10-1 開札方法

発注担当者は、開札予定日時以降に本システムにより速やかに開札を行うものとする。 ただし、紙により提出された入札書は、開札予定日時以降に立会人のもとで発注担当者が 入札金額を本システムに入力した後、速やかに開札を行うものとする。

- 10-2 立会
  - (1) 発注担当者は、紙により入札書が提出された電子入札案件の場合において、入札参加者が立ち会いを希望する場合は、それを認めなければならない。
  - (2) 発注担当者は、開札に立ち会う入札参加者がいない場合は、入札に関係のない職員 を立ち会わせるものとする。ただし、入札事務の公正かつ適正な執行の確保に支障が ないと認められる場合は、当該入札に関係のない職員を立ち会わせないことができる ものとする。
- 10-3 くじの実施

落札又は落札候補となるべき金額を入札した者が複数あり、くじにより落札者又は落札 候補者の決定を行うことになった場合は、入札参加者が入力した任意の数値等を用いた本 システムによる電子くじを実施する。この場合において、くじを実施する旨を当該電子入 札案件のくじ対象者に本システムにより通知するものとする。ただし、紙入札による場合 は、紙入札者が入札書に記載した任意の数値を発注担当者が本システムに入力することに より行い、紙入札者に対する通知は確実な連絡方法で行うこととする。

- 11 入札参加者等のICカード及びパスワード
- 11-1 電子入札に使用できるICカード

吉岡町の電子入札に参加できる者は、原則として吉岡町の入札参加資格を有する者のうち、本システムにICカードの利用者登録が完了している者とする。ただし、町内事業者において5(3)に合致する者は除く。

#### 5 / 7

- 11-2 ICカードの名義
  - I Cカードの名義は次のいずれかであること。
  - (1) 入札参加資格者名簿に登録してある者の代表者
  - (2) 入札参加資格者名簿に登録してある者の代表者から入札、見積及び契約に関する委 任を受けている者
- 11-3 ICカードが失効した場合の取扱い

本システムに利用者登録した I Cカードの名義人が、当該企業に属さないこととなった 場合又は I Cカードの有効期限が終了した場合等により失効した場合は、原則として当該 I Cカードによる電子入札への参加を認めない。ただし、5の場合又は当該企業において 登録している他の有効な I Cカードがある場合は、当該 I Cカードを用いて電子入札に参 加することができるものとする。

11-4 特定建設工事共同企業体におけるICカード

特定建設工事共同企業体(以下「特定 J V」という。)用に利用者登録可能な I Cカード は、特定 J Vの代表構成員の代表者又は代表構成員の代表者から委任された者の I Cカー ドとする。

11-5 パスワードの管理

入札参加資格を有するもの対し、パスワードを適切に管理し、6ヶ月に1度更新するよう指導するものとする。

12 不正行為等

入札参加者等が I Cカード若しくは I D/パスワードの不正利用又は虚偽の入札参加申 請若しくは入札書の提出等不正な行為により入札を行った場合その他本システムの不適切 な使用を行った場合は、指名停止等の適切な措置をとるものとする。

13 システム障害等

発注担当者は、本システムのサーバ、ネットワーク若しくは関係機器・施設等又は吉岡 町のネットワーク若しくは関係機器・施設等の障害により入開札業務が処理できないこと が判明した場合は、その原因、復旧見込み等の調査検討をして、入開札業務の延期、紙入 札への移行などの処置を講じるものとする。この場合において、必要な事項は、確実な連 絡方法により、入札参加者等に連絡するものとする。

附 則

この運用基準は、令和〇年〇月〇日から施行する。

吉岡町競争入札心得(電子入札等) 案

1. 目的

吉岡町発注の契約に係る一般競争入札及び指名競争入札(以下「競争」という。)を行う場合 における入札その他の取扱については、地方自治法(昭和22年法律第67号)、地方自治法施 行令(昭和22年政令第16号。以下「令」という。)吉岡町財務規則(平成9年4月17日規 則第10号以下「規則」という。) その他の法令に定めるもののほか、この心得の定めるとこ ろによるものとする。

### 2. 入札等

- (1) 入札参加者は、仕様書、図面、設計書及び現場等を熟知のうえ、入札しなければならない。この場合において仕様書、図面、設計書等について疑義があるときは、発注担当者に説明を求めることができる。ただし、非公表なものとして管理されているものは除く。
- (2) 説明を求めるときは、発注担当者にぐんま電子入札共同システム(以下「システム」という。)により説明を求めることができる。ただし、紙入札の場合は、この限りでない。
- (3) 入札書には、入札金額、任意の3桁のくじ番号及び担当者情報を入力し、システムにより提出しなければならない。ただし、紙入札の場合は、この限りでない。。
- (4) 入札書は、公告又は指名通知書(以下「指名通知書等」という。)に示した日時までに提 出しなければならない。
- (5) 積算内訳書には、積算の根拠となる内訳を明示し提出しなければならない。
- (6) 積算内訳書は、入札書とともにシステムにて指定のファイル形式により、提出しなけれ ばならない。ただし、紙入札の場合は、この限りでない。
- (7) 令第167条の8第2項により、入札者は入札に際し一旦提出した入札書の書換え又は 撤回をすることができない。
- 3. 入札の辞退
  - (1) 指名を受けた者は、入札書の提出が完了に至るまでは、システムにより入札辞退届を提 出することでいつでも入札を辞退することができる。
  - (2) 入札を辞退した者は、これを理由として以降の指名等について不利益な取扱いを受けるものではない。
- 4. 入札記載金額

落札決定に当たっては、入札書に記載された金額に当該金額の100分の10に相当する額を 加算した金額(当該金額に1円未満の端数があるときは、その端数金額を切り捨てた金額)をも って落札金額とするので、入札者は、消費税法に規定する課税事業者であるか否かを問わず、見 積った希望金額の110分の100に相当する金額を入札書に明記すること。

- 5. 公正な入札の確保
  - (1) 入札参加者は、刑法(明治40年法律第45号)私的独占の禁止及び公正取引の確保に 関する法律(昭和22年法律第54号)等に抵触する行為を行ってはならない。
  - (2) 入札参加者は、入札に当たって競争心を制限する目的で他の入札者と入札価格又は入札 意思についていかなる相談も行わず、独自に入札価格を定めなければならない。
  - (3) 入札参加者は、落札者の決定前に、他の入札参加者に対して入札価格を意図的に開示してはならない。

- (4) 入札参加者は、吉岡町が実施する公正な入札の確保のための調査へ協力を求められたときは、その求めに応じなければならない。
- (5) システムによる入札参加者は、電子証明書を不正に使用してはならない。ただし、紙入 札の場合は、この限りでない。
- 6. 入札等の中止
  - (1) 入札参加者が連合し、又は不穏な行動を行うなどのおそれが明らかな場合において、入 札を公平に執行することができないと認められるときは、当該入札参加資格者を入札に参加 させず、又は入札の執行を延期し、若しくは中止することがある。
  - (2) 指名競争入札において、入札の辞退等により入札者が1業者となったときは、入札の執 行を中止する。
- 7. 失格
  - (1) 指名通知書等に示した日時までに入札書の提出がない者は失格とする。
  - (2) 最低制限価格を設定した入札において、最低制限価格未満の入札をした者は失格とする。
  - (3) 入札執行者の指示に従わない者は失格とすることがある。
  - (4) 失格となった者は、11で規定する再度入札には参加できない。
- 8. 無効の入札

次に掲げる入札は、無効とし、11で規定する再度入札には参加できない

- ① 電子認証書を取得していないといった入札に参加する資格を有しない者のした入札
- ② 入札金額を訂正した入札
- ③ 誤字、脱字等により、意思表示が不明瞭な入札
- ④ 積算内訳書を提出していない者又は内容に不備(入札者の商号又は名称又は案件名の誤記、 入札金書記載の金額との相違及び必要事項の記載漏れ等)のある積算内訳書を提出した者の 入札
- ⑤ 入札に際し不正行為のあった者のした入札
- ⑥ 同一事項の入札について2人以上の代理をした者の入札
- ⑦ 入札保証金の100分の5以上に達しない者の入札(入札保証金の全部又は一部を免除さ れた場合は除く。)
- ⑧ 一抜け方式条件付の競争入札により分割された一つの入札を落札した場合において、落札 決定順位が次順位以降である案件の入札
- ⑨ その他入札に関する条件に違反した入札
- 9. 落札者の保留

低入札調査基準価格(以下「基準価格」という。)を設定している入札においては、その基準 価格を下回る入札があった場合は、落札を保留する。この場合は、当該入札を行った者に対して 調査を行い,当該調査によっては、予定額の制限範囲内の価格を持って入札をしたものの内最低 の価格を持って入札したものを落札者とすることがある。

- 10. 落札者の決定等
  - (1) 入札を行った者のうち、予定価格の制限の範囲内の価格で最低制限価格以上の価格をも って入札した者のうち最低の価格で入札した者を落札者とする。ただし、最低制限価格を設 けない場合は、予定価格の範囲内で最低の価格で入札した者を落札者とする。

- (2) 落札となるべき同価格の入札をした者が2人以上あるときは、システムの備える電子く じを用いて落札者を決定する。
- (3) 前項の場合において、当該入札者のうちくじを引かない者があるときは、事前に決定していた「くじ番号」を割り振ることで当該入札者がくじを引いたとみなす。
- (4) 落札者を決定したときは、落札者に落札通知書又は口頭をもってその旨を通知する。
- 11. 再度入札
  - (1) 開札をした場合において、各人の入札のうち予定価格の制限に達した価格の入札がない ときは、直ちに再度(初度入札を含めて2回)の入札を行うことがある。ただし、予定価格 を事前公表している案件は、再度入札を行わないものとする。
  - (2) 再度入札により予定価格に達しないときは、再度公告入札(指名替え入札)及び入札担 当者が必要と認めたときは令第167条の2第1項第6号の規定により随意契約すること ができる。
- 12. 契約の締結
  - (1) 落札者は、落札決定の日から5日以内に契約書を作成のうえ契約担当課に提出し、契約 を締結するものとする。
  - (2) 落札者が、契約担当者の承諾を得ないで前項に規定する期間内に契約書を提出しないと きは、その効力を失う。
- 13. 契約保証金

次の事項に応じた契約保証金を納付しなければならない。ただし、契約保証金の全部又は一部 を免除された場合は、この限りではない。

- (1) 契約保証金は、契約金額の100分の10以上とする。ただし、吉岡町財務規則の定に よる有価証券の提供、金融機関の保証又は公共工事の前払金保証事業会社の保証をもって、 契約保証金の納付に代えることができる。また、公共工事履行保証証券に係る保証に付し、 又は、履行保証保険契約の締結を行った場合は、契約保証金の納付を免除する。
- (2) 金銭的保証では、履行保証として十分でないため、役務的機能を求める契約の場合は、 公共工事履行保証証券に係る保証(かし担保特約を付したものに限る。)で、契約保証金額 は、契約金額の100分の30以上とする。
- 14. 課税及び免税事業届出書

落札者は、遅滞なく所定の課税事業者届出書又は免税事業者届出書を提出すること。ただし、 提出を要しない旨の指示があったときは、この限りでない。

15. 異議の申立

入札を行った者は、入札後に、この心得、設計図書、契約書等についての不明を理由として、 異議を申立てることができない。

16. その他

建設系コンサルタント業務委託においても、この心得を準用するものとし、前各号の定めるほ か、ぐんま電子入札共同システム利用規約、同利用約款、吉岡町電子入札運用基準及びその他指 名通知書等の定めるところとする。

附 則

- 1 この心得は、平成18年4月1日から施行する。
- 2 吉岡町競争入札心得(平成9年4月1日)は、廃止する。 附 則
- 1 この心得は、平成19年4月1日から施行する。 附 則
- この心得は、令和元年10月1日から施行する。
  附則
- 1 この心得は、令和〇年〇月〇日から施行する。

1 趣旨

吉岡町が書留郵便により特定の期間に入札書を提出する入札(以下「郵便入札」という。) 及び入札に関連する事務取扱について、地方自治法(昭和22年法律第67号)、地方自治 法施行令(昭和22年政令第16号)その他の関係法令その他別に定めるもののほか、必 要な事項を定める。

2 適用範囲

この基準は、郵便入札で行うものとして、あらかじめ吉岡町が指定及び公表し競争入札 に付する役務業務又は物品等の調達案件及び吉岡町電子入札運用基準でいう電子入札案件 において、紙入札に移行した入札に参加する者又は入札に参加しようとする者(物品のリ ース業務も含む。)以下これらを「入札参加者等」という。)の入札運用又は紙入札に移行 した電子入札案件(以下これらを「郵便入札案件」という。)に適用する。

### 3 用語の定義

この運用基準において用いる用語の意義は、次のとおりとする。

(1) 紙入札

本システムを使用しない紙による入開札及び見積合わせに関する事務をいう。

- (2) 郵便入札 紙入札のうち、書留郵便による入札及び見積合わせに関する事務であって、持参に よる入札は含まない。
- (3) ぐんま電子入札共同システム
  吉岡町が発注する調達関連業務を行うための情報システムをいう。
  本システムは次のサブシステムから構成される。
  - ア 電子入札システム 入開札及びこれに付随する事務を電子的に執行するためのシステム
  - イ 入札参加資格受付システム 入札参加資格申請及びその受付を電子的に行うシステム
  - ウ 入札情報公開システム 発注案件情報、開札結果及び入札参加資格者名簿等を電子的に公開するシステム
- (4) 発注担当者 吉岡町において、発注に係る業務を担当する者をいう。
- 4 郵便入札案件の取扱い等
- 4-1 各受付期間等

発注担当者が、郵便入札を執行する場合は、次の基準により各受付時間等の時間設定をするものとする。

(1) 入札書受付締切日時は、開札予定日から起算して前日(前日が閉庁日の場合は、それ以前の直近の開庁日)の午後5時15分を基準とする。

- (2) 建設業法(昭和24年法律第100号)第20条に定める期間については、指名の 通知書の受領の翌日から入札書受付締切日までの期間とする。
- (3) 内訳書開封予定日時は、事前準備に要する最低時間を勘案して時間設定をする。
- (4) 入札書受付開始の日は、入札書受付締切日の3日前を基準とする。
- (5) 入札書の受付は、吉岡町役場に入札書が到達した時点とする。
- (6) その他の期間等日時の設定にあたっては、従来の紙入札における運用に準じて設定 するものとする。
- 4-2 入札説明書等の電子ファイルの形式

発注担当者は、ぐんま電子入札共同システムに入札説明書等を電子ファイルで、原則と して、書き換えのできないPDF(ACROBAT3以降のバージョン)により作成するこ ととする。申請書等の入札参加者が、提出のために編集を要するものについては、次の電 子ファイルの形式により作成するものとする。

なお、電子ファイルのの圧縮を行う場合は、ZIP形式を使用するものとするが、自己 解凍方式は使用しない。

- Microsoft Word : Word2003 以降のバージョン
- (2) Microsoft Excel : Excel2003 以降のバージョン
- (3) テキストファイル : 拡張子TXT又はCSV(カンマ区切り)

4-3 入札手続きに必要な様式

入札参加者は、入札書などの入札手続きに必要な様式を吉岡町ホームページから入手し て適宜使用すること。

5 積算内訳書等

5-1 積算内訳書の提出方法

発注担当者は、郵便入札案件において指名競争入札方式により発注した場合は、積算内 訳書を、原則として入札書を封入封印した封筒に同封することで提出を求めることとする。 5-2 積算内訳書の事前確認

発注担当者は、提出された積算内訳書を入札書受付締切日時後に事前に確認することが できるものとする。この場合において、内容が対外的に漏洩することがないよう、開札日 時まで善良なる管理者の注意をもって保管するものとする。

5-3 物品リース業務におけるリース契約予定業者選定届の提出方法

発注担当者は、郵便入札案件のうち物品リース業務においては、指名通知書に記載されている案件名とリース会社の所在地、商号又は名称並びに代表者職氏名を明記したリース契約予定業者選定届を事前に提出しなければならない。

6 入札説明書・郵便入札案件内容に対する質問回答

6-1 質問

入札参加者が質問を行う場合は、質問受付締切日時までにFAXにより質問をすること とする。この場合において、質問に入札参加者が特定できる内容を記載しないものとする。 発注担当者は、質問内容に入札参加者が特定できる内容その他不適切な内容が含まれてい ると判断した場合には、その質問に対して回答しない等の措置を行うことができるものと する。

6-2 回答

発注担当者は、入札参加者からの質問に対する回答は原則FAXにより行うものとする。

- 7 入札書等
- 7-1 入札の辞退

入札参加者が入札書の提出を辞退するときは、入札書受付締切日時までにFAXにより 入札辞退届を提出しなければならない。この場合において、入札辞退届の提出があった者 の入札書は開封せず、提出された入札書等は返却しないものとする。

7-2 入札書の提出

入札参加者は、一般書留又は簡易書留による郵送により、入札受付日から入札受付締切 日時までに入札書及び積算内訳書を次のとおり提出しなければならない。この場合におい て、提出された入札書は、撤回、書き換え又は引き換えすることができない。

- (1) 外封筒及び中封筒の二重封筒を用いて提出すること。
- (2) 中封筒には、入札書を入れて封かん及び封印し、封筒の表面に入札者の商号又は名称、指名通知書に記載の案件名及び入札書在中の旨を記載すること。
- (3) 外封筒には、入札書を同封した中封筒及び積算内訳書を入れて封かんし、入札者の 商号又は名称、指名通知書に記載の案件名及び入札書在中の旨を記載し、宛名を指名 通知書で指定した提出先とする。
- (4) 前3号の規定により同封する書類は、指名通知書で指定された方法を優先するものとする。
- 7-3 入札書の記載方法

入札書には、指名通知書に記載の案件名及び案件場所並びに入札者の商号又は名称(支 店又は営業所等に入札や契約の権限等を委任して事業活動を行っている者は、当該支店又 は営業所等の名称)、代表者職氏名を記入の上、代表者の印を押し、入札金額及び「くじ番 号(任意の3桁の数字)」を記載しなければならない。なお、発注担当者は、内容が対外的 に漏洩することがないよう、開札日時まで善良なる管理者の注意をもって保管するものと する。

7-4 入札書の無効等

発注担当者は、入札参加者から提出された入札書が入札金額等の必要な事項の入力を欠いている場合のほか、次に該当する場合は無効とする。

(1) 積算内訳書等の添付を必要とする郵便入札案件の場合で、積算内訳書等がない場合

- (2) 入札書が入札書受付締切日時以降に到着した場合
- (3) 現金書留を除く書留郵便による方法以外の手段で入札書が提出された場合
- (4) 押印のない入札書が提出された場合
- 8 開札

8-1 開札までの入札書等の取扱い

入札書受付締切日時から開札予定日時まで入札書を封かん及び封印した中封筒について、 内容が対外的に漏洩することがないよう、善良なる管理者の注意をもって保管するものと する。

### 3 / 4

8-2 開札方法

発注担当者は、開札予定日時以降に指名通知書にて指定した場所で立会人のもと速やか に開札を行うものとする。

8-3 立会

- (1) 発注担当者は、入札参加者が立ち会いを希望する場合は、それを認めなければならない。
- (2) 発注担当者は、開札に立ち会う入札参加者がいない場合は、入札に関係のない職員 を立ち会わせるものとする。
- 8-4 くじの実施

落札又は落札候補となるべき金額を入札した者が複数あり、くじにより落札者又は落札 候補者の決定を行うことになった場合は、「くじ番号(任意の3桁の数字)」と書留番号を 用いた別に定めるくじ方法において落札者を決定する。

9 書留郵便による取扱い

郵便入札にかかる費用は、入札結果にかかわらず、入札参加者の負担とし、郵便事故等 により入札書等が入札書受付締切日時までに到達しなかったことに対し、異議を申し立て ることはできないものとする。

10 その他

この基準は、電子入札を執行するための経過的な取扱いである。

附 則

この運用基準は、令和〇年〇月〇日から施行する。

吉岡町競争入札心得(郵便入札等) 案

1. 目的

吉岡町発注の契約に係る指名競争入札(以下「競争」という。)を紙入札で行う場合における 入札又は紙入札で入札に参加する者その他の取扱については、地方自治法(昭和22年法律第6 7号)、地方自治法施行令(昭和22年政令第16号。以下「令」という。)吉岡町財務規則(平 成9年4月17日規則第10号以下「規則」という。)吉岡町競争入札心得(電子入札) その 他の法令に定めるもののほか、この心得の定めるところによるものとする。

- 2. 入札等
  - (1) 入札参加者は、仕様書、図面、設計書等について疑義があるときは、発注担当者にFA Xで説明を求めることができる。
  - (2) 入札書又は積算内訳書の提出とは、入札書の発注機関への到達を意味することとする。 ただし、入開札会へ入札参加者の参加を求める場合は、入札執行者への到達とする。
  - (3) 入札書は、指名通知書に記載の案件名及び案件場所並びに入札者の商号又は名称(支店 又は営業所等に入札や契約の権限等を委任して事業活動を行っている者は、当該支店又は営 業所等のめ名称)代表者職氏名を記載し、代表者の印を押し、入札金額及び「くじ番号(任 意の3桁の数字)」を記載した上で、案件ごとに封筒に入れなければならない。ただし、入開 札会へ入札参加者の参加を求める場合は、「くじ番号(任意の3桁の数字)」を省略すること。
  - (4) 入札書を入れた封筒は、封かん及び封印を施し、表面には入札者の商号又は名称、指名 通知書に記載の案件名及び入札書在中の旨を記載しなければならない。
  - (5) 入札書を入れた封筒は、表面に入札者の商号又は名称、指名通知書に記載の案件名及び 提出先である宛名並びに入札書在中の旨を記載した封筒に積算内訳書を同封なければなら ない。ただし、入開札会へ入札参加者の参加を求める場合は、除く。
  - (6) 入札書は、指名通知書に示した入札書受付日から入札書受付締切日時までに現金書留を 除く書留郵便で提出しなければならない。ただし、入開札会へ入札参加者の参加を求める場 合は、持参とする。
  - (7) 積算内訳書には、積算の根拠となる内訳を明示し提出しなければならない。
  - (8) 入開札会へ入札参加者の参加を求める場合は、入札書の提出前に入札執行者の指示に従って提出する。
  - (9) 入開札会へ入札参加者の参加を求める場合においては、入札参加者は、代理人をして入 札させるときは、その委任状を案件ごとに提出させなければならない。
  - (10) 令第167条の8第2項により、入札者は入札に際し一旦提出した入札書の書換え又は 撤回をすることができない。
- 3. 入札の辞退

指名を受けた者は、入札書の提出が完了に至るまでは、FAXにより入札辞退届を提出することでいつでも入札を辞退することができる。

4. 失格

指名通知書に示した日時までに入札書の提出がない者は失格とする。ただし、入開札会へ入札 参加者の参加を求める場合は、入札の開始時に、入札会場に出席してない者を失格とする。

5. 無効の入札

次に掲げる入札は、無効とし、再度入札には参加できない

- ① 入札に参加する資格を有しない者のした入札
- ② 記名押印を欠く入札
- ③ 入札書の提出が不適切な入札
- ④ その他入札に関する条件に違反した入札
- 6. 落札者の決定等
  - (1) 落札となるべき同価格の入札をした者が2人以上あるときは、くじを用いて落札者を決定する。ただし、入開札会へ入札参加者の参加を求める場合は、直ちに当該入札者にくじを引かせて落札者を決定する。
  - (2) 前項の場合において、当該入札者のうちくじを引かない者があるときは、これに代えて、 当該入札事務に関係のない職員に、くじを引かせるものとする。
- 7. 異議の申立

入札を行った者は、入札後に、吉岡町競争入札心得(電子入札等)、この心得、設計図書、 契約書等についての不明を理由として、異議を申立てることができない。

8. その他

吉岡町郵便入札運用基準及びその他指名通知書の定めるところとする。

附 則

- 1 この心得は、平成18年4月1日から施行する。
- 2 吉岡町競争入札心得(平成9年4月1日)は、廃止する。 附 則
- この心得は、平成19年4月1日から施行する。
  附則
- この心得は、令和元年10月1日から施行する。
  附則
- 1 この心得は、令和〇年〇月〇日から施行する。
# ぐんま電子入札共同システム 説明会

#### 主催 11月2日 吉岡町 共催 群馬県CALS/EC市町村推進協議会

目次

- 1. システム概要
- 2. 情報提供および自習用教材
- 3. システムを利用するためには
- 4. 電子入札システムについて
- 5. 電子入札システムの端末操作イメージ
- 6. 発注図書ダウンロードについて
- 7. ヘルプデスク

# 1. システム概要 ぐんま電子入札共同システム概要

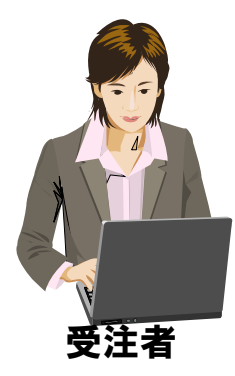

| Addsonigation         Participation         Participation         Paritipation |                                           | ACAL SECOND                           |                                           |
|----------------------------------------------------------------------------------------------------|-------------------------------------------|---------------------------------------|-------------------------------------------|
| 競争入札参加資格<br>申請受付システム<br>入札に参加するための資<br>格申請を行います。申請先<br>団体から認定されると、入<br>札に参加可能となります。                                                                                                    | 入札情報公開システム<br>発注予定情報の告知や入<br>札結果の公表を行います。 | 電子入札システム<br>入札、入札結果の受理、<br>再入札等を行います。 | 入札情報公開システム<br>発注予定情報の告知や入<br>札結果の公表を行います。 |

# 2. 情報提供および自習用教材

■「ぐんま電子入札共同システム」ホームページ

https://portal.g-cals.e-gunma.lg.jp/

- □ 入札参加資格申請受付、電子入札 システムへのログイン
- □ 緊急のお知らせ、最新情報の入手
- □ 操作マニュアルのダウンロード
- □ 自習用教材の利用

| ← → ● https://portal.g-cals.e ファイル(F) 編集(E) 表示(V) a * ☆ホーム(M) ▼ 図 フィー                                                        | yeunma.lg.jp/portal の → 合 C × ② ぐんま電子入札共同シス × 合 ★ 交<br>S気に入り(A) ツール(T) ヘルプ(H)<br>F(D) → □ メールを抜け ● 印刷(R) → ページ(P) → ヤーフティ(S) → ツール(O) → @ ヘルプ(L) →                                                                                                    |
|----------------------------------------------------------------------------------------------------|----------------------------------------------------------------------------------------------------|
| <b>ぐんま電子入</b><br>Gunna Electronic Bidding System<br>トップメニュー 初めて利用                                                            | 札共同システム Google ● www 弦線 ● ポータル内を検索<br>はれる方へ 操作手引き書/マニュアル 入札参加資格申請の受付について                                                                                                    |
| 電子入札における注意事項<br>ご案内<br>利用規約/利用約数<br>お迎いせ<br>システム利用の各種設定・準備<br>各システムへのリンク<br>電子入札システム<br>入札(管部公開システム)<br>競争入札参加資格申請受付シ<br>ステム | よくある質問 ダウンロード 参加団体等へのリンク<br>初めてご利用される方へ<br>ぐんま電子入札共同システムを利用する方は、利用規約/利用約款の同意が必要で<br>す。<br>なお、利用された方は、本利用規約/利用約款の各条項を承諾したものとみなされます<br>ので、ご承知がきべださい。<br>電子入札システムをご利用いただくために必要な機器、設定は下記のとおりです。<br>ご使用になるシステムによって、設定が異なります。<br>[競争入札参加資格申請受付システムをご利用する方]<br>1. パレコンローマ、ネットロークの準備 |
| た間合セノヘルブデスク<br>ヘルプテスク<br>ご不明な点がある場合は、「よく<br>ある質問」をご確認ください。                                                                   | 1. ハノコン、ファフェア、ホアウマークの半冊<br>電子入札は、インターネットを利用して参加して頂くため、ハードウェア・ソフトウェア・<br>ネットワーク環境を準備していただく必要があります。各機器の構成及びスペックに<br>ついては <u>こちら</u> をご参照ください。                                                                                                    |
|                                                                                                    | C, 100% 🔻                                                                                                    |

#### 3. システムを利用するためには

- インターネット接続回線(インターネットプロバイダへの加入)
- パソコンの準備(推奨仕様)

| OS %1       | ウェブブラウザ ※2     | CPU             | メモリ        |
|-------------|----------------|-----------------|------------|
| Windows 8.1 | Microsoft edge | Core Duo 1.6GHz | 1.0GB121 F |
| Windows 10  | Google chrome  | 同等以上            |            |

<u>※1 Macには対応していません。</u>

※2 Internet Explorerには対応していません。

■ メールを受信できる環境

#### 4. 電子入札システムについて ICカード購入における注意点

- ICカード
  - □ 電子入札システム:1枚のICカードで対応可能 タロ誌生団体とU認定を受けた業務(建設工事・建設
    - 各申請先団体より認定を受けた業務(建設工事・建設コンサル・物品役務) ごとにICカードを購入していただく必要はありません。

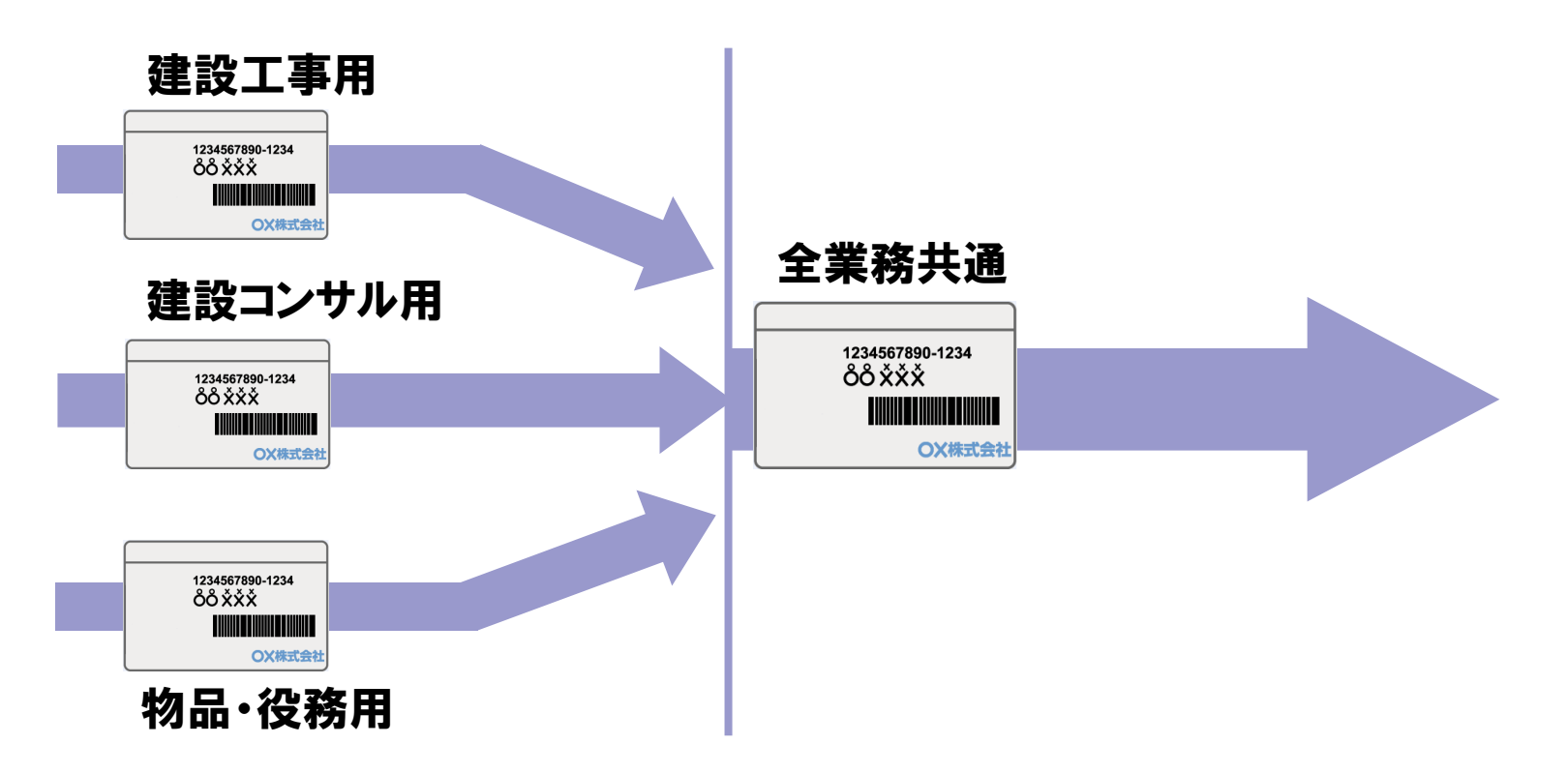

#### 4. 電子入札システムについて 利用者登録における注意点

- ICカード利用者登録
  - 電子入札システム:全申請団体に対し、即時反映 ひとつの団体へ利用者登録を行うことにより、全認定済み団体へ 登録情報が即時反映されます。

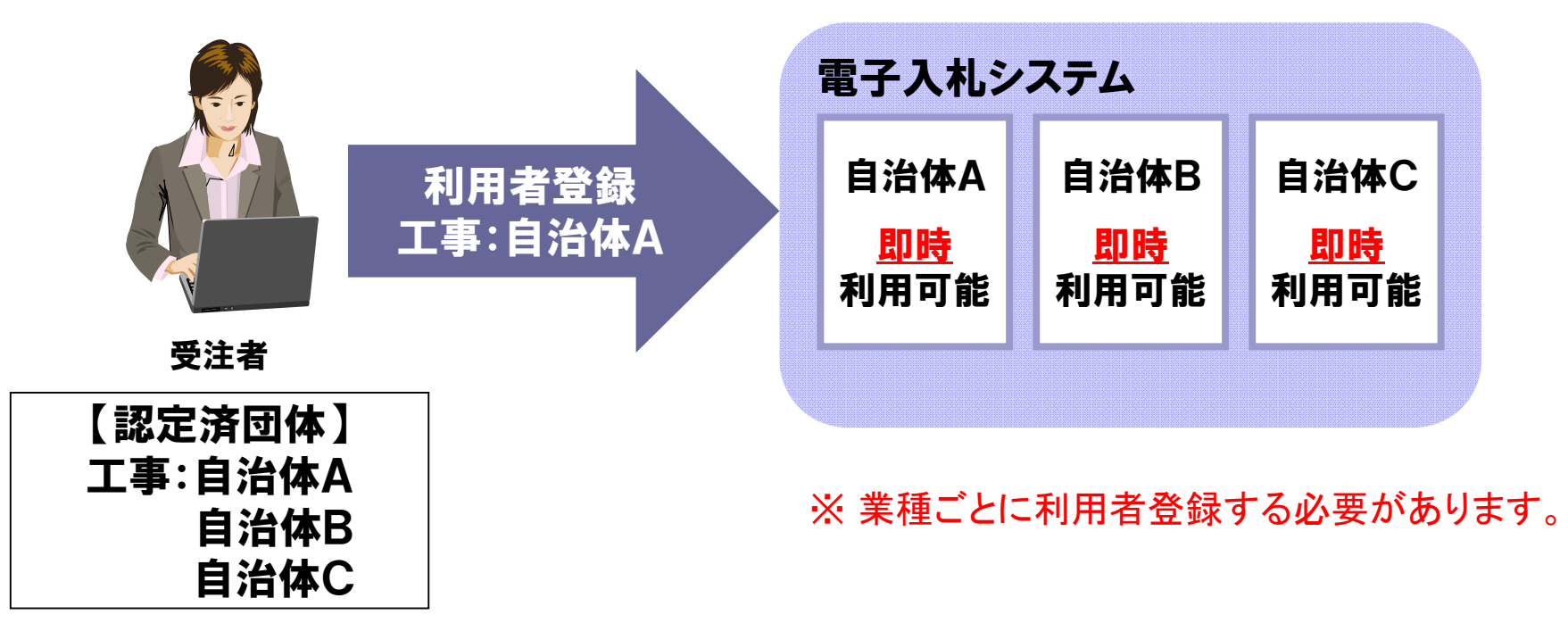

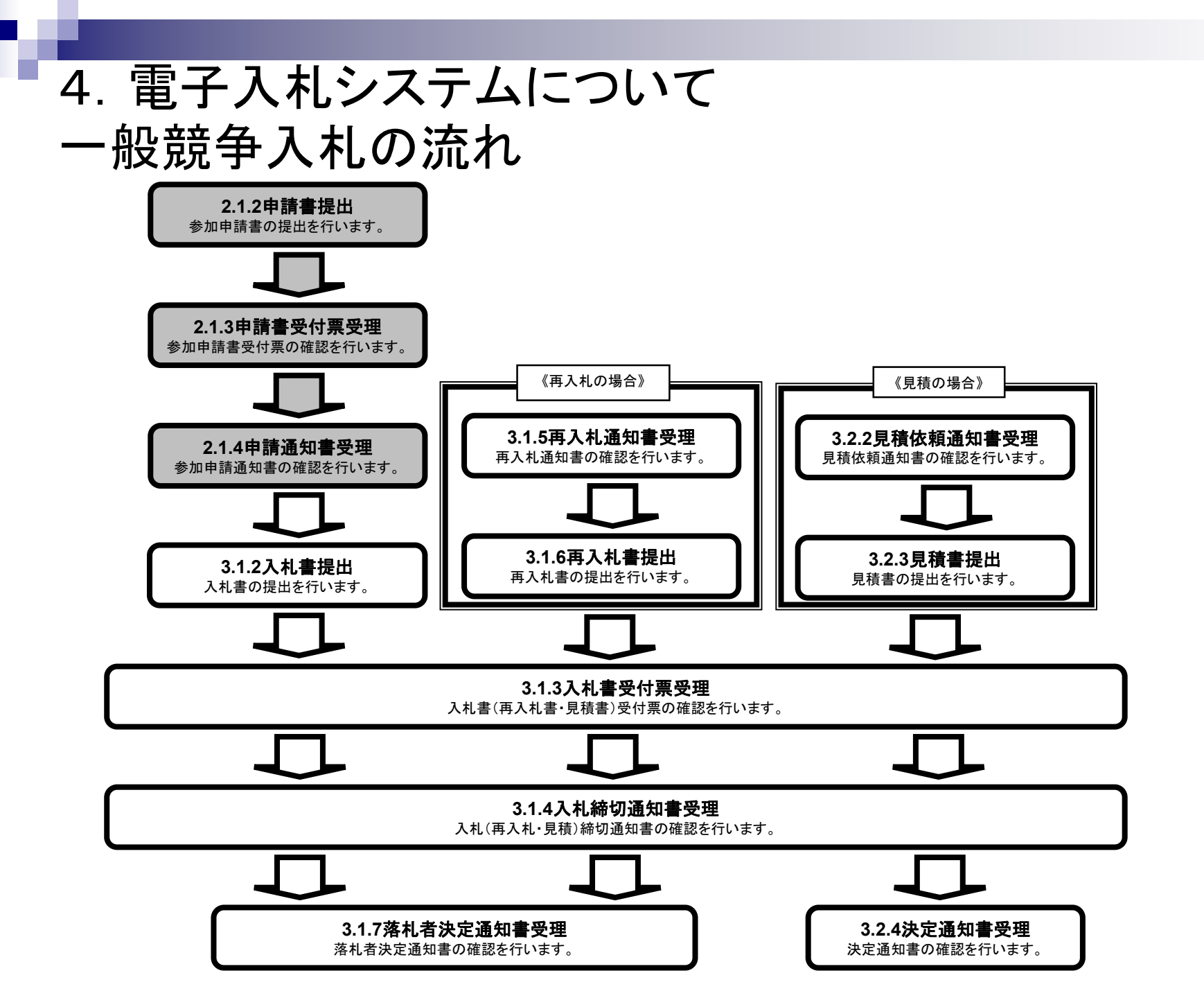

# 4. 電子入札システムについて 指名競争入札の流れ

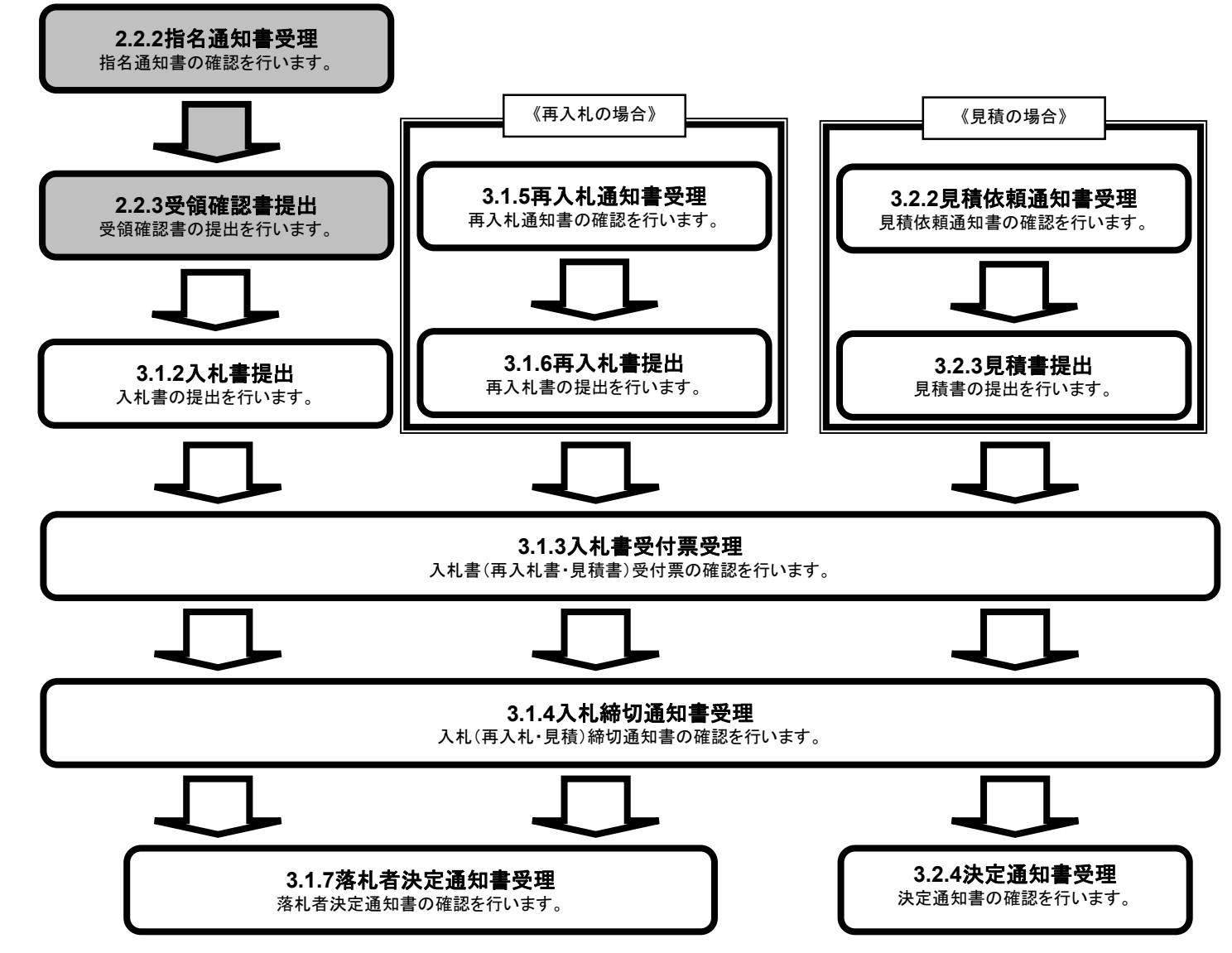

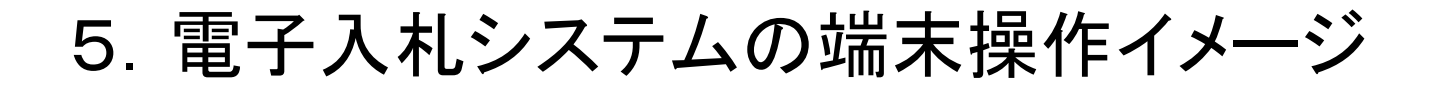

# 自習用教材をご利用ください。

自習用教材は、ぐんま電子入札共同システムのホームページの 「操作手引き書/マニュアル」の中にございますので、ご利用くだ さい。

■ 電子入札システム「調達機関、工事/建設コンサル/物品・役務」選択画面 (受注者用)

| ぐんま電子入札<br>共同システム          |                                              |
|----------------------------|----------------------------------------------|
|                            | 「調達機関、工事/建設コンサル/物品・役務」選択画面(受注者用)             |
|                            | 1 調達機関:                                      |
| <ol> <li>①認定済みの</li> </ol> | 認定されている業種区分を選択してください。(複数可)                   |
| 選択します。                     |                                              |
| ②「利用者登録                    | ま」をクリック                                      |
| します。                       | □ 物品·役務                                      |
|                            | 2 利用者登録 電子入札システム                             |
|                            | 業務実行中は、この画面を閉じないで下さい。<br>業務画面よりも先にこの画面を閉じると、 |
|                            | アプリケーションが正常に終了しない場合があります。                    |
|                            |                                              |

#### ■ 電子入札システム 利用者登録処理トップ画面

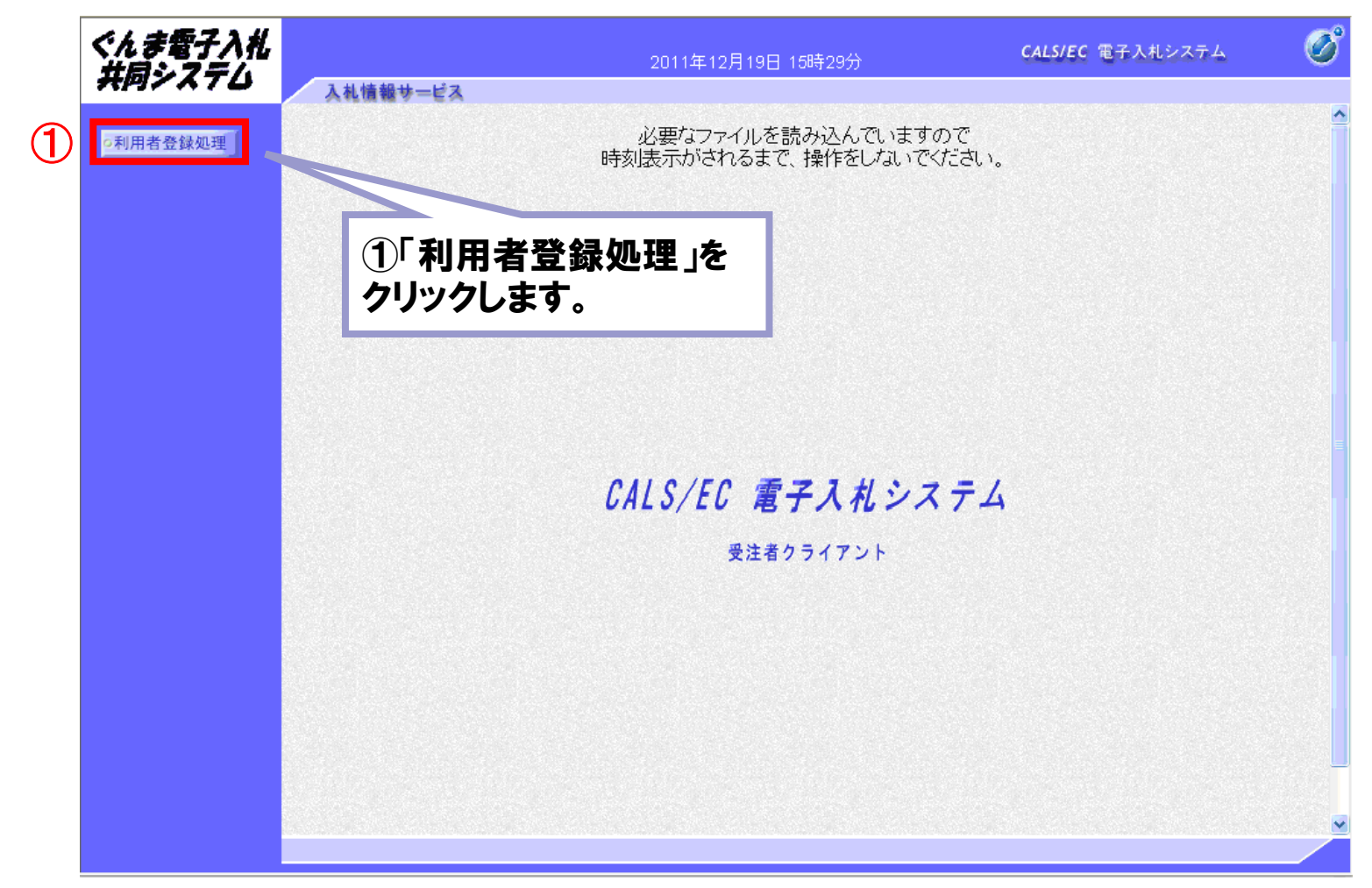

#### ■ 電子入札システム「利用者登録メニュー」画面1

| ぐんま電子入札<br>共同システム | 入礼情報サービス                                                                        | 2011年12月19日 15時36分                 | CALS/EC 電子入札システム 🔗                                                                                             |
|-------------------|---------------------------------------------------------------------------------|------------------------------------|----------------------------------------------------------------------------------------------------|
| ○利用者登録処理          |                                                                                 | 利用者登録メニ                            | <b>_</b>                                                                                                    |
|                   | 第1<br>第1<br>第1<br>第1<br>第1<br>第1<br>第1<br>第1<br>第1<br>第1<br>第1<br>第1<br>第1<br>第 |                                    | (※)(半角英数9文字)<br>(※)(半角英数4~8文字)<br>(※)(半角英数4~8文字)                                                               |
|                   | 2                                                                               | ①「:<br>みた<br>ン:<br>とで<br>フー<br>②「: | 業者番号」「ユーザID」「パスワード」を<br>」します。<br>パスワードは入札用パスワードを入力<br>ください。入札参加資格申請用パス<br>ドと異なりますのでご注意ください。<br>登録」ボタンをクリックします。 |

#### ■ 電子入札システム「利用者登録メニュー」画面2

| ぐんま電子入札<br>共同システム | 3 41/4 40 11 12 - | 2011年12月19日 15時                                                                                                    | 35分                                | <b>CALS/EC</b> 電子入札システム                                                                         | Ø |
|-------------------|-------------------|----------------------------------------------------------------------------------------------------|------------------------------------|-------------------------------------------------------------------------------------------------|---|
| ○利用者登録処理          | 人礼機戦ず二ビス          | 利用者登銷                                                                                                    | ⋧メニュー                              |                                                                                                 |   |
|                   |                   | PIN番号入力ダイアログ         PIN番号を入力してください。         第者         パス         ①         PIN番号:         担当者:         ②         OK | ①PIN <b>番号</b><br>(PIN番号と<br>発行される | × <sup>約文字)</sup><br><sup>約文字)</sup><br><sup>メ4~8文字)</sup><br>を入力します。<br>には電子認証局から<br>ICカードの暗証番 | 0 |
|                   |                   |                                                                                                    | 亏のことで<br>②「OK」ボ:                   | す。)<br>タンをクリックします                                                                               | - |
|                   |                   |                                                                                                    |                                    |                                                                                                 |   |

#### ■ 電子入札システム「利用者登録」画面

①企業情報へは、競争入札参加 資格申請受付システムにて申請し た情報が表示されます。

②電子入札システムで必要となる、 <代表窓口情報>と<ICカード利 用部署情報>を入力します。

なお、<ICカード利用部署情報> が<代表窓口情報>と同一の場 合は、「上記、代表窓口情報と同 じ」にチェックを付けることで入力を 省略することが可能です。

③「入力内容確認」ボタンをクリックします。

| Construct of Advances of Advances of | 各級処理 |                          | 利用者登録                                   |                        |
|----------------------------------------------------------------------------------------------------|------|--------------------------|-----------------------------------------|------------------------|
| CD/BBUTCION-FO/DERARCHIVEST.       C/D/BUTCION-FO/DERARCHIVEST.         (x) OURLIL 4/8A/DTCT.         CD/BUTCION         CASHE         C10         CASING         CASING<                                                                                                    |      |                          | *572 8-11/11-                           |                        |
| • 2548                 • 19                 • 19                 • 19                 • 19                 • 19                 • 19                 • 19                 • 19                 • 19                 • 19                 • 19                 • 19                 • 19                 • 19                 • 19                 • 19                 • 19                 • 19                 • 19                 • 19                 • 19                 • 19                 • 19                 • 19                 • 19                 • 19                 • 19              19                  • 19                 • 19          19                                                                                                    |      |                          | この画面では、業者情報とICカードの登<br>(※)の項目は、必須入力です。  | 緑を行います。                |
| Image: Second Second                          |      | 企業情報                     |                                         |                        |
|                                                                                                    |      | 業者名称                     | :紙業者3 東京事業部                             |                        |
| Image: Image:                          | (1)  | 企業郵便番号<br>企業住所           | : 335-0005<br>・ 埼玉県 藤市群 馬町 実第1 - 2 - 23 |                        |
|                                                                                                    |      | 代表者氏名                    | : 工事代表者21 太郎                            |                        |
| 代表電話番号       1012-097-05663       (W) (4月, 40:0-0000-0000)         ドズネス書号       (W) (4月, 40:0-0000-0000)         BIR A       (W) (4月, 40:0-0000-0000)         BIR A       (W) (4月, 40:0-0000-0000)         BIR A       (W) (4月, 40:0-0000-0000)         BIR A       (W) (4月, 40:0-0000-0000)         BIR A       (W) (4月, 40:0-000-0000)         BIR A       (W) (4月, 40:0-000-0000)         BIR A       (W) (40:0-000-0000)         BIR A       (W) (40:0-000-0000)         BIR A       (W) (40:0-000-0000)         BIR A       (W) (40:0-000-00000)         BIR A                                                                                                    |      | 代表者役勝                    | : 東京事業部長                                |                        |
| 代表FAX着号       (W) (4月 9년:03-0000-0000)         部署名       (W) (30文年以内)         部署名       (W) (30文年以内)         「成素空白蜂健       (W) (50次年以内)         連絡先名作(部署名等)       (W) (50次年以内)         連絡先名(部名音)       (W) (50次年以内)         連絡先名(部名音)       (W) (50次年以内)         連絡先名(部名音)       (W) (50次年以内)         連絡先名(部名音)       (W) (50次年以内)         連絡先名(部名音)       (W) (50次年以内)         連絡先名(部名音)       (W) (4月 9년:03-0000-0000)         連絡先名(部名音)       (W) (4月 9년:03-000-0000)         連絡先名(部名音)       (W) (4月 9년:03-000-0000)         連絡先名(部名音)       (W) (4月 9년:03-000-0000)         (W) (4月 9년:03-000-0000)       (W) (4月 9년:13-4567)         連絡先名(部名音)       (W) (60次年以内)         連絡先名(部名音)       (W) (60次年以内)         連絡先名(部名音)       (W) (60次年以内)         連絡先名(部名音)       (W) (60次年以内)         連絡先名(部名音)       (W) (60次年以内)         連絡先名(部名音)       (W) (60次年以内)         連絡先名(部名音)       (W) (60次年以内)         連絡先名(部名音)       (W) (60次年以内)         連絡先名(部名)       (W) (60次年以内)         連絡先名(部名)       (W) (60次年以内)         連絡先名(部名)       (W) (60次年以内)         連絡先名(部名)       (W) (60次年以内)         連絡先名(部 <td>1</td> <td>代表電話番号</td> <td>: 012-987-6563</td> <td>(※)(半角例:03-0000-0000)</td>                                                                                                    | 1    | 代表電話番号                   | : 012-987-6563                          | (※)(半角例:03-0000-0000)  |
| 部署名         (※) (30文平以(P)           R集         (※) (30文平以(P)           化表空口情報         第名和はここくールが送信されます。           場格先名(が認着名等)         (※) (60文平以(P)           場格先名(例)         (※) (60文平以(P)           場格先名(例)         (※) (4月,9%) (20文平以(P)           場格先名(日)         (※) (4月,9%) (20文平以(P)           場格先名(日)         (※) (20文平以(P)           場格先名(日)         (※) (20文平以(P)           場格先名(日)         (※) (20文平以(P)           場格先名(日)         (※) (20文平以(P)           場格先名(日)         (※) (20文平以(P)           (編記入)(日)         (※) (20文平以(P)           (編記入)(日)         (※) (20文平以(P)           (編記入)(日)         (※) (4月,9%)(002平以(P)           (編記入)(日)         (※) (4月,9%)(002平以(P)           (編記入)(日)         (※) (4月,9%)(20文平以(P)           (編記入)(日)         (※) (4月,9%)(20文平以(P)           (編記入)(1)         (※) (4月,9%)(20文平以(P)           (編記入)(1)         (※) (4月,9%)(20,27)(P)           (編記入)(1)         (※) (4月,9%)(20,27)(P)           (編記入)(1)         (※) (4月,9%)(20,27)(P)           (編記入)(1)         (※) (4月,9%)(20,27)(P)           (編記入)(1)         (※) (4月,9%)(20,27)(P)           (編記人)(1)         (※) (4月,9%)(10,27)(P)           (編和先名(1))         (※) (4月,9                                                                                                    | 1    | 代表FAX番号                  | :                                       | (※)(半角 例:03-0000-0000) |
| Kgolfe         #649hit2lCt/-/////Edotation           268.52.80         (%) (60.2751/0%)           268.52.80         (%) (60.2751/0%)           268.52.80         (%) (20.2751/0%)           268.52.80         (%) (20.2751/0%)           268.52.80         (%) (20.2751/0%)           268.52.80         (%) (20.2751/0%)           268.52.80         (%) (20.2751/0%)           268.52.80         (%) (20.2751/0%)           268.52.80         (%) (20.2751/0%)           268.52.80         (%) (20.2751/0%)           268.52.80         (%) (20.2751/0%)           268.52.70.70.70.70.70.70.70.70.70.70.70.70.70.                                                                                                    | 8    | 部署名                      |                                         | (※)(30文字以内)            |
| 246年名称(部署名等)         (※)(60文年以内)           道路先報の優考         (※)(4月 例:123-4567)           道路先校新         (※)(4月 例:123-4567)           道路先校着         (※)(4月 例:123-4567)           道路先校書考         (※)(4月 例:03-0000-0000)           道路先下AW書号         (※)(4月 例:03-0000-0000)           道路先下AW書号         (※)(4月 例:03-0000-0000)           道路先下AW書号         (※)(4月 例:03-0000-0000)           道路先下AW書号         (※)(4月 例:03-0000-0000)           道路先小リアドレス         (※)(4月10)文年以内)           (留2入力用:         (※)(4月10)文年以内)           (留2入力用:         (※)(4月10)文年以内)           (留2入力用:         (※)(4月10)文年以内)           (留2入力用:         (※)(4月10)文年以内)           (昭2入力用:         (※)(4月10)文年以内)           (昭2入力用:         (※)(4月10)文年以内)           (昭2入力用:         (※)(4月10)文年以内)           (昭2入力用:         (※)(4月10)文年以内)           (昭2入力用:         (※)(4月11)(1)(1)(1)(1)(1)(1)(1)(1)(1)(1)(1)(1)(                                                                                                    |      | 代表窓口情報                   | 指名時はここにメールが送信されます。                      |                        |
|                                                                                                    |      | 連絡先名称(部署名等)              | :                                       | (※) (60文字以内)           |
| 福島市住所         (米) (60文平以内)           連絡売住所         (米) (20文平以内)           連絡売電数番号         (米) (20文平以内)           連絡売電数番号         (米) (4月 例103-000-0000)           連絡売下AX番号         (米) (4月 例103-000-0000)           連絡売下AX番号         (米) (4月 例103-000-0000)           連絡売下AX番号         (米) (4月 例103-21以内)           連絡売下AX番号         (米) (4月 003-21以内)           (福辺入用)         (米) (4月 003-21以内)           (福辺入用)         (米) (4月 003-21以内)           (福辺入用)         (米) (4月 003-21以内)           (福辺入用)         (米) (4月 003-21以内)           (福辺入用)         (米) (4月 例103-21以内)           (福辺入用)         (米) (4月 例113-410)           (福元名作(福三谷)         (米) (4月 例113-410)           (福売売客)         (米) (4月 例113-410)           (福売売名年(福三名)         (米) (4月 例113-410)           (福売売名)         (米) (4月 例113-410)           (福売売名)         (米) (4月 例113-410)           (福売売名)         (米) (4月 例103-21以内)           (福売売名)         (米) (4月 例103-000-0000)           (福売売名)         (米) (4月 例103-000-00000)           (福売売名)         (米) (4月 例103-000-00000)           (福売 号)         (米) (4月 例103-000-00000)           (42)         (米) (4月 例103-000-00000)           (42)         (米                                                                                                    |      | 連絡先郵便番号                  | :                                       | (※)(半角(例:123-4567)     |
| 福希氏名         (米) (20文平以内)           通絡先氏名         (米) (4角,9(103-000-0000))           連絡先常な客号         (米) (4角,9(103-000-0000))           連絡先パールアドレス         (米) (4角,9(103-000-0000))           連絡先パールアドレス         (米) (4角,9(103-7000-0000))           連絡先パールアドレス         (米) (4角,9(103-7000-0000))           (福沢入用:         (米) (4角,9(103-7000-0000))           (福沢入用:         (米) (4角,9(103-7000-0000))           (福沢入用:         (米) (4月,9(103-7000-0000))           (福沢入口市町,9(148-10))         (米) (4月,9(13-4567))           三品た(株窓口(148-10))         (米) (4月,9(13-4567))           三品た照         (米) (4月,9(13-24567))           三品先所書号         (米) (4月,9(13-24567))           三品先所書号         (米) (4月,9(10-2701/P))           三品先所書号         (米) (4月,9(10-000-0000))           (本名 =         (米) (4月,9(10-000-0000))           (本名 =         (米) (4月,9(10-000-0000))           (本名 =         (米) (4月,9(10-000-0000))           (本名 =         (米) (4月,9(10-000-0000))           (本3 =         (米) (4月,9(10-000-0000))           (42 =         (米) (4月,9(10-000-0000))                                                                                                    |      | 連絡先住所                    | :                                       | (※)(60文字以内)            |
| 福祉先電         (米) (半角 約:03-0000-0000)           連絡先電話書号         (米) (半角 約:03-0000-0000)           連絡先電話書号         (米) (半角 約:03-0000-0000)           連絡先電話書号         (米) (半角 約:03-0000-0000)           連絡先電話書号         (米) (半角 約:03-0000-0000)           連絡先電話書号         (米) (半角 約:03-0000-0000)           (福記入力用:         (米) (半角 約:03-000-0000)           (福記入力用:         (米) (半角 100文字以内)           (福記入力用:         (米) (100次字以内)           (福記入力用:         (米) (50文字以内)           (福元都先都会書)         (米) (50文字以内)           (福先年代部書名)         (米) (50文字以内)           (福先年代部<:                                                                                                    |      | 連絡先氏名                    | :                                       | (※) (20文字以内)           |
| 通信先方ス准号       (以) (半角 約103-0000-0000)         連信先方ス准号       (以) (半角 約103-2年以内)         連信先方ス准号       (以) (半角 約103-2年以内)         (端記入力用)       (火) (半角100次年以内)         (端記入力用)       (火) (半角100次年以内)         (端記入力用)       (火) (半角100次年以内)         (山口)       (小) (小) (小) (小) (小) (小) (小) (小) (小) (小)                                                                                                    |      | 連絡先雷話番号                  |                                         | (※)(半角 例:03-0000-0000) |
|                                                                                                    |      | 連絡共FΔX番号                 | :                                       | (※)(半角(例:03-0000-0000) |
| (確認入力用:(※)(半月100文平以内)     (※)(半月100文平以内)     (※)(半月100文平以内)     (※)(半月100文字以内)     (※)(半月100文字以内)     (※)(4月100文字以内)     (※)(4月101文字以内)     (※)(4月101文字以内)     (※)     (※)(4月101文字以内)     (※)     (※)(4月101文字以内)     (※)     (※)(4月101文字以内)     (※)     (※)(4月101文字以内)     (※)     (※)(4月101文字以内)     (※)     (※)(4月101文字(口内)     (※)     (※)     (※)(4月101文字(口内)     (※)     (※)     (※)(4月101文字(口内)     (※)     (※)(4月101文字(口内)     (※)     (※)     (※)     (※)     (※)     (※)     (※)     (※)     (※)     (※)     (※)     (※)     (※)     (※)     (※)     (※)     (※)     (※)     (※)     (※)     (※)     (※)     (※)     (※)     (※)     (※)     (※)     (※)     (※)     (※)     (※)     (※)     (※)     (※)     (※)     (※)     (※)     (※)     (※)     (※)     (※)     (※)     (※)     (※)     (※)     (※)     (※)     (※)     (※)     (※)     (※)     (※)     (※)     (※)     (※)     (※)     (※)     (※)     (※)     (※)     (※)     (※)     (※)     (※)     (※)     (※)     (※)     (※)     (※)     (※)     (※)     (※)     (※)     (※)     (※)     (※)     (※)     (※)     (※)     (※)     (※)     (※)     (※)     (※)     (※)     (※)     (※)     (※)     (※)     (※)     (※)     (※)     (※)     (※)     (※)     (※)     (※)     (※)     (※)     (※)     (※)     (※)     (※)     (※)     (※)     (※)     (※)     (※)     (※)     (※)     (※)     (※)     (※)     (※)     (※)     (※)     (※)     (※)     (※)     (※)     (※)     (※)     (※)     (※)     (※)     (※)     (※)     (※)     (※)     (※)     (※)     (※)     (※)     (※)     (※)     (※)     (※)     (※)     (※)     (※)     (※)     (※)     (※)     (※)     (※)     (※)     (※)           |      | 連続失マールアドルフ               |                                         | (※)(半角100支索以内)         |
| LED (小)         取り付けばできません           助し付けばできません         助し付けばできません           したく代表窓口情報と同じ            レウード発音名称         デフト発着の1           じウード取得音振名         ジジ - 60           じウード取得音振名         ジジ - 60           ごウード取得音振名         ジジ - 60           ごウード取得音振名         (※) (60文字以内)           連絡先客称(部署名等)         (※) (4声角 (約:123-4567)           連絡先転修 =         (※) (20文字以内)           連絡先氏者         (※) (20文字以内)           準备低音         (※) (4声角 (約:03-0000-0000)           セラ         (※) (4声角 (約:03-0000-0000)           セラ         (※) (4声角 (約:03-0000-0000)           セラ         (※) (4声角 (約:03-0000-0000)           セラ         (※) (4声角 (約:03-0000-0000)           セラ         (※) (4声角 (約:03-0000-0000)           セラ         (※) (4声角 (約:03-0000-0000)           セラ         (※) (4声向 (10)           ビラ         (※) (4声向 (10)           セラ         (※) (4声向 (10)           ビラ         (※) (4声向 (10)                                                                                                    |      | (確約入力用                   |                                         | (※) (半角100文字以内)        |
|                                                                                                    | (2)  | ( <b>B</b> BD) ( ) ) ) . | 貼り付けはできません                              |                        |
| ICカード 利用参 名物価           ICカード 変もなか         : ラスト 変 #01           ICカード 取得者 に名         : 受注 ー 印           ICカード 取得者 に名         : 受注 一 印           ICカード 取得者 に名         : 受注 一 印           ICカード 取得者 に名         : (※) (60 文字以内)           連絡先名称(部署名等)         : (※) (60 文字以内)           連絡先務 (部 運名)         : (※) (4月 (約:123-4567))           連絡先行         : (※) (4月 (約:123-4567))           連絡先所         : (※) (40 文字以内)           ! 総合 告号         : (※) (40 文字以内)           ! 単巻公 番号         : (※) (4月 (約:03-0000-0000)           ! 小ス         : (※) (半月100 文字以内)                                                                                                    |      | □上記、代表窓口情報と              | രം                                      |                        |
| 10カード要者名称     : 受注 一部       10カード取得者名称     : 受注 一部       10カード取得者名称     : 受注 一部       10カード取得者名称     : Tokyo-to Minsto-ku       連絡先名你(部客名等)     : (※)(60文字以内)       連絡先報優番号     : (※)(60文字以内)       連絡先氏名     (※)(20文字以内)       = (※)(20文字以内)     : (※)(4月 例:03-000-0000)       (※)(本月 例:03-000-0000)     : (※)(4月 例:03-000-0000)       レス     : (※)(4月00文字以内)                                                                                                    |      | じカート利用部者情報               |                                         |                        |
| ICD-ド取得者住所     : Tokyo-to Minato-ku       道路先名所(部署名第)     (※)(60文字以内)       道路先館番号     (※)(4月)例:123-4567)       道路先指所     (※)(60文字以内)       道路先氏名     (※)(20文字以内)       生電話番号     (※)(4月)例:03-0000-0000)       (※)     (※)(4月)例:03-0000-0000)       (次)     (※)(4月)例:03-0000-0000)       (次)     (※)(4月)例:03-0000-0000)       (次)     :                                                                                                    |      | UJード美看名杯<br>Cカード取得者氏名    | : テスト美者01<br>: 受注 一郎                    |                        |
| 道緒先名称(部署名第)     (※)(60文平以内)       道緒先都便垂号     (※)(4角(例:123-4567)       道緒先指所     (※)(4角(例:123-4567)       道緒先指所     (※)(30文平以内)       連絡先活     (※)(30文平以内)       連絡番号     (※)(4角(例:03-0000-0000)       唯名     (※)(4角(03-0000-0000)       世名     (※)(4角(03-0000-0000)       世名     (※)(4角(03-0000-0000)                                                                                                    | i    | Cカード取得者住所                | : Tokyo-to Minato-ku                    |                        |
| 連絡先期優番号     :     (※) (半角 例:123-4567)       連絡先任所     :     (※) (60文字に以内)       連絡先氏名     :     (※) (20文字に以内)       準备法番号     :     (※) (半角 例:03-000-0000)       #名     :     (※) (半角 例:03-000-0000)       #2     :     (※) (半角 100文字以内)                                                                                                    | ,    | 連絡先名称(部署名等)              | :                                       | (※)(60文字以内)            |
| 連絡先住所     :     (※)(60文字以内)       連絡先氏名     :     (※)(20文字以内)       生電話番号     :     (※)(20文字以内)       生電話番号     :     (※)(半角,%:03-0000-0000)       *4号     :     (※)(半角,%:03-0000-0000)       *2     :     (※)(半角,%:03-0000-0000)                                                                                                    | ,    | 連絡先郵便番号                  | :                                       | (※)(半角 例:123-4567)     |
| 連絡先氏名     :     (※) (20文字以内)       生電話番号 <td:< td="">     (※) (半角 例: 03-0000-0000)       *母号     <td:< td="">     (※) (半角 例: 03-0000-0000)       *人     <td:< td="">     (※) (半角 100文字以内)</td:<></td:<></td:<>                                                                                                    | ;    | 連絡先住所                    | :                                       | (※) (60文字以内)           |
| 生意話書号 : (※)(半角,例:03-0000-0000)<br>等号 : (※)(半角,例:03-0000-0000)<br>マス : (※)(半角100文字以内)                                                                                                    |      | 連絡先氏名                    | :                                       | (※)(20文字以内)            |
| (業号:<br>(※)(半角例:03-0000-0000)<br>(※)(半角100文字以内)                                                                                                    |      | 生電話番号                    | :                                       | (※)(半角 例:03-0000-0000) |
| 1/ス : (※)(半角100文字以内)                                                                                                    |      | (番号                      | :                                       | (※)(半角 例:03-0000-0000) |
|                                                                                                    |      | 142                      | :                                       | (※)(半角100文字以内)         |
| (*)(半角100支室以内)                                                                                                    |      | 7月                       | D :                                     | (※)(半角100文字以内)         |
| いい 取り付けはできません                                                                                                    |      |                          | 貼り付けはできません                              |                        |
|                                                                                                    |      |                          |                                         |                        |
|                                                                                                    |      |                          |                                         |                        |

### 操作説明:ログイン

■ 電子入札システム「調達機関、工事/建設コンサル/物品・役務」選択画面 (受注者用)

| ぐんま電子入札<br>共同システム        |                                                  |
|--------------------------|--------------------------------------------------|
| 「調達機関、エ                  | ⊑事/建設⊐ンサル/物品・役務」選択画面(受注者用)                       |
|                          | 1 調達機関:                                          |
|                          | 認定されている業種区分を選択してください。(複数可)                       |
|                          |                                                  |
| ①調達機関と業種区分を<br>選択します。    | □ 建設コンサル                                         |
| ②「電子入札システム」をク<br>リックします。 | 利用者登録 電子入札システム 2                                 |
|                          | 業務画面よりも先にこの画面を閉じると、<br>アプリケーションが正常に終了しない場合があります。 |
|                          |                                                  |

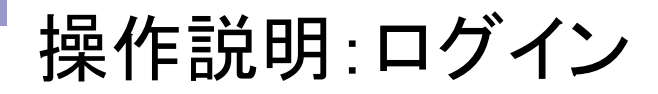

#### ■ 電子入札システム「トップ画面」

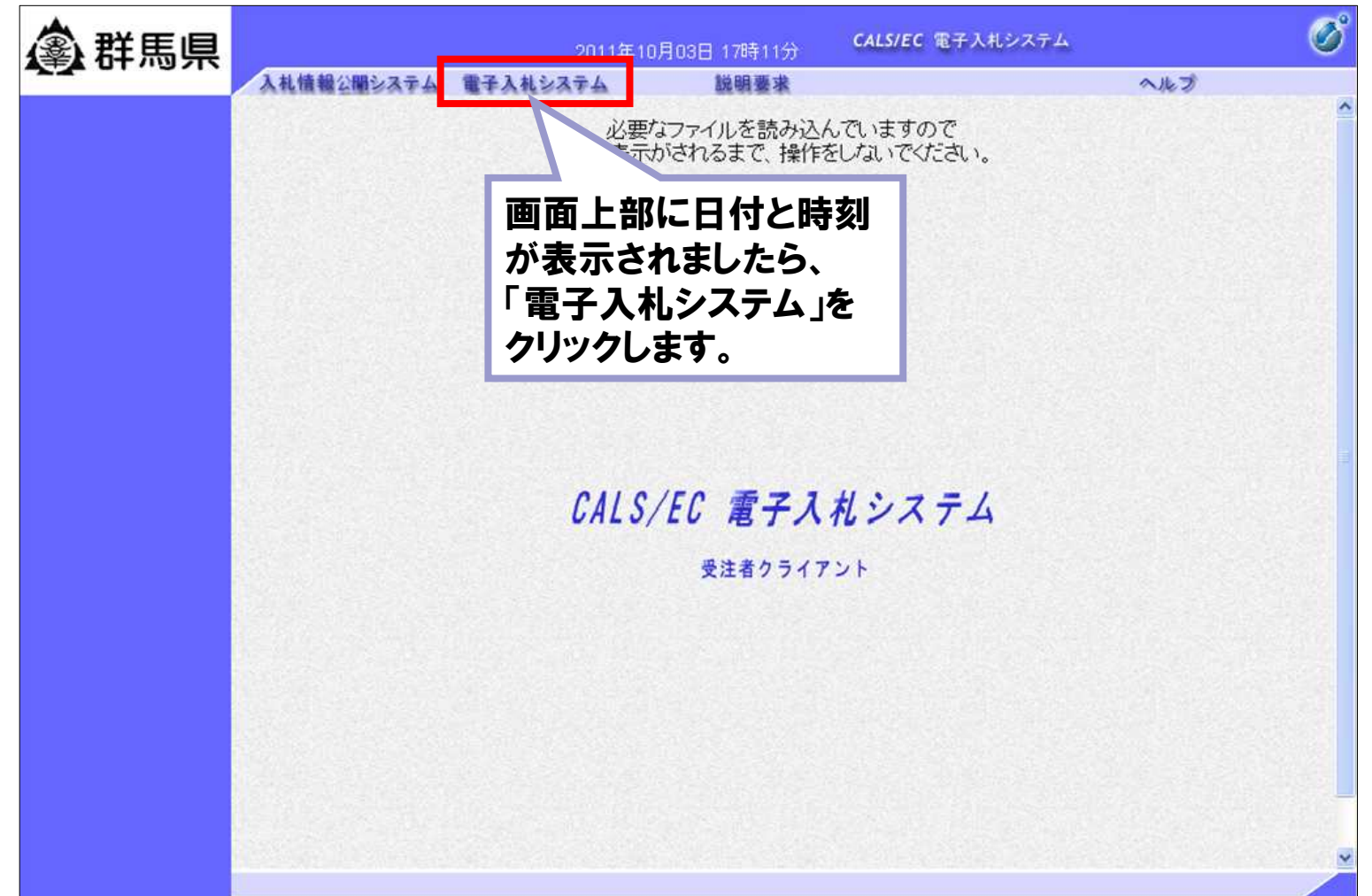

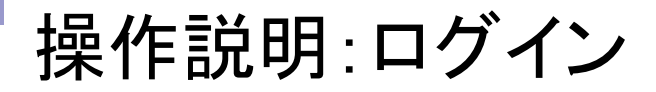

#### ■ 電子入札システム「PIN番号入力ダイアログ」画面

| PIN番号入力ダイアログ       |                                                                                                    |
|--------------------|----------------------------------------------------------------------------------------------------|
| PIN番号を入力してください。    |                                                                                                    |
| ① PIN番号:<br>担当者:   | 2011年10月03日 17時18分     CL5/EC 電子入札システム       2 調道案件検索     2 調道案件検索       2 調道案件検索     3 調道案件検索       2 読道案件一覧     3 調道案件検索       2 読道案件一覧     3 調道案件検索       2 読道案件     1 (1 (1 (1 (1 (1 (1 (1 (1 (1 (1 (1 (1 (1                                                                                                    |
| 2 OK ++>1211       | ##     ##     ##     ##     ##     ##     ##     ##     ##     ##     ##     ##     ##     ##     ##     ##     ##     ##     ##     ##     ##     ##     ##     ##     ##     ##     ##     ##     ##     ##     ##     ##     ##     ##     ##     ##     ##     ##     ##     ##     ##     ##     ##     ##     ##     ##     ##     ##     ##     ##     ##     ##     ##     ##     ##     ##     ##     ##     ##     ##     ##     ##     ##     ##     ##     ##     ##     ##     ##     ##     ##     ##     ##     ##     ##     ##     ##     ##     ##     ##     ##     ##     ##     ##     ##     ##     ##     ##     ##     ##     ##     ##     ##     ##     ##     ##     ##     ##     ##     ##     ##     ##     ##     ##     ##     ##     ##     ##     ##     ##     ##     ##     ##     ##     ##     ##     ##     ##     ##     ##     ##     ##     ##     ##     ##     ##     ##                                                                                                        |
| ①PIN番号、担当者名を入力します。 | 二月道 英兴を)<br>工事種別<br>/建築ニッツル種別<br>/物品・役和権別<br>- (本一元                                                                                                    |
| ②「OK」ボタンをクリックします。  | 案件状態         (工)         (工)         (本)         (本)         (本)         (本)         (本)         (本)         (本)         (本)         (x)         (x)< |
|                    | 本件書号     2011001000       即建室件名件        東元件数     10 V件       東六時数     2件番号       文件番号     ○月線                                                                                                    |

■ 電子入札システム「調達案件一覧」画面

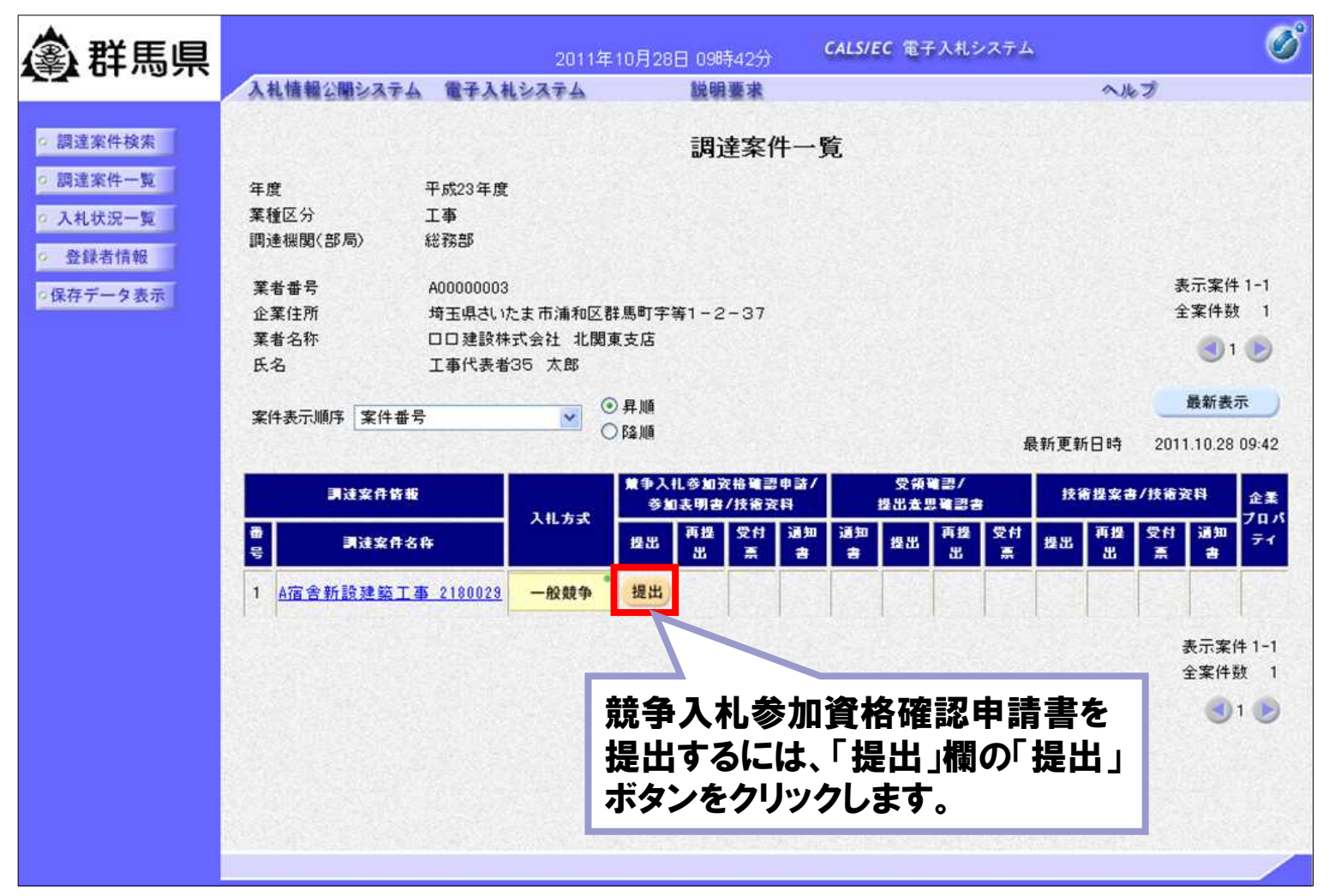

の調道

の 調道の 入木

0保存

電子入札システム
 「競争入札参加資格確認申請書」
 画面

①必要な情報の入力を行います。

②「参照」ボタンをクリックし、添付ファイルを選択します。

③「添付資料追加」ボタンをクリックし、添 付ファイルを追加します。

④「提出内容確認」ボタンをクリックします。

| 第323年4 電子入札システム 説明要求 へルプ FRC23年10月28日 第4 第4、 第4、 第4、 第4、 第4、 市区の調連案件に関わる競争入札参加資格について確認されたく、書類を添えて申請します。 記 案件番号 20110010000065 調連案件名称 A宿舎新設建築工事_2180023 腐行期限 甲成23年11月30日                                                                                             |
|----------------------------------------------------------------------------------------------------|
| 取扱23年10月29日           競争入札参加資格確認申請書           B級50%           B級長 - 68 様           TECの調達案件に関わる競争入札参加資格について確認されたく、書類を添えて申請します。<br>こ           定           案件番号         20110010000065           調達案件名称         A宿舎新設建築工事_2180028           履行期限         平成23年11月30日 |
| 競争入札参加資格確認申請書                                                                                                    |
| 馬県<br>馬県知事<br>馬県長 一郎 様<br>下記の調達案件に関わる競争入札参加波格について確認されたく、書類を添えて申請します。<br>記<br>案件番号 20110010000065<br>開達案件名称 A宿舎新設建築工事_2180029<br>履行期限 平成23年11月30日                                                                                                    |
| 977<br>馬泉知事<br>馬泉見 一郎 様<br>下記の調達案件に関わる競争入礼参加資格について確認されたく、書類を添えて申請します。<br>記<br>案件番号 201100100000065<br>調達案件名称 A宿舎新設建築工事_2180023<br>履行期限 平成23年11月30日                                                                                                    |
| 馬県長 一郎 様<br>下記の調達案件に関わる競争入札参加資格について確認されたく、書類を添えて申請します。<br>記<br>案件番号 201100100000065<br>調達案件名称 A宿舎新設建築工事_2180023<br>履行期限 平成23年11月30日                                                                                                    |
| 下記の調達案件に関わる競争入札参加資格について確認されたく、書類を添えて申請します。<br>記<br>案件番号 201100100000065<br>調達案件名称 A宿舎新設建築工事_2180023<br>履行期限 平成23年11月30日                                                                                                    |
| 記<br>案件番号 201100100000065<br>調達案件名称 A宿舍新設建築工事_2180029<br>履行期限 平成23年11月30日                                                                                                    |
| 案件番号 20110010000065<br>調達案件名称 4宿舎新設建築工事_2180023<br>履行期限 平成23年11月30日                                                                                                    |
| 調達案件名称 4宿舍新設建築工事_2180023<br>履行期限 平成23年11月30日                                                                                                    |
|                                                                                                    |
|                                                                                                    |
| 出者〉                                                                                                    |
| JV参加 🗌                                                                                                    |
| 第4番号 A0000003                                                                                                    |
| 業者名称 口口建設株式会社 北関東支店                                                                                                    |
| 企業体名称                                                                                                    |
| JV参加チェックの場合のみ 有効                                                                                                    |
| 企業郵便審方 33U-UU62<br>小菜()                                                                                                    |
| 正来社内 埼玉県でいたま市浦和区部局町子等1-2-3/3<br>役職名 古庄県                                                                                                    |
| 氏名 工事代表者35 太郎                                                                                                    |
| 代表電話番号 012-987-6577                                                                                                    |
| 代表FAX番号 012-987-6578                                                                                                    |
| 部署名 総務部総務課                                                                                                    |
| 商号(連絡先名称) 総務部総務課                                                                                                    |
| 連絡先氏名 建設 太郎                                                                                                    |
| 連絡先住所 埼玉県さいたま市浦和区群馬町字等1-2-371                                                                                                    |
| 連絡先電話番号 012-987-6577                                                                                                    |
| 連絡先E-Mail testuser01@sv252107.in                                                                                                    |
|                                                                                                    |

■ 電子入札システム「競争入札参加資格確認申請書」確認画面

|                 |                                                                                                    | 2011年10         | 1日28日 09時43分                            | CALS/EC 電子入札システム                       | Ø                 |   |
|-----------------|----------------------------------------------------------------------------------------------------|-----------------|-----------------------------------------|----------------------------------------|-------------------|---|
|                 | 入札情報公開システム                                                                                                    | 電子入社システム        | 総明要求                                    |                                        | ヘルプ               |   |
|                 | DESCRIPTION OF STREET OF STREET                                                                                 | arona borra     | at et al at                             |                                        |                   |   |
| ○ 調達案件検索        |                                                                                                    |                 |                                         | 平                                      | 成23年10月28日        |   |
| 。<br>調達案件一覧     |                                                                                                    | ·····           | 争入札参加资格                                 | 3. 確認由請書                               |                   |   |
| 3 41 44 22 - 82 |                                                                                                    | БА              | F ///U 9 // g II                        | 그 "또 66 두 67 톱                         |                   |   |
| 2 人们认近一见        | 群馬県                                                                                                    |                 |                                         |                                        |                   |   |
| o 登録者情報         | 群馬県知事<br>群馬県 国 一                                                                                                | 1¥              |                                         |                                        |                   |   |
| ○保存データ表示        | 01 _ 22 High 10                                                                                                 | 17              |                                         |                                        |                   |   |
|                 |                                                                                                    | 下記の調達案件に関わる競    | 静入札参加資格につい                              | て確認されたく、書類を添えて申請します。                   |                   |   |
|                 |                                                                                                    |                 | 58                                      |                                        |                   |   |
|                 | 1. 案件番号                                                                                                    | 20110010000     | 0065                                    |                                        |                   |   |
|                 | 2.調達案件名称                                                                                                    | ✤ A宿舍新設建        | 築工事_2180029                             |                                        |                   |   |
|                 | 3. 履行期限                                                                                                    | 半成23年11月        | 130日                                    |                                        |                   |   |
|                 | (48:11:44)                                                                                                    |                 |                                         |                                        |                   |   |
|                 | (提出者)                                                                                                    | ***=            | 4000000                                 | 10                                     |                   |   |
|                 |                                                                                                    | 未有世ち<br>変素の称    |                                         | 13                                     |                   |   |
|                 |                                                                                                    | 朱有-石竹<br>心葉範価差号 | 2300-022                                | 林政会社 化陶果文店                             |                   |   |
|                 |                                                                                                    | 企業住所            | (埼玉県内)                                  | )たま市浦和区群風町字第1-2-373                    |                   |   |
|                 |                                                                                                    | 企業住所            | 「「「「」「」「」「」「」「」」「」」「」」「」」「」」」「」」」」」」」」  |                                        | NEW STREET, STORE |   |
|                 |                                                                                                    | 氏名              | 文/// 文// 文// 文// 文// 文// 文// 文// 文// 文/ | <b>考</b> 35 太郎                         |                   |   |
|                 | La contra contra contra contra contra contra contra contra contra contra contra contra contra contra contra con | 代表電話番号          | 012-987-                                | 6577                                   |                   |   |
|                 |                                                                                                    | 代表FAX番号         | 012-987-                                | 6578                                   |                   |   |
|                 |                                                                                                    | 部署名             | 総務部総                                    | 務課                                     |                   |   |
|                 | and the second second                                                                                           | 商号(連絡先名         | 5称) 総務部総                                | 務課                                     |                   |   |
|                 |                                                                                                    | 連絡先氏名           | 建設 太!                                   | 5                                      |                   |   |
|                 |                                                                                                    | 連絡先住所           | 埼玉県さい                                   | )たま市浦和区群馬町字等1-2-371                    |                   |   |
|                 |                                                                                                    | 連絡先電話番          | 号 012-987-                              | 6577                                   |                   |   |
|                 |                                                                                                    | 連絡先E-Mail       | testuser                                | 018sv252107.jp 内容相                     | な家に「坦山            |   |
|                 |                                                                                                    |                 | 法付款制 医卫泽杆                               | гјто                                   | 「正言のの」、「正日」       | _ |
|                 |                                                                                                    |                 | 2011 DE 44 U. # 2211                    | 「ない」                                   | をクリックします          | • |
|                 |                                                                                                    |                 |                                         |                                        |                   | 0 |
|                 |                                                                                                    |                 |                                         |                                        |                   |   |
|                 | 1                                                                                                    | CREI            |                                         |                                        |                   |   |
|                 |                                                                                                    | th William      | 提出                                      | <b>K</b> o                             |                   |   |
|                 | A PARTICULAR DE                                                                                                 |                 | San administration of the               | Construction of the state of the state |                   |   |
|                 |                                                                                                    |                 |                                         |                                        |                   |   |

■ 電子入札システム「競争入札参加資格確認申請書受信確認通知」画面

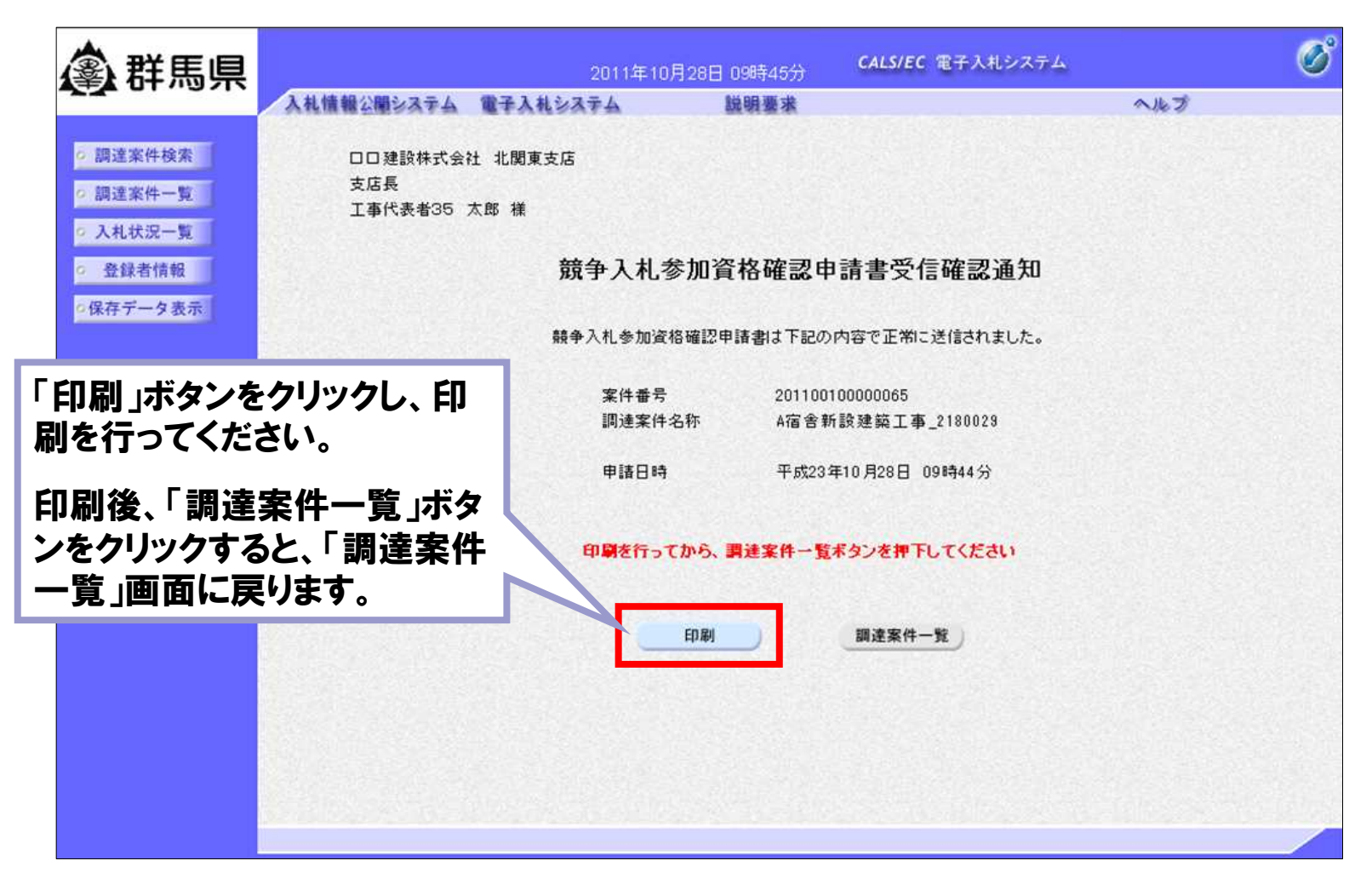

### 操作説明:一般競争入札方式「申請書受付票受理」

■ 電子入札システム「調達案件一覧」画面

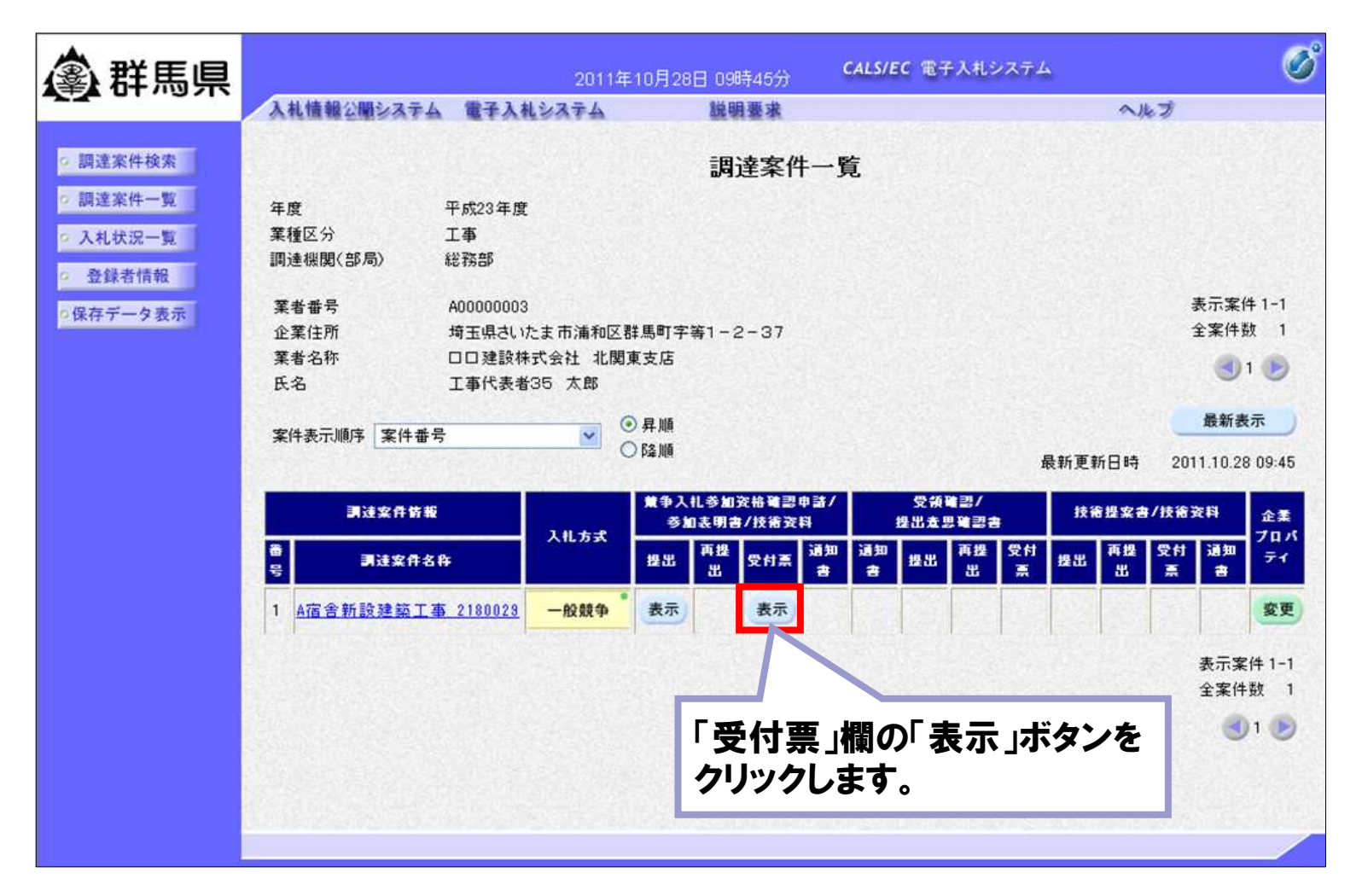

# 操作説明:指名競争入札方式「指名通知書受理」

■ 電子入札システム「調達案件一覧」画面

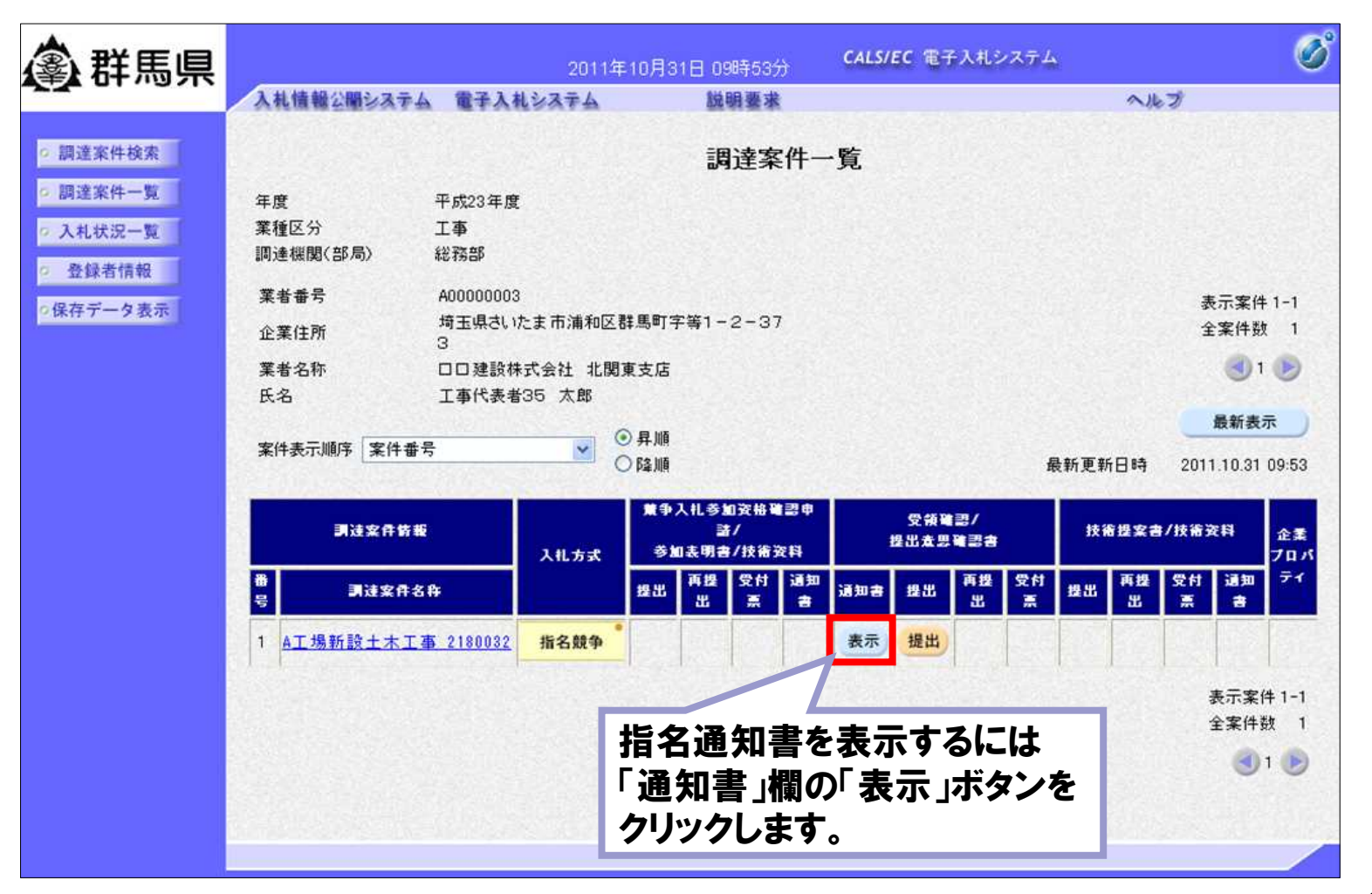

# 操作説明:指名競争入札方式「指名通知書受理」

■ 電子入札システム「指名通知書」画面

| <b>念                                    </b>   |                                                                                                    | 2011年10月31日 09時67分                                                                                                    | CALS/EC 電子入札システム                                      | Ø                                               |                       |
|------------------------------------------------|----------------------------------------------------------------------------------------------------|----------------------------------------------------------------------------------------------------|-------------------------------------------------------|-------------------------------------------------|-----------------------|
|                                                | 入札情報公開システム 電子入札                                                                                                    | システム 説明要求                                                                                                    |                                                       | へルプ                                             |                       |
| <ul> <li>○ 調達案件検索</li> <li>○ 調達案件一覧</li> </ul> | 口口建設株式会社 北関東支                                                                                                    | に店                                                                                                    | 群馬県                                                   | 平成23年10月31日                                     |                       |
| 0 入札状況一覧                                       | 支店長                                                                                                    |                                                                                                    | 群馬県知事                                                 |                                                 |                       |
|                                                | 工事代表者35 太郎 様                                                                                                    |                                                                                                    | 群馬県長 一郎                                               |                                                 |                       |
| • 登録首情報                                        |                                                                                                    | 指名通知                                                                                                    | 0書                                                    |                                                 |                       |
| •保存データ表示                                       | あなた                                                                                                    | を入札者に決定したから、下記事項を了                                                                                                    | 7承の上、入札書を提出してください。                                    |                                                 |                       |
|                                                |                                                                                                    | 58                                                                                                    |                                                       |                                                 | 1                     |
|                                                | 案件番号<br>調達案件名称<br>入札開始日時<br>入札書提出締切日時<br>開札予定日時<br>工事又は納入場所<br>工期又は履行期限<br>内訳書有無<br>入札保証金<br>契約保証金<br>前払金<br>部分払<br>最低制限価格<br>低入札調査基準価格 | 201100100000071<br>A工場新設土木工事_2180032<br>平成23年10月31日 10時11分<br>平成23年10月31日 10時30分<br>平成23年10月31日 10時31分<br>平成23年11月30日<br>無<br>免除<br>無<br>無<br>無<br>無し<br>有り | 「印刷」ボタ<br>指名通知書<br>「保存」ボタ<br>指名通知書<br>「戻る」ボタ<br>「調達案件 | ン:<br>言の印刷を行い<br>ン:<br>言の保存を行い<br>ン:<br>一覧」画面に原 | います。<br>います。<br>実ります。 |
|                                                | 调考<br>理由                                                                                                    | ××とします<br>◇◇のため<br>印刷 保存                                                                                                    | R5                                                    | ×                                               |                       |

■ 電子入札システム「調達案件一覧」画面

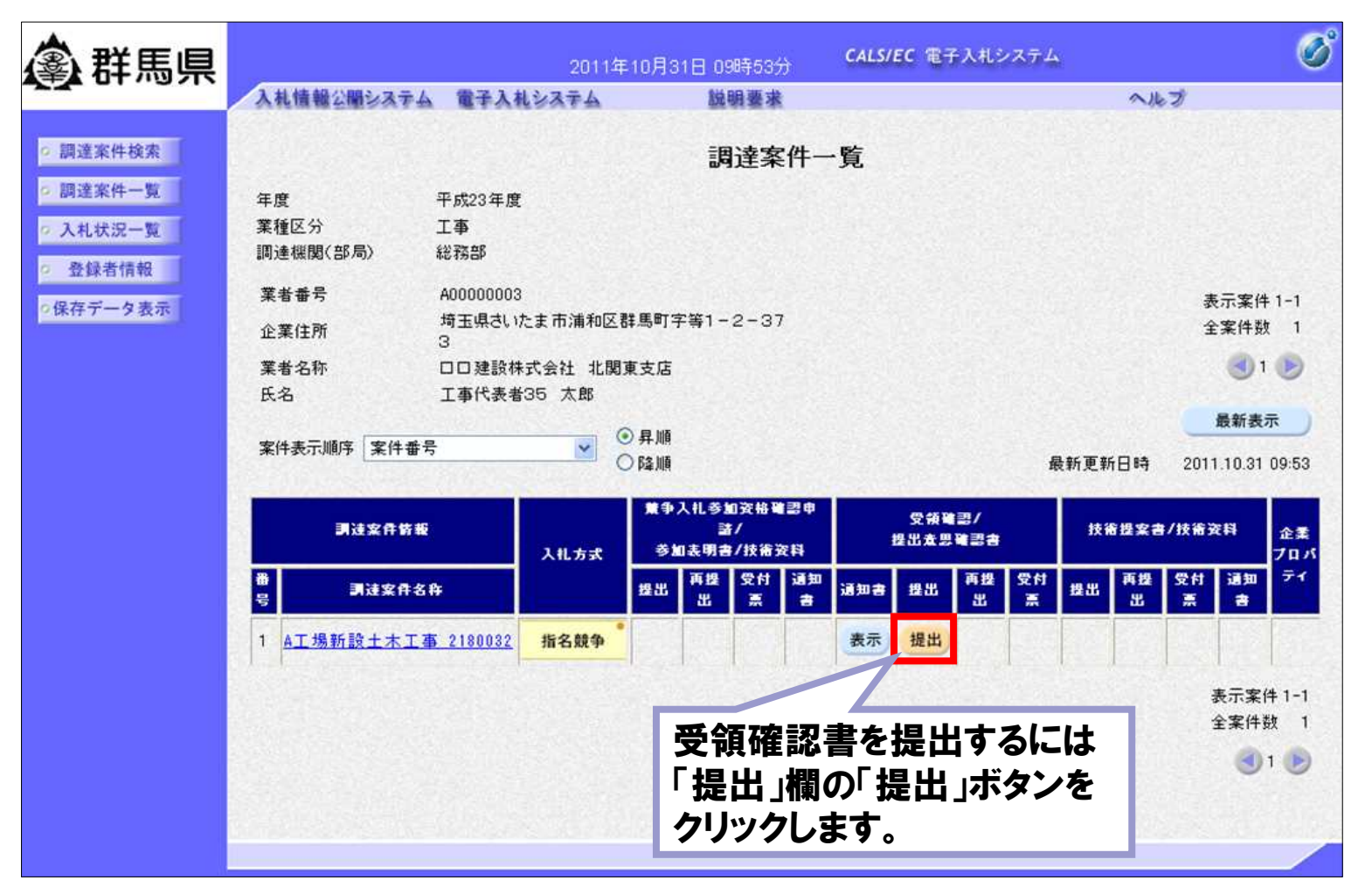

■ 電子入札システム 「受領確認書」画面

| <b>念</b> 群馬県                                                       |                         | 201                   | 1年10月31日 09時58分                                     | CALS/EC 電子入札システム                    | ø |
|--------------------------------------------------------------------|-------------------------|-----------------------|-----------------------------------------------------|-------------------------------------|---|
|                                                                    | 入札情報公開システム              | 電子入札システム              | 説明要求                                                | へルプ                                 |   |
| <ul> <li>         ・ 調達案件検索         ・         ・         ・</li></ul> | 群馬県<br>群馬県知事<br>群馬県長 一郎 | 槿                     |                                                     | 口口建設株式会社 北関東支店<br>支店長<br>工事代表者35 太郎 |   |
| o 登録者情報                                                            |                         |                       | 受領確認                                                | 書                                   |   |
| ◎保存データ表示                                                           |                         | 下記の<br>案件番号<br>調達案件名称 | 調達案件に対する指名通知書<br>記<br>201100100000071<br>A工場新設土木工事。 | を受領した事を回答します。<br>_2180032           |   |
|                                                                    |                         | (j‡)                  | 1)参加意思の有無に関わら<br>2)入札書提出締切日時<br>分                   | ず必ず提出してください。<br>平成23年10月31日 10時30   |   |
|                                                                    |                         |                       | 提出內容確認                                              | 戻る                                  |   |
|                                                                    |                         |                       | 内容を確認<br>ボタンをク                                      | 忍後、「提出内容確認」<br>リックしてください。           |   |
|                                                                    |                         |                       |                                                     |                                     |   |

#### ■ 電子入札システム「受領確認書」提出画面

| <b>念</b> 群馬県                               |                           | 201               | 1年10月31日 09時58分                                     | CALS/EC 電子入札システム                    | Ø |
|--------------------------------------------|---------------------------|-------------------|-----------------------------------------------------|-------------------------------------|---|
|                                            | 入礼情報公園システム                | 『子入礼システム          | 説明要求                                                | へんプ                                 |   |
| <ul> <li>調達案件検索</li> <li>調達案件一覧</li> </ul> | 群馬県<br>群馬県知事<br>群馬県長 一郎 禎 | ŧ                 |                                                     | 口口建設株式会社 北関東支店<br>支店長<br>工事代表者35 太郎 |   |
| 「印刷」ボタン:<br>受領確認書の印刷を                      | を行います。                    | 下記の               | 受領確認<br>調達案件に対する指名通知書                               | と書<br>を受領した事を回答します。                 |   |
| 「保存」ボタン:<br>受領確認書の保存を                      | を行います。                    | 番号<br>案件名称<br>(注) | 記<br>201100100000071<br>A工場新設土木工事_<br>1)参加意思の有無に関わら | _2180032<br>ず必ず提出してください。            |   |
| 「戻る」ボタン:<br>「調達案件一覧」画ī                     | 面に戻ります。                   |                   | 2)入札書提出締切日時<br>分                                    | 平成23年10月31日 10時30                   |   |
|                                            |                           | 印刷                | 提出                                                  | <b>戻</b> る                          |   |

■ 電子入札システム「受領確認書受信確認通知」画面

| <b>拿</b> 群馬県                                                     | 69 <b>-</b>                   | 2011年10月31日( | 99時59分 CALS/EC 電          | 子入札システム 🕜 | °)                    |
|------------------------------------------------------------------|-------------------------------|--------------|---------------------------|-----------|-----------------------|
|                                                                  | 入札情報公開システム                    | 子入札システム      | 明要求                       | へルプ       |                       |
| <ul> <li>· 調達案件検索</li> <li>· 調達案件一覧</li> <li>· 入札状況一覧</li> </ul> | 口口建設株式会社<br>支店長<br>工事代表者35 太良 | 北関東支店<br>8 様 |                           |           | CHICKLE IN SAME       |
| ○ 登錄者情報                                                          |                               | <b>受</b> 領確  | 認書受信確認通知                  |           |                       |
| ○保存データ表示                                                         |                               | 受領確認書は下      | 記の内容で正常に送信されまし            | た。        |                       |
|                                                                  |                               | 案件番号         | 201100100000071           |           |                       |
| 「印刷」ホタンを                                                         | クリツクし、FIJ                     | 調達案件名称       | A工場新設土木工事_21              | 80032     | 1                     |
| 刷を行ってくださ                                                         | sci.                          | 申請日時         | 平成23年10月31日 09時           | 159分      |                       |
| 印刷後、「調達第<br>ンをクリックする<br>一覧」画面に戻                                  | 案件一覧」ボタ<br>と、「調達案件<br>ります。    | 印刷を行ってから、副   | ■達案件一覧ボタンを押下して<br>■ 速安サー戦 | ください      | and the second second |
|                                                                  |                               | Hived        | MACHIT 34                 |           | - 100                 |
|                                                                  |                               |              |                           |           |                       |
|                                                                  |                               |              |                           |           |                       |
|                                                                  |                               |              |                           |           |                       |
|                                                                  |                               |              |                           |           | 2                     |

■ 電子入札システム「調達案件一覧」画面

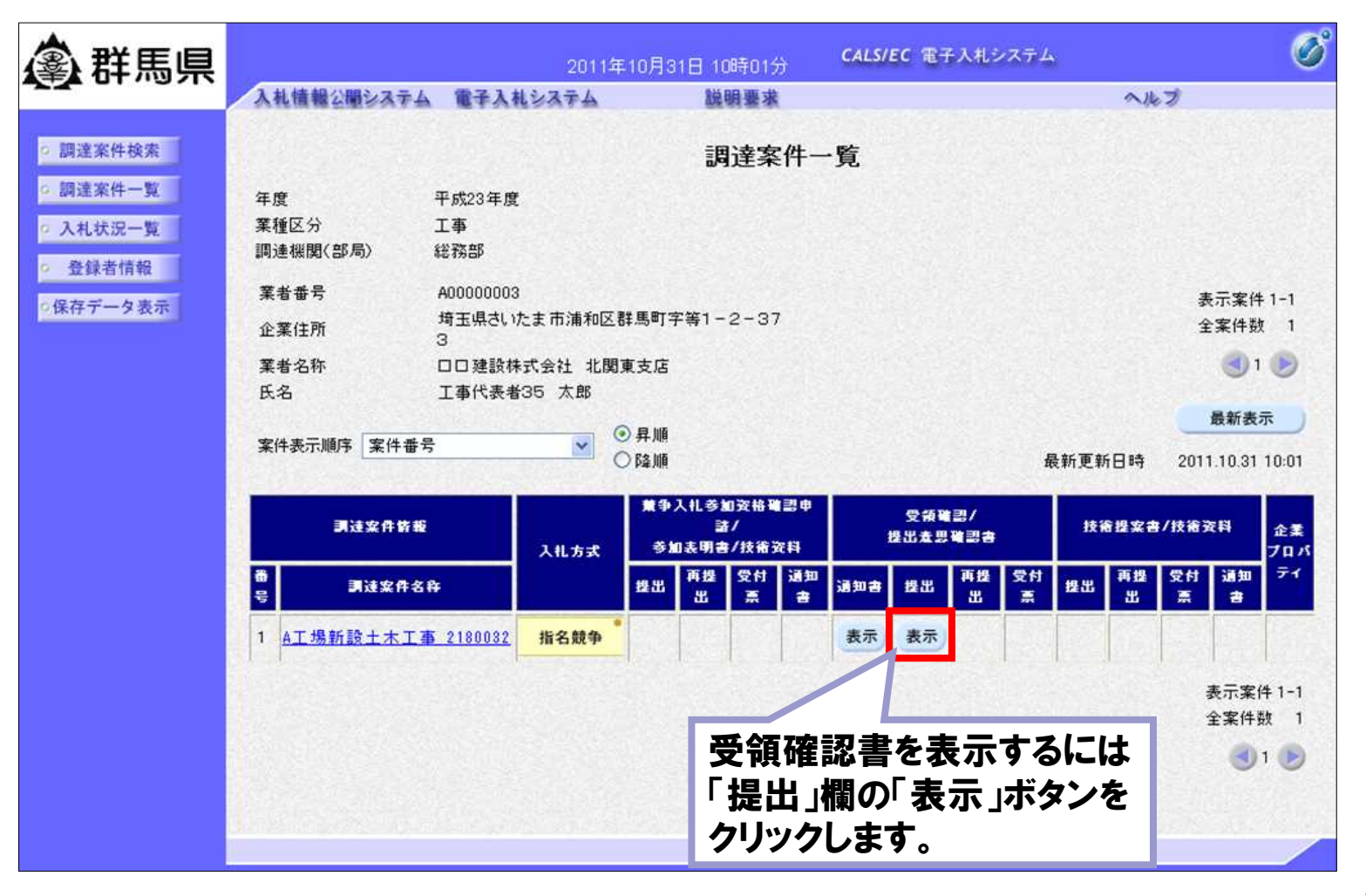

■ 電子入札システム「入札状況一覧」画面

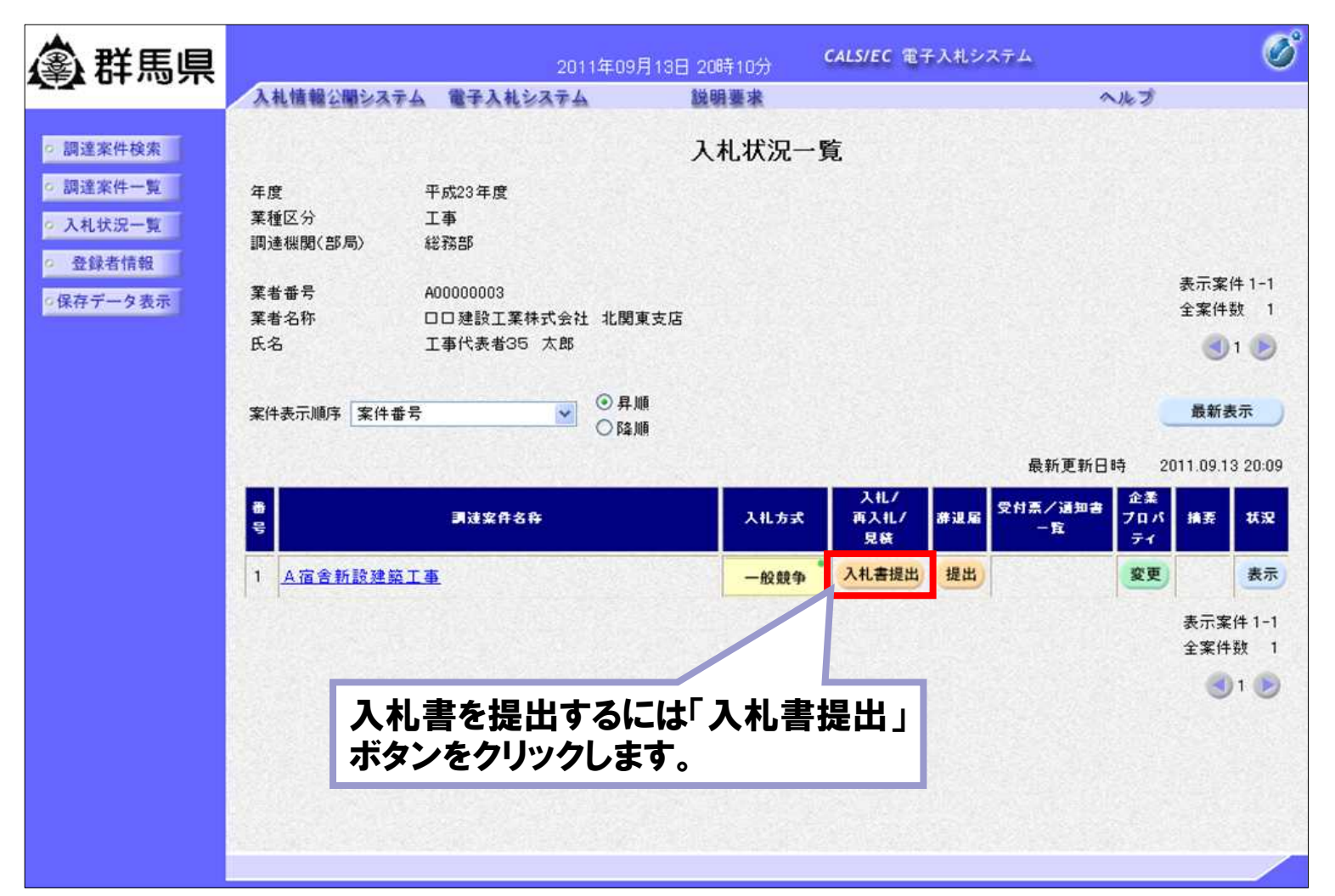

■ 電子入札システム「入札書」画面

| <b>念</b> 群馬県                                                                                                    |                                         | 2011                                             | 年09月13日 20時13分                                                                                                    | CALS/EC 電子入札シス                            | テム               | ø           |                          |
|----------------------------------------------------------------------------------------------------|-----------------------------------------|--------------------------------------------------|----------------------------------------------------------------------------------------------------|-------------------------------------------|------------------|-------------|--------------------------|
|                                                                                                    | 入礼情報公開システム                              | 電子入札システム                                         | 説明要求                                                                                                    |                                           | ヘルプ              |             |                          |
| <ul> <li>         - 調達案件検索         <ul> <li>             ・調達案件検索             </li> <li>             ・調達案件             ・             ・</li></ul></li></ul> | 网络北方标                                   |                                                  | 入札書                                                                                                    | F                                         | 内                | 訳書の湖        | 忝付方法                     |
| <ul> <li>入札状況一覧</li> <li>登録者情報</li> <li>保存データ表示</li> </ul>                                                                                                | 宪注著名朴<br>案件番号<br>調達案件名称<br>執行回数<br>締切日時 |                                                  | 100100013003<br>A 宿舍新設建築工事<br>1回目<br>平成23年9月13日 20時                                                                        | 45分                                       | ①「<br>選打         | 参照」<br>沢します | ボタンをクリックし内訳書を<br>-<br>。  |
|                                                                                                    | 人札金額L単P<br>(入力欄)                        | 770000000                                        | 〈表示欄〉<br>円(税抜き)                                                                                                    | <sup>770</sup><br>7億70                    |                  | 内訳書<br>訳書を认 | 「追加」ボタンをクリックし、<br>追加します。 |
|                                                                                                    | 群馬県財務規                                  | 則及び群馬県建設工事<br>※ 添付資料の送付<br>ファイルの選択は<br>尚、添付ファイル! | <ul> <li>職行規程を了承の上、次の</li> <li>D¥atxt</li> <li>D¥atxt</li> <li>可能サイズは3MB以内です<br/>1行毎に行って下さい。<br/>は、ウィルスチェックを最新し</li> </ul> | とおり入れします。<br>内訳書追加<br>D¥<br>あのチェックデータで行って | atxt 「参照<br>下さい。 | 1           |                          |
|                                                                                                    | 業者番号<br>業者名称<br>氏名<br>< 連絡先>            |                                                  | A00000003<br>ロロ建設工業株式会社<br>工事代表者35 太郎                                                                                      | 北関東支店                                     |                  |             |                          |
|                                                                                                    | 商号(連絡先3<br>氏名                           | 名称)                                              | 総務部総務課<br>建設 太郎                                                                                                    | 教展町空塗1_0_071                              | ③必要事<br>「提出内3    | 項を全<br>容確認  | て入力後、内容を確認し              |
|                                                                                                    | 電話番号                                    |                                                  | 012-987-6577                                                                                                    | 9+~0=]T <del>G</del> T 2 071              |                  |             |                          |
|                                                                                                    | E-Mail                                  | 3<br>2                                           | test-shinsei-manager16<br>出内容確認                                                                                            | 329@mail.co.jp<br>戻る                      |                  |             | 32                       |

電子入札システム「入札書」確認画面

ます。締切時間ぎりぎりに送信された場合、通信 **④**群馬県 の状況等により通信中のものであっても時間に CALS/EC 電子入札システ 2011年09月13日 20時14分 入札情報公開システム 電子入札システム 説明要求 なれば自動的に締切られます。余裕を持って提 調達案件検索 出していただくようお願いいたします。 • 調達案件一覧 入札書 ○ 入札状況一覧 総務部 発注者名称 なお、提出が間に合わないと思われる場合には、 登録者情報 案件番号 201100100013003 調達案件名称 A宿舍新設建築工事 □保存データ表示 早めに発注者に連絡し、対応についてご相談く 執行回数 1回目 締切日時 平成23年9月13日 20時45分 ださい。 入礼金額 (入力欄) (表示欄) 円(税抜き) 770000000 770,000. Windows Internet Explorer 7億7000 群馬県財務規則及び群馬県建設工事執行規程を了承の上、次のとおり入札します。 内訳書 D:¥a.txt 入札書を提出しますがよろしいですか? 葉者番号 A0000003 掌者名称 口口建設工業株式会社 北関東支店 氏名 工事代表者35 太郎 キャンセル OK <連絡先> 商号(連絡先名称) 総務部総務課 氏名 建設 太郎 住所 埼玉県さいたま市浦和区群馬町字等1-2-371 電話番号 012-987-6577 E-Mail test-shinsei-manager1629@mail.co.jp 印刷を行ってから、入札書提出ボタンを押下してください 入礼書提出 内容確認の上、「入札書提出」ボタンを クリックしてください。 ダイアログが表示されますので、提出し てよろしければ「OK」ボタンをクリックし てください。 33

電子入札システムは時間によって管理されてい

■ 電子入札システム「入札書受信確認通知」画面

| <b>念</b> 群馬県                                                | 2011                                    | 年09月13日 20時20分                           | CALS/EC 電子入札システム                                                                                  | Ø  |
|-------------------------------------------------------------|-----------------------------------------|------------------------------------------|---------------------------------------------------------------------------------------------------|----|
|                                                             | 入礼情報公開システム 電子入札システム                     | 説明要求                                     | ^                                                                                                 | ルプ |
| ○ 調達案件検索                                                    |                                         | 入札書受信確                                   | 認通知                                                                                               |    |
| <ul> <li>調達案件一覧</li> </ul>                                  |                                         | 入札書は下記の内容で正常                             | に送信されました。                                                                                         |    |
| <ul> <li>へ札状況一覧</li> <li>登録者情報</li> <li>○保存データ表示</li> </ul> | 発注者名称<br>案件番号<br>調達案件名称<br>執行回数<br>締切日時 | 総務<br>2011<br>A宿<br>1 回<br>平成            | 部<br>00100013003<br>舍新設建範工事<br>目<br>23年9月13日 20時45分<br>199999                                     |    |
| 「印刷」ボタンをクリックし、印刷を<br>行ってください。                               |                                         | ロロ建設工業株式会社 北関東支店<br>工事代表者35 太郎<br>総務部総務課 |                                                                                                   |    |
| 印刷後、「入札ね<br>リックすると、「ノ<br>へ戻ります。                             | 状況一覧」ボタンをク<br>し札状況一覧」画面                 | 建設<br>埼玉<br>012-<br>test-<br>平成          | 太郎<br>県さいたま市浦和区群馬町字等1 - 2 - 371<br>987-6577<br>-shinsei-manager1629@mail.co.jp<br>23年9月13日 20時20分 |    |
|                                                             | 印刷                                      | 行ってから、入札状況一覧                             | <b>ボタンを押下してください</b><br>F 入札状況一覧                                                                   |    |

#### 操作説明:共通「入札書受付票受理」

■ 電子入札システム「入札状況一覧」画面

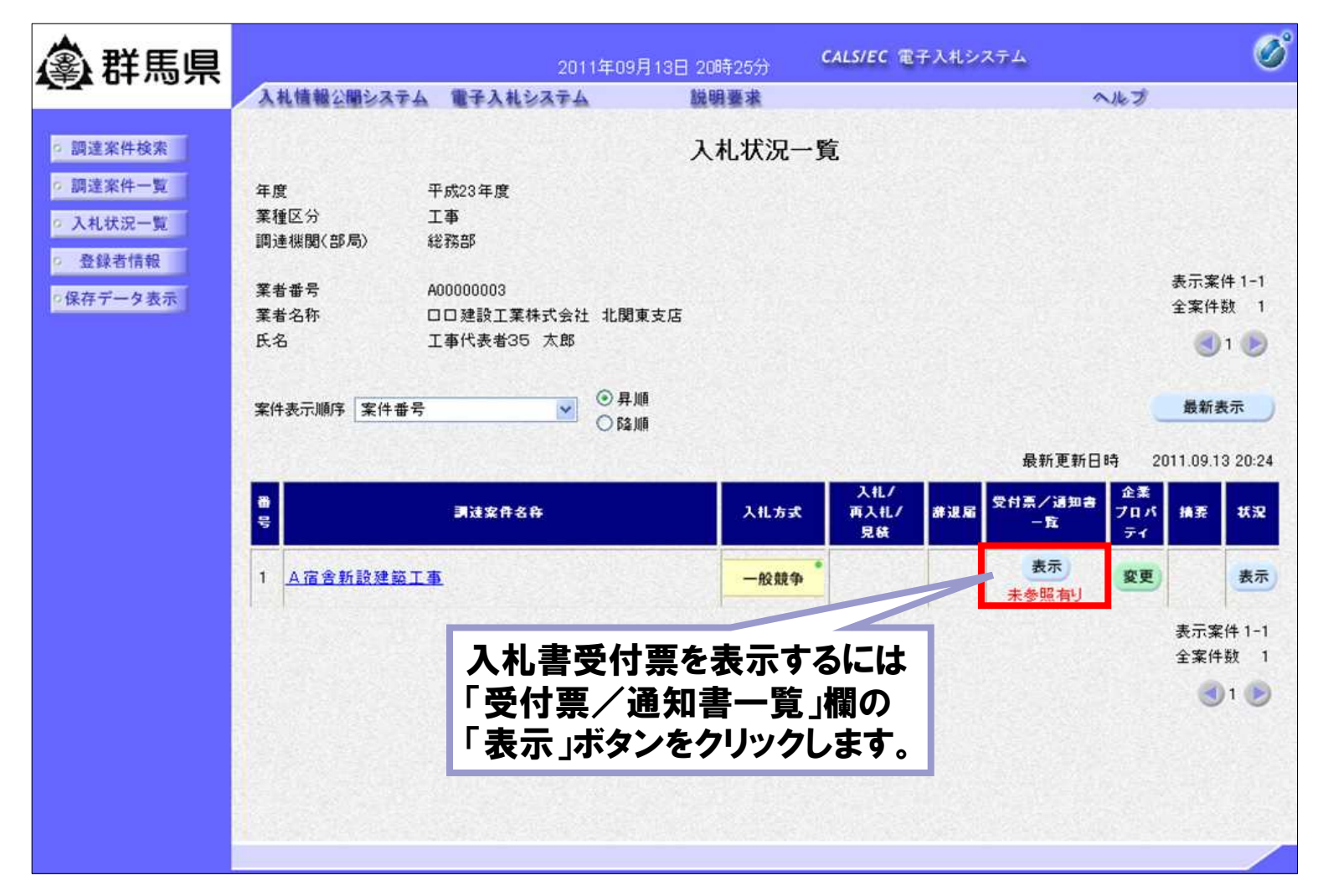

35

#### 操作説明:共通「入札締切通知書受理」

■ 電子入札システム「入札状況一覧」画面

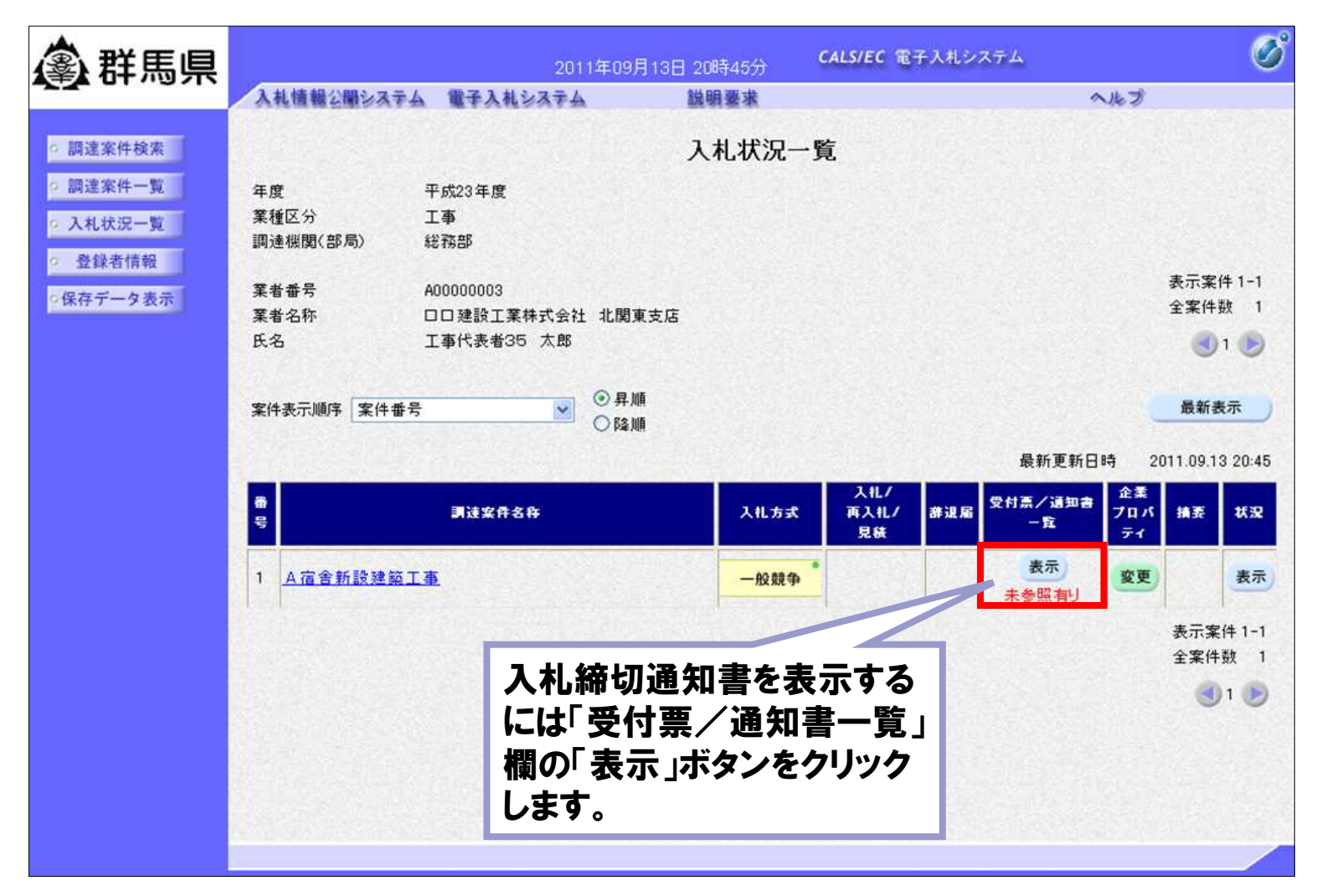

36
# 操作説明:共通「落札者決定通知書受理」

■ 電子入札システム「入札状況一覧」画面

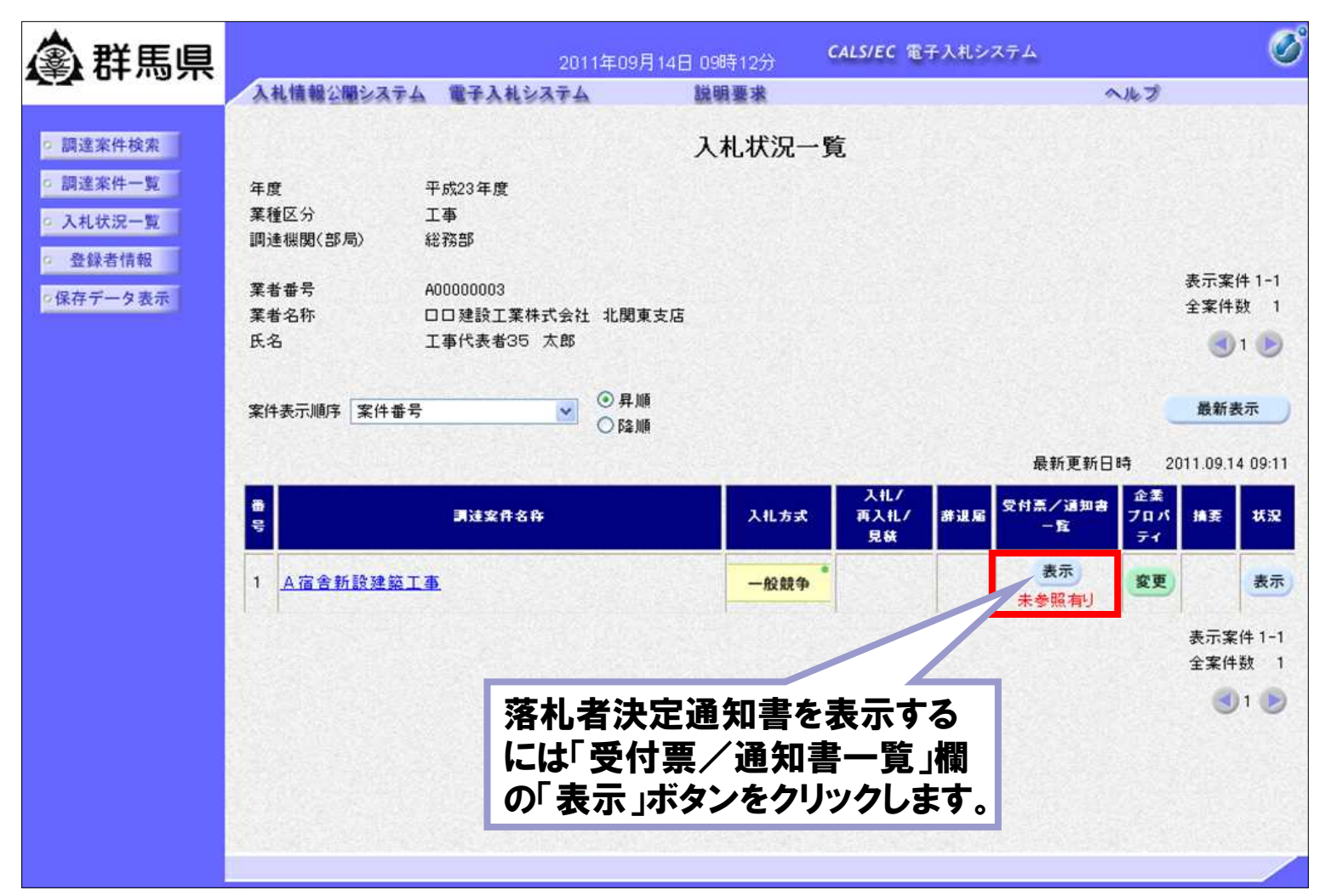

# 操作説明:共通「落札者決定通知書受理」

■ 電子入札システム「入札状況通知書一覧」画面

| <b>▲</b> 群馬県                              | 2011年09月14日 09時16分 CALS/EC 電子入札システム |                                   |                                                            |               | Ø     |  |
|-------------------------------------------|-------------------------------------|-----------------------------------|------------------------------------------------------------|---------------|-------|--|
|                                           | 入礼情報公開システ                           | ム 電子入札システム                        | 説明要求                                                       |               | へたづ   |  |
| o 調達案件検索                                  | 入札状況通知書一覧                           |                                   |                                                            |               |       |  |
| <ul> <li>調達案件一覧</li> </ul>                | 急行回致                                | 通知書名                              | 通知書発行日付                                                    | 通知書表示         | 通知書確認 |  |
| <ul> <li>入札状況一覧</li> <li>登録者情報</li> </ul> |                                     | 落札者決定通知書                          | 平成23年9月14日 9時10分                                           | 表示            | 未参照   |  |
| ロ保存データ表示                                  | 1                                   | 入札締切通知書                           | 平成23年9月13日 20時45分                                          | 表示            | 参照済   |  |
|                                           |                                     | 入札書受付票                            | 平成23年9月13日 20時                                             | 表示            | 参照済   |  |
|                                           |                                     | 「通知<br>をクリッ<br>通知書<br>認」欄に<br>に変わ | 書表示」欄の「表示」ボ<br>ハクします。<br>を表示すると「通知書<br>は「未参照」から「参照<br>ります。 | タン<br>確<br>済」 |       |  |
|                                           |                                     |                                   |                                                            |               |       |  |

# 操作説明:共通「落札者決定通知書受理」

#### ■ 電子入札システム「落札者決定通知書」画面

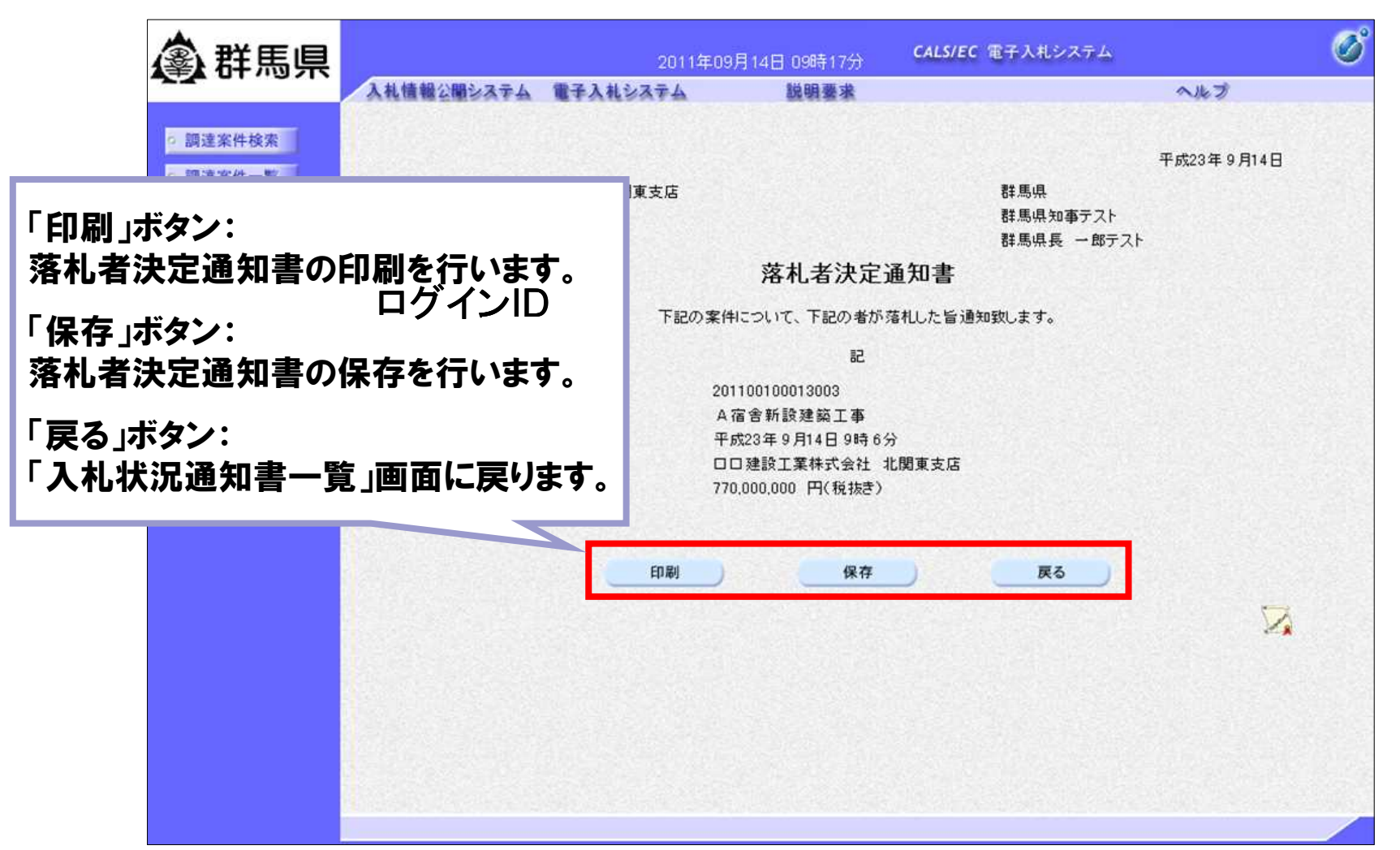

- 6. 発注図書ダウンロードについて
- 発注図書ダウンロードは、入札情報公開システムで行います。 入札情報公開システムでは、公告情報の閲覧や入札結果情報の閲覧を 行うシステムです。
- 「ぐんま電子入札共同システム」ホームページ

https://portal.g-cals.e-gunma.lg.jp/

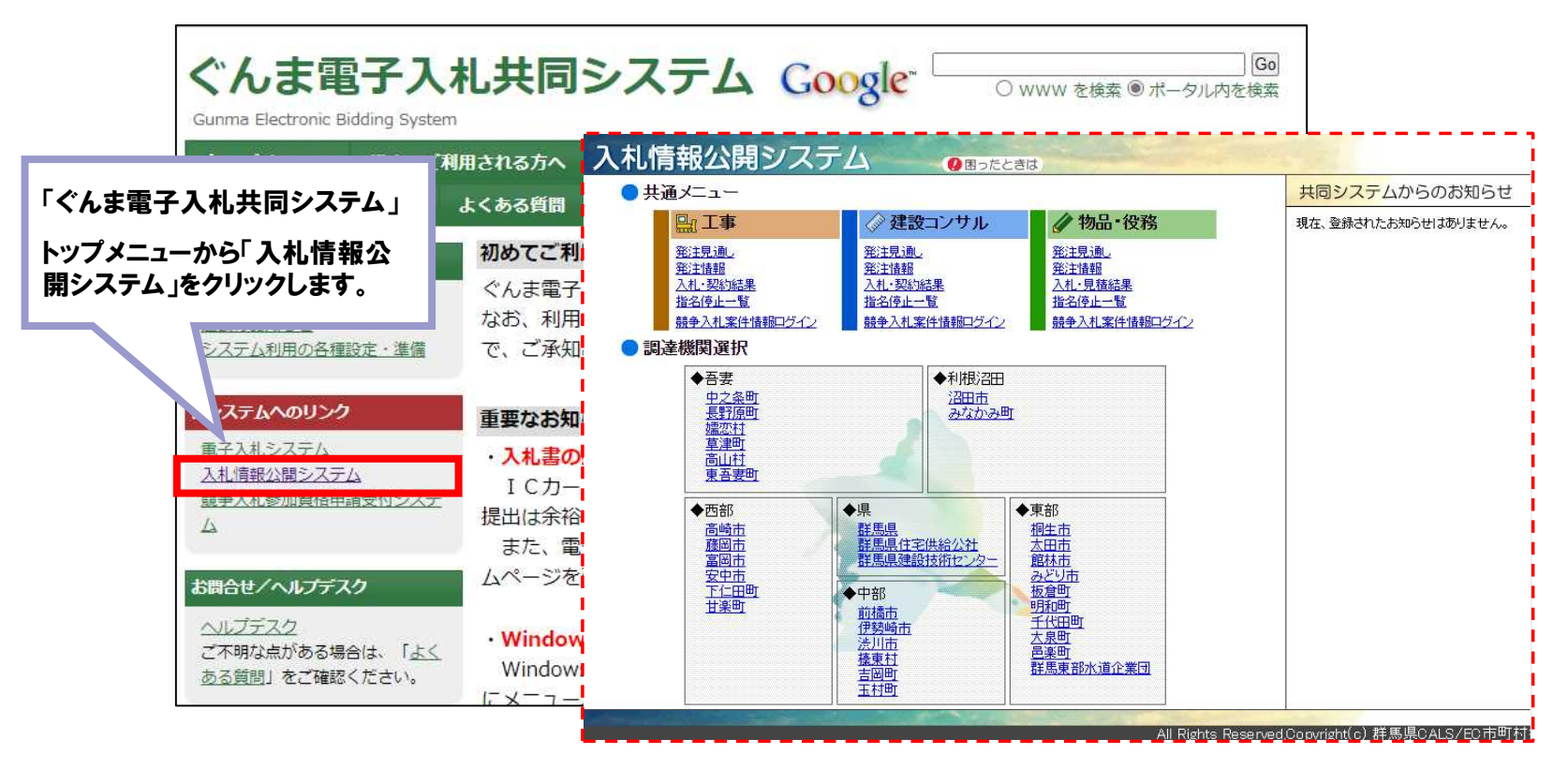

- 6. 発注図書ダウンロードについて
- 「入札情報公開システム」トップページ画面 発注図書ダウンロードでは、仮登録を行った際に取得した情報を使い、 業種毎にログインを行ってからダウンロードすることができます。
  - <u>※ 指名競争入札案件では、指名を受けた業者のみダウンロードが行えます。</u>

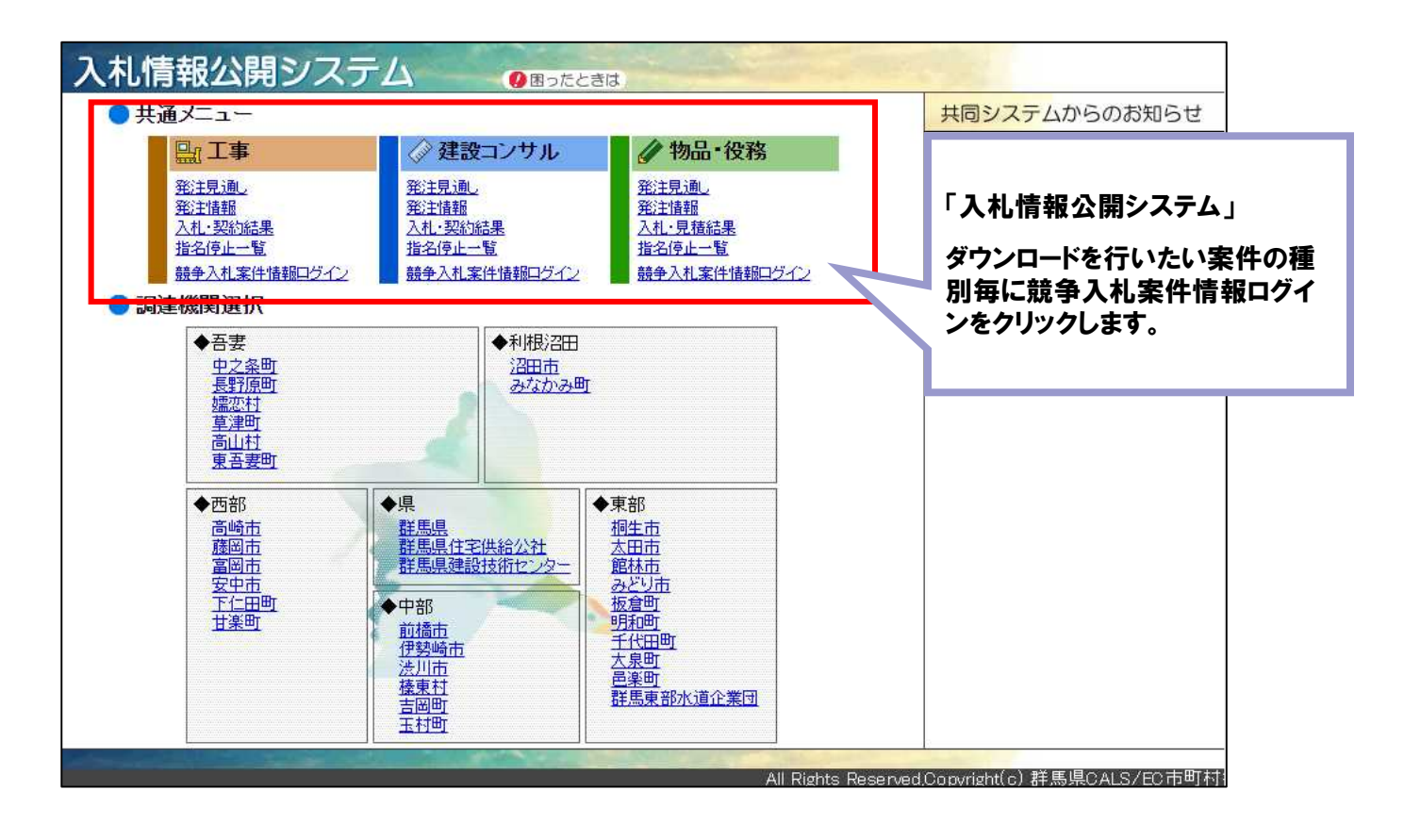

#### 6. 発注図書ダウンロードについて

■「競争入札案件情報ログイン」画面

予備登録を行った際に取得した情報を使用してログインを行います。

受付番号 / ID/入札用パスワード

※受付番号やIDは予備登録完了後に「ユーザIDパスワード通知」メールにて通知された情報です。 通知されたメールやパスワードが不明な場合には、"システム"または"FAX"から再発行が行えます。

| 入札情報公開 | システム         |                        |                                                               |  |
|--------|--------------|------------------------|---------------------------------------------------------------|--|
| 工事     | 競争入札案件情報ログイン |                        | 「競争入札案件情報ログイン」<br>受付番号、ID、入札用パスワードを入力し、「ロ<br>グイン」ボタンをクリックします。 |  |
|        | 受付番号         |                        | ※この画面で使用するパスワードは入札用パス<br>ワードであり、申請用パスワードとは異なります<br>のでご注意ください。 |  |
|        | ID           |                        |                                                               |  |
|        | パスワード        | ロヴィン クリア               |                                                               |  |
|        |              | All Rights Reserved,Co | pyright(c) 群馬県CALS/EC市町村推進協議会                                 |  |

※ 建設コンサルおよび物品・役務も同様の操作を行うことによりダウンロードが可能です。

6. 発注図書ダウンロードについて

■「競争入札案件情報一覧」画面 ログインした際の業者情報に紐づく案件が表示されます。

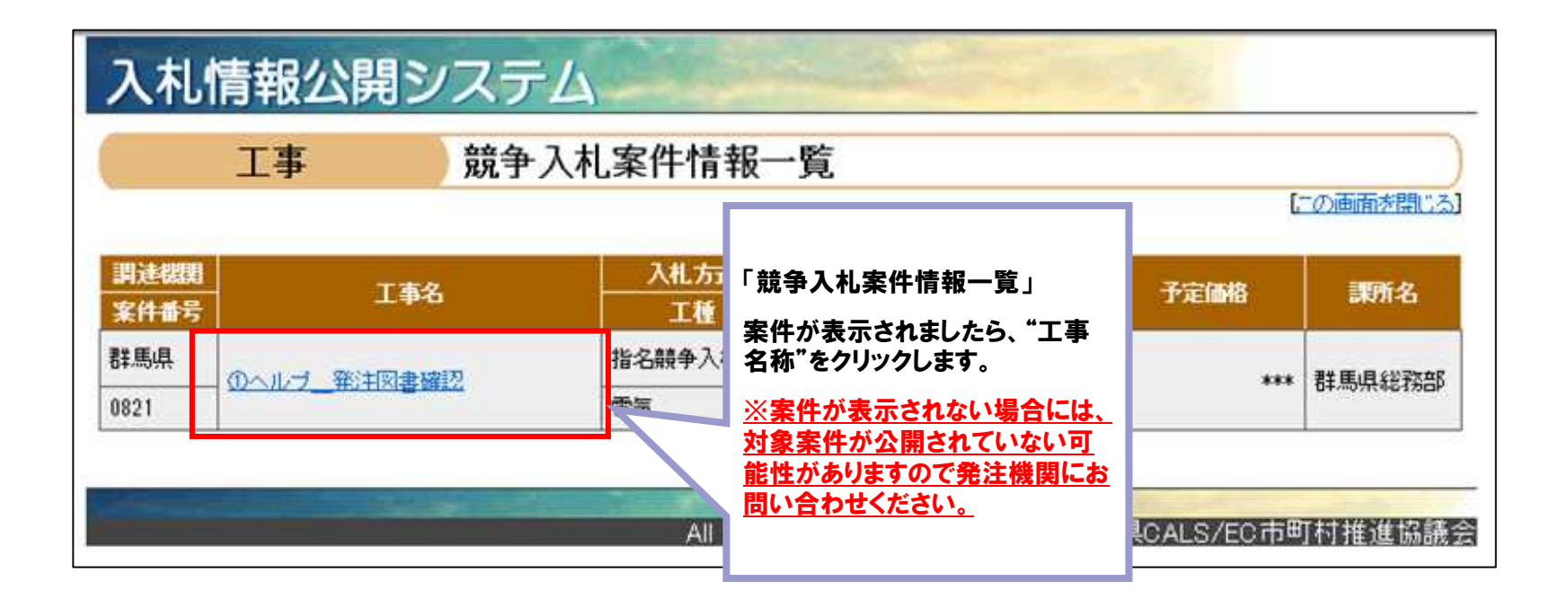

- 6. 発注図書ダウンロードについて
- 「発注情報閲覧」画面 発注情報基本情報と発注図書が表示され発注図書項目にある 「ファイルダウンロード実行」ボタンからファイルのダウンロードが行えます。

| 入札情報公開システム |                              |                                             |  |  |
|------------|------------------------------|---------------------------------------------|--|--|
| 工事         | 発注情報閲覧                       | 「たちな、3、お」 タンパイルまたに _ モン1 ~ 「25×1-14まれに用用モン1 |  |  |
| 発注情報基本情報   |                              |                                             |  |  |
| 野连很限       | 群馬県                          |                                             |  |  |
| 工事名        | ①ヘルブ発注図書確認                   | 「発注情報閲覧」                                    |  |  |
| 案件番号       | 0821                         | 案件が表示されましたら、発注図書に<br>ある"ファイルダウンロード実行"ボタン    |  |  |
| 入机方式       | 指名競争入札                       | をクリックします。<br>※ダウンロード可能なファイルがありま             |  |  |
| 開札日        | 2015年08月24日 17時01分           | <u>せんと表示されましたら、発注機関に</u><br>お問い合わせください。     |  |  |
| 票所名        | 群馬県総務部                       |                                             |  |  |
| 発注図書       |                              |                                             |  |  |
| 彩油建        | ファイルダウンロード実行 (添付文章 txt/0 KB) |                                             |  |  |

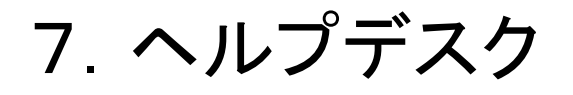

■ 受付対応時間

| 電話   | 平日                               | 9:00~17:00(但し、12:00~13:00は除きます。)      |  |
|------|----------------------------------|---------------------------------------|--|
|      | 土·日·祝日                           | 運用しておりません。<br>(R4.12.29~R5.1.3も含みます。) |  |
| Eメール | 原則として毎日24時間受け付けます。               |                                       |  |
| FAX  | (17:00以降に受け付けた問い合わせは翌営業日に回答します。) |                                       |  |

問い合わせ連絡先

電話番号 0120-511-306 FAX 022-295-5005 メールアドレス gunma-help@efftis.jp

問い合わせ内容
 共通添付書類、システムの操作方法、システムを利用するためのパソコンの設定
 方法 等